## Symantec NetBackup™ デバ イス構成ガイド

### UNIX、Windows および Linux

**リリース** 7.6

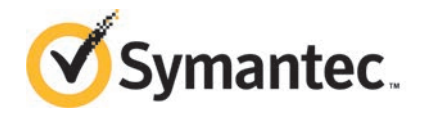

#### Symantec NetBackup™ デバイス構成ガイド

このマニュアルで説明するソフトウェアは、使用許諾契約に基づいて提供され、その内容に同意す る場合にのみ使用することができます。

マニュアルバージョン: 7.6

#### 法的通知と登録商標

Copyright © 2013 Symantec Corporation. All rights reserved.

Symantec、Symantec ロゴ、チェックマークロゴ、Veritas、NetBackup は Symantec Corporation またはその関連会社の、米国およびその他の国における商標または登録商標です。その他の会社 名、製品名は各社の登録商標または商標です。

このシマンテック製品には、サードパーティ(「サードパーティプログラム」)の所有物であることを示 す必要があるサードパーティソフトウェアが含まれている場合があります。サードパーティプログラム の一部は、オープンソースまたはフリーソフトウェアライセンスで提供されます。本ソフトウェアに含ま れる本使用許諾契約は、オープンソースまたはフリーソフトウェアライセンスでお客様が有する権利 または義務を変更しないものとします。サードパーティプログラムについて詳しくは、この文書のサー ドパーティの商標登録の付属資料、またはこのシマンテック製品に含まれる TRIP ReadMe File を 参照してください。

本書に記載する製品は、使用、コピー、頒布、逆コンパイルおよびリバースエンジニアリングを制限 するライセンスに基づいて頒布されています。Symantec Corporationからの書面による許可なく本 書を複製することはできません。

Symantec Corporation が提供する技術文書は Symantec Corporation の著作物であり、Symantec Corporation が保有するものです。保証の免責: 技術文書は現状有姿のままで提供され、Symantec Corporation はその正確性や使用について何ら保証いたしません。技術文書またはこれに記載される情報はお客様の責任にてご使用ください。本書には、技術的な誤りやその他不正確な点を含んでいる可能性があります。Symantec は事前の通知なく本書を変更する権利を留保します。

ライセンス対象ソフトウェアおよび資料は、FAR 12.212の規定によって商業用コンピュータソフトウェアとみなされ、場合に応じて、FAR 52.227-19「Commercial Computer Software - Restricted Rights」、DFARS 227.7202「Rights in Commercial Computer Software or Commercial Computer Software Documentation」、その後継規制の規定により制限された権利の対象となります。米国政府によるライセンス対象ソフトウェアおよび資料の使用、修正、複製のリリース、実演、表示または開示は、本使用許諾契約の条項に従ってのみ行われるものとします。

Symantec Corporation 350 Ellis Street Mountain View, CA 94043

http://www.symantec.com

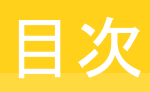

| 第1章            | デバイス構成の概要                             | 10 |
|----------------|---------------------------------------|----|
|                | このマニュアルの使用方法                          | 10 |
|                | 一般的なデバイス構成の手順                         | 11 |
|                | 構成に関する注意事項                            | 11 |
|                | NetBackup の互換性リストについて                 | 12 |
| 第1部            | オペレーティングシステム                          | 13 |
| 第2章            | AIX                                   | 14 |
| <i>yı</i> = +- | NetPeolus の推出を明なナスジス (AIV)            |    |
|                | NetBackup の構成を開始する則に (AIX)            |    |
|                | RS/0000 AIX )タノタ金亏の衣記規則               | 10 |
|                | AIX ての水泥印な石前のケホートについて                 | 10 |
|                | AIX (のロホット前脚) / (ハノ) (ハレ) (海)成に りょく   | 10 |
|                | AIX の GAN アプリン TRE シャービー              | 10 |
|                | テープドライバの選択について                        |    |
|                | OIC 以外のテープドライブの概要                     |    |
|                | ドライブの拡張ファイルマークの概要                     |    |
|                | AIX の高速テープ位置設定 (locate-block) の概要     | 19 |
|                | 非巻き戻しデバイスファイルについて                     | 19 |
|                | テープドライブの AIX 非巻き戻しデバイスファイルの作成         | 19 |
|                | 複数のテープ密度の使用                           | 23 |
|                | AIX の SPC-2 SCSI RESERVE の概要          | 23 |
|                | AIX の SPC-2 SCSI RESERVE の無効化         | 24 |
|                | Sony AIT ドライブの概要                      | 24 |
|                | AIX コマンドの概略                           | 25 |
| 第3章            | HP-UX                                 | 27 |
|                | NetBackup の構成を開始する前に (HP-UX)          | 27 |
|                | HP-UX のロボット制御について                     | 28 |
|                | HP-UX デバイスアドレス指定スキームについて              |    |
|                | NetBackup の HP-UX テープドライブ用デバイスファイルの要件 | 29 |
|                | 永続的な DSF のデバイスドライバとファイルについて           | 30 |
|                | 永続的な DSF のデバイスドライバについて                | 30 |

| i hulter and state to population and                                                                                                    |                                                                                                    |
|----------------------------------------------------------------------------------------------------|----------------------------------------------------------------------------------------------------|
| ロホット制御の永続的な DSF について                                                                                                    | . 31                                                                                                    |
| テープドライブアクセスの永続的な DSF について                                                                                                    | . 31                                                                                                    |
| 永続的な DSF のパススルーパスについて                                                                                                    | . 31                                                                                                    |
| 永続的な DSF の構成について                                                                                                    | 32                                                                                                    |
| HP-LIX の永続的た DSF の作成                                                                                                    | . 32                                                                                                    |
| HP-IIX の永徳的た DSF を使うための NetBackup のアップグレー                                                                                                    | . 02                                                                                                    |
| K                                                                                                    | 33                                                                                                    |
| ト<br>シ生的な DCC のパフフル、パフの佐代                                                                                                    | 24                                                                                                    |
| 水航的な $DSF$ のハススルーハスの $fF$ 成                                                                                                    | . 34                                                                                                    |
| HP-UX のレカンーナハイストワイハとノデイルについて                                                                                                    | . 34                                                                                                    |
|                                                                                                    | . 35                                                                                                    |
| レカンーロホット制御アハイスファイルについて                                                                                                    | . 35                                                                                                    |
| レカシーテーフドフィフ用ナバイスファイルについて                                                                                                    | . 35                                                                                                    |
| テーブドライブのレガシーパススルーパスの概要                                                                                                    | . 36                                                                                                    |
| HP-UX 上の SAN クライアント用デバイスファイルの作成                                                                                                    | . 37                                                                                                    |
| レガシーデバイスファイルの構成について                                                                                                    | . 38                                                                                                    |
| HP-UX でのレガシー SCSI および FCP ロボット制御の作成                                                                                                    | . 38                                                                                                    |
| レガシーテープドライブ用デバイスファイルの作成について                                                                                                    | . 45                                                                                                    |
| テープドライブ用パススルーデバイスファイルの作成                                                                                                    | . 45                                                                                                    |
| HP-UX の SPC-2 SCSI RESERVE について                                                                                                    | . 49                                                                                                    |
| HP-UX の SPC-2 SCSI RESERVE の無効化                                                                                                    | . 49                                                                                                    |
| SAN の HP-UX EMS テープデバイスモニターの無効化について                                                                                                    | 49                                                                                                    |
|                                                                                                    | . 40                                                                                                    |
| HP-UX コマンドの概略                                                                                                    | . 50                                                                                                    |
| HP-UX コマンドの概略                                                                                                    | . 50                                                                                                    |
| HP-UX コマンドの概略                                                                                                    | . 50                                                                                                    |
| HP-UX コマンドの概略<br>Linux                                                                                                    | . 50<br>. 52                                                                                                    |
| HP-UX コマンドの概略<br>Linux<br>開始する前に (Linux)                                                                                                    | . 50<br>. 52<br>. 52                                                                                                    |
| HP-UX コマンドの概略<br>Linux<br>開始する前に (Linux)<br>必要な Linux SCSI ドライバについて                                                                                                    | . 50<br>. 52<br>. 52<br>. 52<br>. 53                                                                                         |
| <ul> <li>HP-UX コマンドの概略</li> <li>Linux</li> <li>開始する前に (Linux)</li> <li>必要な Linux SCSI ドライバについて</li> <li>テープデバイスを追加する場合の st ドライバのサポート</li> </ul>                                                                                                    | . 50<br>. 52<br>. 52<br>. 52<br>. 53<br>. 54                                                                                 |
| HP-UX コマンドの概略<br>Linux<br>開始する前に (Linux)<br>必要な Linux SCSI ドライバについて                                                                                                    | . 50<br>. 52<br>. 52<br>. 53<br>. 54<br>. 55                                                                                 |
| HP-UX コマンドの概略<br>Linux<br>開始する前に (Linux)<br>必要な Linux SCSI ドライバについて                                                                                                    | . 50<br>. 52<br>. 52<br>. 53<br>. 54<br>. 55<br>. 55                                                                         |
| <ul> <li>HP-UX コマンドの概略</li> <li>Linux</li> <li>開始する前に (Linux)</li> <li>必要な Linux SCSI ドライバについて</li> <li>テープデバイスを追加する場合の st ドライバのサポート</li> <li>st バッファのサイズとパフォーマンスについて</li> <li>st ドライバのデバッグモードについて</li> <li>Linux ドライバの検証</li> </ul>                                                                                                    | . 50<br>. 52<br>. 52<br>. 53<br>. 54<br>. 55<br>. 55<br>. 55                                                                 |
| <ul> <li>HP-UX コマンドの概略</li> <li>Linux</li> <li>開始する前に (Linux)</li> <li>必要な Linux SCSI ドライバについて</li> <li>テープデバイスを追加する場合の st ドライバのサポート</li> <li>st バッファのサイズとパフォーマンスについて</li> <li>st ドライバのデバッグモードについて</li> <li>Linux ドライバの検証</li> <li>Linux のロボットとドライブ制御の構成について</li> </ul>                                                                                                    | . 50<br>. 52<br>. 52<br>. 53<br>. 53<br>. 55<br>. 55<br>. 55<br>. 56                                                         |
| <ul> <li>HP-UX コマンドの概略</li> <li>Linux</li> <li>開始する前に (Linux)</li> <li>必要な Linux SCSI ドライバについて</li> <li>テープデバイスを追加する場合の st ドライバのサポート</li> <li>st バッファのサイズとパフォーマンスについて</li> <li>st ドライバのデバッグモードについて</li> <li>Linux ドライバの検証</li> <li>Linux のロボットとドライブ制御の構成について</li> <li>Linux のロボット制御デバイスファイルについて</li> </ul>                                                                                                    | . 50<br>. 52<br>. 52<br>. 53<br>. 54<br>. 55<br>. 55<br>. 55<br>. 56<br>. 56                                                 |
| HP-UX コマンドの概略         Linux         開始する前に (Linux)         必要な Linux SCSI ドライバについて         テープデバイスを追加する場合の st ドライバのサポート         st バッファのサイズとパフォーマンスについて         st ドライバのデバッグモードについて         Linux ドライバの検証         Linux のロボットとドライブ制御の構成について         Linux のロボット制御デバイスファイルについて         Linux のテープドライブ用デバイスファイルについて                                                                                                    | . 50<br>. 52<br>. 52<br>. 53<br>. 54<br>. 55<br>. 55<br>. 55<br>. 56<br>. 56<br>. 56                                         |
| <ul> <li>HP-UX コマンドの概略</li> <li>Linux</li> <li>開始する前に (Linux)</li> <li>必要な Linux SCSI ドライバについて</li> <li>テープデバイスを追加する場合の st ドライバのサポート</li> <li>st バッファのサイズとパフォーマンスについて</li> <li>st ドライバのデバッグモードについて</li> <li>Linux ドライバの検証</li> <li>Linux のロボットとドライブ制御の構成について</li> <li>Linux のロボット制御デバイスファイルについて</li> <li>Linux のテープドライブ用デバイスファイルについて</li> <li>デバイス構成の検証</li> </ul>                                                                              | . 50<br>. 52<br>. 52<br>. 52<br>. 53<br>. 54<br>. 55<br>. 55<br>. 55<br>. 56<br>. 56<br>. 56<br>. 57                         |
| HP-UX コマンドの概略         開始する前に (Linux)         必要な Linux SCSI ドライバについて         デープデバイスを追加する場合の st ドライバのサポート         st バッファのサイズとパフォーマンスについて         st ドライバのデバッグモードについて         Linux ドライバの検証         Linux のロボットとドライブ制御の構成について         Linux のロボット制御デバイスファイルについて         Linux のテープドライブ用デバイスファイルについて         デバイス構成の検証         Linux の SAN クライアントについて                                                                                            | . 50<br>. 52<br>. 52<br>. 53<br>. 55<br>. 55<br>. 55<br>. 56<br>. 56<br>. 56<br>. 57<br>. 57                                 |
| HP-UX コマンドの概略         開始する前に (Linux)         必要な Linux SCSI ドライバについて         デープデバイスを追加する場合の st ドライバのサポート         st バッファのサイズとパフォーマンスについて         st ドライバのデバッグモードについて         Linux ドライバの検証         Linux のロボットとドライブ制御の構成について         Linux のロボット制御デバイスファイルについて         Linux のテープドライブ用デバイスファイルについて         デバイス構成の検証         Linux の SAN クライアントについて         SCSI 固定バインドについて                                                                    | . 50<br>. 52<br>. 52<br>. 53<br>. 54<br>. 55<br>. 55<br>. 55<br>. 56<br>. 56<br>. 56<br>. 57<br>. 57<br>. 58                 |
| HP-UX コマンドの概略         開始する前に (Linux)         必要な Linux SCSI ドライバについて         テープデバイスを追加する場合の st ドライバのサポート         st バッファのサイズとパフォーマンスについて         st ドライバのデバッグモードについて         Linux ドライバの検証         Linux のロボットとドライブ制御の構成について         Linux のロボット制御デバイスファイルについて         デバイス構成の検証         Linux の SAN クライアントについて         SCSI 固定バインドについて         Emulex HBA について                                                                                | . 50<br>. 52<br>. 52<br>. 53<br>. 54<br>. 55<br>. 55<br>. 55<br>. 56<br>. 56<br>. 56<br>. 57<br>. 57<br>. 58<br>. 59         |
| HP-UX コマンドの概略         Linux         開始する前に (Linux)         必要な Linux SCSI ドライバについて         テープデバイスを追加する場合の st ドライバのサポート         st バッファのサイズとパフォーマンスについて         st ドライバのデバッグモードについて         Linux ドライバの検証         Linux のロボットとドライブ制御の構成について         Linux のロボット制御デバイスファイルについて         Linux のテープドライブ用デバイスファイルについて         デバイス構成の検証         Linux の SAN クライアントについて         SCSI 固定バインドについて         Emulex HBA について         SCSI デバイスのテストユーティリティ | . 50<br>. 52<br>. 52<br>. 53<br>. 54<br>. 55<br>. 55<br>. 55<br>. 56<br>. 56<br>. 57<br>. 57<br>. 58<br>. 59<br>. 59         |
| HP-UX コマンドの概略         Linux         開始する前に (Linux)         必要な Linux SCSI ドライバについて         テープデバイスを追加する場合の st ドライバのサポート         st バッファのサイズとパフォーマンスについて         st ドライバのデバッグモードについて         Linux ドライバの検証         Linux のロボット制御デバイスファイルについて         Linux のロボット制御デバイスファイルについて         デバイス構成の検証         Linux の SAN クライアントについて         SCSI 固定バインドについて         Emulex HBA について         SCSI デバイスのテストユーティリティ         Linux コマンドの概略               | . 50<br>. 52<br>. 52<br>. 53<br>. 54<br>. 55<br>. 55<br>. 55<br>. 55<br>. 56<br>. 56<br>. 57<br>. 58<br>. 59<br>. 59<br>. 59 |

第4章

| 笙  | 5 | 音 |
|----|---|---|
| 77 | J | - |

| 第5章 | Solaris                                           | 60       |
|-----|---------------------------------------------------|----------|
|     | 開始する前に (Solaris)                                  | 60       |
|     | NetBackup sgドライバについて                              | 62       |
|     | NetBackup sg ドライバがインストールされているかどうかの確認              | 62       |
|     | Oracle StorEdge Network Foundation HBA ドライバの特別な構成 | 63       |
|     | ファイバーチャネル HBA ドライバの関連付けについて                       | 64       |
|     | 複数のドライブパスを使用するための Solaris 10 x86 の構成              | 64       |
|     | sgドライバおよび stドライバのインストールまたは再インストール                 | 65       |
|     | st.conf ファイルの例                                    | 67       |
|     | sg.conf ファイルの例                                    | 67       |
|     | sg.links ファイルの例                                   | 68       |
|     | Solaris で 6 GB 以上の SAS HBA を構成する                  | 70       |
|     | Solaris ドライバのアンロードの回避                             | 72       |
|     | Solaris のロボット制御について                               | 73       |
|     | Solaris の SCSI および FCP ロボット制御について                 | 73       |
|     | Solaris テープドライブ用デバイスファイルについて                      | 75       |
|     | Berkeley 形式のクローズについて                              | 76       |
|     | Solaris の非巻き戻しデバイスファイルについて                        | 76       |
|     | Solaris の高速テープ位置設定 (locate-block) について            | 76       |
|     | Solaris の SPC-2 SCSI RESERVE について                 | 77       |
|     | Solaris の SPC-2 SCSI RESERVE の無効化                 | 77       |
|     | 標準以外のテーブドライブについて                                  | 78       |
|     | FT メディアサーバーを認識させるための SAN クライアントの設定                | 78       |
|     | st.conf ファイルへの FT デバイスエントリの追加                     | 79       |
|     | Solaris に2 つの LUN でデバイスを検出させるための st.conf ファイ      |          |
|     | ルの修正                                              | 79       |
|     | sgドライバのアンインストール                                   | 80       |
|     | Solaris コマンドの概略                                   | 80       |
| 第6章 | Windows                                           | 82       |
|     | NotDeakup の構成な明始まで前に (Mindawa)                    | 00       |
|     | NelDackup の伸成を開始する前に (Willdows)                   | 02<br>02 |
|     | Windows のアーファクハイストフィハについて                         | 03<br>02 |
|     | Windows システム、のテティースの接航                            | 05       |
| 第2部 | ロボットストレージデバイス                                     | 84       |
| 第7章 | ロボットの概要                                           | 85       |
|     | NatBackupのロボット形式について                              | 95       |
|     | <b>いこしるしてい</b> り シャルシアルクスパーンマート                   | 00       |
|     | ビタンノマン病止                                          | <br>88   |
|     | <b>TI 4</b> ロボット                                  | 00<br>12 |
|     | TL쿡 면서? C ···································     |          |

| TL8 ロボット       | 88   |
|----------------|------|
| TLD ロボット       | . 89 |
| TLH ロボット       | 90   |
| TLM ロボット       | . 91 |
| テーブルドリブンのロボット  | . 92 |
| ロボットテストユーティリティ | 92   |
| ロボットプロセス       | 93   |
| 各ロボット形式のプロセス   | 93   |
| ロボットプロセスの例     | 95   |
|                |      |

#### 

| ADIC 自動メディアライブラリについて                | 97    |
|-------------------------------------|-------|
| TLM 構成の例                            | 98    |
| TLM ロボットに対するメディア要求                  | 99    |
| TLM ロボット制御の構成                       | . 100 |
| ホストでの TLM ドライブの構成                   | 100   |
| UNIX への ADIC クライアントソフトウェアのインストール    | . 101 |
| Windows への ADIC クライアントソフトウェアのインストール | . 101 |
| DAS または Scalar DLC クライアント名の構成       | . 102 |
| DAS サーバーでの TLM ドライブの割り当て            | . 103 |
| Scalar DLC サーバーでの TLM ドライブの割り当て     | . 104 |
| NetBackup での TLM ドライブの構成            | . 104 |
| ドライブ指定の確認                           | 105   |
| TLM 共有ドライブの構成                       | . 106 |
| ADIC DAS サーバーの構成                    | . 106 |
| ADIC Scalar DLC サーバーの構成             | . 107 |
| NetBackup での共有ドライブの構成               | . 108 |
| ボリュームへの共通アクセスの提供                    | 109   |
| TLM ロボットへのテープの追加                    | . 110 |
| TLM ロボットからのテープの取り外し                 | 110   |
| TLM ロボットでのロボットのインベントリ操作             | . 111 |

#### 第9章 IBM 自動テープライブラリ (ATL) ...... 113

|   | TLH ドライブの構成について<br>ドライブのクリーニングについて<br>TLH ロボットへのテープの追加<br>TLH ロボットからのテープの取り外し<br>TLH ロボットでのロボットのインベントリ操作<br>TLH ロボットでのロボットインベントリのフィルタリング                                                                                                    | 128<br>129<br>129<br>130<br>131<br>132                                           |
|---|----------------------------------------------------------------------------------------------------|----------------------------------------------------------------------------------|
| - | Oracle StorageTek ACSLS ロボットについて                                                                                                    | 133                                                                              |
|   | Oracle StorageTek ACSLS ロボットについてACSLS 構成の例ACS ロボットに対するメディア要求ACS ロボットに対するメディア要求ACS ドライブの構成についてACS エライブの構成ACS ロボットへのテープの追加ACS ロボットからのテープの取り外しについてACSLS ユーティリティを使用したテープの取り外しNetBackup を使用したテープの取り外しACS ロボットでのロボットのインベントリ操作ACS ロボットでのロボットインベントリのフィルタリングの構成NetBackup によるロボット制御、通信、ログ記録Windows システムでの NetBackup のロボット制御、通信、ログ記 | 134<br>134<br>138<br>138<br>140<br>142<br>142<br>143<br>143<br>143<br>143<br>145 |
|   | 録                                                                                                    | 146                                                                              |
|   | UNIX システムでの NetBackup のロボット制御、通信、ログ記録                                                                                                    | 146                                                                              |
|   | ACS ロボットテストユーティリティ                                                                                                    | 151                                                                              |
|   | UNIX システムトの acstest                                                                                                    | 152                                                                              |
|   | ACS ロボットの構成の変更                                                                                                    | 152                                                                              |
|   | サポートされる ACS 構成                                                                                                    | 153                                                                              |
|   | 複数の ACS ロボットと1 台の ACS ライブラリソフトウェアホスト                                                                                                    | 153                                                                              |
|   | 複数の ACS ロボットおよび ACS ライブラリソフトウェアホスト                                                                                                    | 154                                                                              |
|   | Oracle StorageTek ACSLS ファイアウォールの構成                                                                                                    | 155                                                                              |
| - | デバイス構成の例                                                                                                    | 157                                                                              |
|   | サーバーでのロボットの例                                                                                                    | 157                                                                              |
|   | サーバーでのスタンドアロンドライブの例                                                                                                    | 160                                                                              |
|   | ロボットおよび複数サーバーの例                                                                                                    | 164                                                                              |
|   | Windows サーバー eel の構成                                                                                                    | 165                                                                              |
|   | windows ッーハー Sildik の博成<br>UNIX サーバー whale の構成                                                                                                    | 167                                                                              |
|   | Windows サーバーでの ACS ロボットの例                                                                                                    | 168                                                                              |
|   | UNIX サーバーでの ACS ロボットの例                                                                                                    | 170                                                                              |
|   | UNIX サーバーでの TLH ロボットの例                                                                                                    | 173                                                                              |
|   |                                                                                                    |                                                                                  |

#### 第10章

#### 第11章

| UNIX サーバーでの TL | M ロボットの例 1 | 76 |
|----------------|------------|----|
| 索引             |            | 79 |

## デバイス構成の概要

この章では以下の項目について説明しています。

- このマニュアルの使用方法
- 一般的なデバイス構成の手順
- NetBackup の互換性リストについて

#### このマニュアルの使用方法

NetBackup サーバー用に使うホストのオペレーティングシステムを設定し、構成する場合には、このマニュアルを参照してください。また、ストレージデバイスについて参照する場合にもこのマニュアルを使ってください。このマニュアルには、NetBackupの要件が記載されています。このマニュアルはベンダー提供のマニュアルに代わるものではありません。

このマニュアルの構成は次のとおりです。

- オペレーティングシステムについての情報。
- ロボットストレージデバイスについての情報。

このマニュアルの各章の「開始する前に」の項(ある場合)を参照してください。この項には、プラットフォーム固有の重要な情報が含まれます。また、サーバーの種類に固有の情報または制限事項が含まれる場合もあります。

このマニュアルに記載されている構成ファイルオプションはテスト済みですが、その他の 設定でも動作する場合があります。

このマニュアルのオペレーティングシステムの章のテキストファイルから構成の詳細な例 をコピーして貼り付けると、構成エラーを減らすことができます。このテキストファイルの形 式は印刷版のマニュアルと似ています。相違点については、テキストファイルの冒頭の説 明を確認してください。

NetBackup サーバーソフトウェアをインストールすると、 NetBackup\_DeviceConfig\_Guide.txt ファイルが次のパスにインストールされます。

- /usr/openv/volmgr(UNIX の場合)
- install path¥Veritas¥Volmgr(Windows の場合)

**NetBackup Hardware Compatibility List** はサポート対象のデバイスについての情報を 含んでいます。

p.12 の「NetBackup の互換性リストについて」を参照してください。

#### 一般的なデバイス構成の手順

デバイスを構成するには、次の手順を実行します。

- ストレージデバイスをメディアサーバーに物理的に接続します。デバイスまたはオペレーティングシステムのベンダーが指定するハードウェア構成手順を実行します。
- ドライブおよびロボット制御に必要なシステムデバイスファイルを作成します。Windows および UNIX プラットフォームの種類によっては、デバイスファイルが自動的に作成 される場合があります。UNIX サーバーの種類によっては、NetBackup の機能を十 分に活用するためにデバイスファイルを明示的に構成する必要があります。
   SCSI 制御のライブラリでは、NetBackup によって SCSI コマンドがロボットデバイス に対して発行されます。SCSI コマンドを使用すると、NetBackup によってデバイスの 検出および構成を自動的に行うことができます。デバイス検出が許可されるようにサー バーのオペレーティングシステムを構成することが必要になる場合があります。
- NetBackup にストレージデバイスを追加して構成します。
   手順については、『NetBackup 管理者ガイド Vol. 1』または NetBackup 管理コン ソールヘルプを参照してください。
   デバイスが接続されているマスターサーバーまたはメディアサーバー (デバイスホス ト)から NetBackup のデバイスを構成できます。詳しくは、『NetBackup 管理者ガイ ド Vol. 1』または NetBackup 管理コンソールヘルプを参照してください。

#### 構成に関する注意事項

次の注意事項に従ってください。

 マルチイニシエータ(複数のホストバスアダプタ)環境では、テープドライブ使用時の 競合および可能性のあるデータ損失の問題を回避するために、NetBackupによって SCSI RESERVE が使用されます。SCSI RESERVE は SCSI ターゲットレベルで 動作します。ファイバーチャネルとSCSIをブリッジ接続するハードウェアが正常に動 作している必要があります。

デフォルトでは、NetBackup は SPC-2 SCSI RESERVE/RELEASE を使用します。 代わりに、SCSI Persistent RESERVE を使用したり、SCSI RESERVE を完全に無 効にすることもできます。

NetBackup の SCSI RESERVE の使用については、次を参照してください。

- 「SCSI RESERVE を有効にする (Enable SCSI reserve)」(『NetBackup 管理 者ガイド Vol. 1』)。
- 「NetBackup によるドライブの予約方法」(『NetBackup 管理者ガイド Vol. 2』)。
- NetBackup によって制御されるデバイスにシングルエンド型 差動型 SCSI 変換器 を使用することはお勧めしません。また、これらの変換器の使用はサポートもされてい ません。これらの変換器を使用すると、問題が発生する場合があります。

#### NetBackup の互換性リストについて

Symantecは、NetBackupと動作するオペレーティングシステム、周辺装置およびソフトウェアの互換性リストを提供します。

Symantecサポート Web サイトの NetBackup ランディングページで、NetBackup の互 換性リストを参照してください。

http://entsupport.symantec.com

# 1

## オペレーティングシステム

- 第2章 AIX
- 第3章 HP-UX
- 第4章 Linux
- 第5章 Solaris
- 第6章 Windows

## 2

## AIX

この章では以下の項目について説明しています。

- NetBackup の構成を開始する前に (AIX)
- RS/6000 AIX アダプタ番号の表記規則
- AIX での永続的な名前のサポートについて
- AIX でのロボット制御デバイスファイルの構成について
- AIX の SAN クライアントについて
- AIX でのテープドライブ用デバイスファイルの構成について
- Sony AIT ドライブの概要
- AIX コマンドの概略

#### NetBackup の構成を開始する前に (AIX)

オペレーティングシステムを構成する場合、次の事項に従ってください。

 NetBackupで、サーバープラットフォームおよびデバイスがサポートされていることを 検証します。NetBackupハードウェアおよびオペレーティングシステムの互換性リストをダウンロードします。

p.12 の「NetBackup の互換性リストについて」を参照してください。

- IBM AIX 拡張デバイスドライバ (Atape デバイスドライバ)をインストールし、構成します。
- NetBackupのデバイスを構成する前に、すべての周辺機器を接続し、システムを再 ブートします。コンピュータが再ブートされるとき、AIX は接続された周辺装置用のデ バイスファイルを作成します。

- 多くの構成手順は、smit(システム管理インターフェースツール)を使用して実行できます。詳しくは、smit(1)のマニュアルページを参照してください。
- smit および /usr/sbin/1sdev コマンドを使用して、デバイスが正しく構成されていることを検証します。
   NetBackup のホスト間で共有するテープドライブ用に、NetBackup Shared Storage Optionを構成する前にオペレーティングシステムが SAN 上でデバイスを検出していることを確認します。
- デバイスおよびロボットソフトウェアデーモンのエラーおよびデバッグ情報を取得する には、syslogdデーモンが有効になっている必要があります。詳しくは、syslogd(1) のマニュアルページを参照してください。

ハードウェアの構成後、ロボットおよびドライブを NetBackup に追加します。

#### RS/6000 AIX アダプタ番号の表記規則

アダプタの位置コードは、AA-BBの形式で示される2組の数で構成されます。

- AAは、アダプタカードが格納されているドローワの位置コードを示します。
  - AA が 00 である場合、アダプタカードは、システムの形式に応じて CPUドローワ またはシステムユニット内に配置されています。
  - AA が 00 以外である場合、カードは I/O 拡張ドローワに配置されています。
    - 1 桁目は I/O バスを示し、0 (ゼロ) は標準 I/O バス、1 はオプション I/O バス を示します。
    - 2 桁目は、1 桁目の I/O バスのスロットを示します。
- BBは、カードが挿入されている I/O バスおよびスロットを次のように示します。
  - BB の 1 桁目は、アダプタカードが格納されている I/O バスを示します。
    - カードが CPUドローワまたはシステムユニット内に配置されている場合、0(ゼロ)は標準 I/O バス、1はオプション I/O バスを示します。カードが I/O 拡張ドローワ内に配置されている場合、この桁は 0(ゼロ)です。
    - 2桁目は、I/Oバスでカードが格納されているスロットの番号(または I/O 拡張 ドローワのスロット番号)を示します。

アダプタ番号の例を次に示します。

- 00-00 は、標準 I/O プレーナを示します。
- 00-05は、標準 I/Oボードのスロット5に配置されているアダプタカードを示しています。ボードは、システムの形式に応じて CPU ドローワまたはシステムユニット内に配置されています。

- 00-12は、CPUドローワのオプション I/O バスのスロット2に配置されているアダプタ カードを示します。
- 18-05は、I/O 拡張ドローワのスロット5 に配置されているアダプタカードを示しています。ドローワは、CPU ドローワのオプション I/O バスのスロット8 に配置されている非同期拡張アダプタに接続されています。

#### AIX での永続的な名前のサポートについて

NetBackupでは、AIX デバイスファイルでの永続的な名前のサポートを有効にする必要 があります。そうすることによって、システムを再起動した後もターゲットデバイスおよび LUN が変化しなくなります。

永続的な名前のサポートを有効にするためには、AIX SMIT ユーティリティまたは chdev コマンドを使用してデバイスの論理名を変更します。AIX で最初にデバイス構成を行っ た後に論理名を変更します。詳しくは、IBM のマニュアルを参照してください。

#### AIX でのロボット制御デバイスファイルの構成について

IBM ロボットライブラリでは、NetBackup 専用 IBM AIX 拡張デバイスドライバ (Atape デバイスドライバ)をサポートしています。NetBackup はデバイスを設定するときにデバイス ファイルを検出します。

ドライバについての情報とデバイスファイルの設定方法について詳しくは、IBM 社のマニュアルを参照してください。

IBM 社以外のロボットライブラリの場合には、ロボット制御ホストに AIX ではなくオペレー ティングシステムを使うことを推奨します。

#### AIX の SAN クライアントについて

NetBackup の SAN クライアントでは、NetBackup FT メディアサーバーへのファイバー トランスポートの通信に、テープドライバと SCSI パススルー方式が使用されます。Atape ネーティブドライバを使う AIX の SAN クライアントは、FT メディアサーバーのファイバー トランスポートターゲットを検出できます。メディアサーバー FT デバイスは、SAN クライア ントの SCSI 照会時に ARCHIVE Python テープデバイスとして表示されます。ただし、 それらはテープデバイスではないため、NetBackup のデバイス検出ではテープデバイス として表示されません。

システムの起動中に、AIX cfgmgr コマンドはシステムを使う必要があるすべてのデバイ スを設定します。NetBackup SAN クライアントで FT デバイスが検出されない場合は、ク ライアントのデバイスファイルを手動で設定できます。テープデバイスで使う手順と同じ手 順を使います。 **p.19**の「テープドライブの AIX 非巻き戻しデバイスファイルの作成」を参照してください。

## AIX でのテープドライブ用デバイスファイルの構成について

次のトピックでは AIX システムでのテープドライブ用デバイスファイルの構成について説明します。

#### 表 2-1 AIX テープドライブデバイスファイルに関するトピック

| 件名 (Subject)                          | トピック                                                   |
|---------------------------------------|--------------------------------------------------------|
| テープドライバの選択について                        | <b>p.17</b> の「テープドライバの選択について」を参照してください。                |
| QIC 以外のテープドライブの概要                     | p.18の「QIC 以外のテープドライブの概要」を<br>参照してください。                 |
| ドライブの拡張ファイルマークの概要                     | p.18の「ドライブの拡張ファイルマークの概要」<br>を参照してください。                 |
| AIX の高速テープ位置設定 (locate-block) の<br>概要 | p.19 の「AIX の高速テープ位置設定<br>(locate-block) の概要」を参照してください。 |
| テープドライブの非巻き戻しデバイスファイルの<br>作成          | p.19の「非巻き戻しデバイスファイルについて」<br>を参照してください。                 |
|                                       | p.19の「テープドライブの AIX 非巻き戻しデバ<br>イスファイルの作成」を参照してください。     |
|                                       | p.21の「非巻き戻しデバイスファイルの作成例」<br>を参照してください。                 |
| 複数のテープ密度について                          | p.23 の「複数のテープ密度の使用」を参照してください。                          |
| AIX の SPC-2 SCSI RESERVE の概要          | p.23の「AIXの SPC-2 SCSI RESERVEの概<br>要」を参照してください。        |
|                                       | p.24 の「AIX の SPC-2 SCSI RESERVE の無<br>効化」を参照してください。    |

#### テープドライバの選択について

IBM テープドライブを使用する場合、IBM AIX Atape ドライバをインストールすることをお 勧めします。ドライバについては、IBM のマニュアルを参照してください。 その他のテープドライブを使用する場合、IBM AIX ost (他の SCSI テープ)ドライバを使用することをお勧めします。ドライバについては、IBM のマニュアルを参照してください。 ドライバについてとデバイスファイルの構成方法については、IBM のマニュアルを参照してください。

#### QIC 以外のテープドライブの概要

可変長ブロックおよび固定長ブロックとは、オペレーティングシステムがテープから読み 込みおよびテープに書き込みを行う方法を意味します。可変モードデバイスでは、すで に書き込まれたテープからの読み込みを、より柔軟に行うことが可能です。多くのテープ デバイスには、どちらのモードでもアクセスできます。NetBackup では、1/4 インチカート リッジ (QIC) 以外のドライブは可変長であると見なされます。

詳しくは、chdev(1)とsmit(1)のマニュアルページおよびシステム管理者ガイドを参照 してください。smit アプリケーションは、固定長ブロック型デバイスを手動で可変長に変 更するための最も有効な方法です。

警告:NetBackup では、QIC 以外のテープドライブを可変長ブロック型デバイスとして構成する必要があります。可変長ブロック型デバイスとして構成しない場合、NetBackup ではデータを書き込むことはできますが、正しく読み込むことができない可能性があります。 読み込み中に tar 形式でないというエラーが表示される場合があります。

QIC 以外のテープドライブを NetBackup に追加すると、NetBackup によって chdev コ マンドが発行され、ドライブが可変長ブロック型デバイスとして構成されます。参考までに、 NetBackup でドライブを可変モードに構成するために実行するコマンドを次に示します。

/usr/sbin/chdev -l Dev -a block size=0

Dev は、ドライブの論理識別子 (rmt0 や rmt1 など) です。

したがって、可変モード用にドライブを手動で構成する必要がありません。

#### ドライブの拡張ファイルマークの概要

テープドライブで拡張ファイルマークがサポートされている場合、テープドライブでこの マークが使用されるように構成する必要があります (8MMドライブなど)。そのように構成 しない場合、NetBackup ではこれらのドライブが使用できないことがあります。

詳しくは、AIX chdev(1) および smit(1) のマニュアルページを参照してください。

NetBackup にテープドライブを追加すると、NetBackup は拡張ファイルマークを使用す るようにドライブを構成する chdev コマンドを発行します。参考までに、NetBackup が使 うコマンドを次に示します。

/usr/sbin/chdev -l Dev -a extfm=yes

Dev をドライブの論理識別子 (rmt0 や rmt1 など) に置き換えてください。 したがって、拡張ファイルマーク用にドライブを手動で構成する必要がありません。

#### AIX の高速テープ位置設定 (locate-block) の概要

AIT、DLT、Exabyte および 1/2 インチカートリッジテープドライブに適用されます。

特定のブロックへのテープの位置設定を実行するために、NetBackup では SCSI の locate-block コマンドがサポートされています。

NetBackup では、locate-block コマンドはデフォルトで使用されます。

locate-block による位置設定を無効にしないことをお勧めします。無効にする必要がある場合は、次のコマンドを実行します。

touch /usr/openv/volmgr/database/NO LOCATEBLOCK

locate-block による位置設定を無効にすると、NetBackup では forward-space-file/record メソッドが使用されます。

#### 非巻き戻しデバイスファイルについて

デフォルトでは、NetBackup は非巻き戻しデバイスファイルを使います。これらの SCSI デバイスファイルは /dev/ ディレクトリに存在し、形式は次のとおりです。

/dev/rmtID.1

*ID*は、システムによってデバイスに割り当てられた論理識別子です。.1の拡張子は、オー プン時非巻き戻しデバイスファイルを指定します。

通常、AIX はブート時にテープドライブのデバイスファイルを自動的に作成します。また、 デバイスファイルを作成する必要がある AIX cfgmgr コマンドを実行できます。デバイス ファイルがなければ、テープドライブ用にそれらを作成する必要があります。

**p.19**の「テープドライブの AIX 非巻き戻しデバイスファイルの作成」を参照してください。

#### テープドライブの AIX 非巻き戻しデバイスファイルの作成

NetBackup では、テープドライブと&ProductName SAN クライアントに非巻き戻しデバ イスファイルを使います。システムの起動中に、AIX cfgmgr コマンドはシステムを使う必 要があるすべてのデバイスを設定します。必要に応じて、非巻き戻しデバイスファイルを 確認して作成するには、次の手順を使うことができます。

#### 非巻き戻しデバイスファイルを確認して作成する方法

1 次のコマンドを実行して、システムの I/O コントローラを表示します。

/usr/sbin/lsdev -C | grep I/O

次の出力例では、SCSI コントローラ1 (00-01) が論理識別子 scsi0 に割り当てら れています。

scsi0 Available 00-01 SCSI I/O Controller

2 次のコマンドを実行して、システムの SCSI デバイスおよびファイバーチャネルデバイスを表示します。SCSI デバイスの場合は type に scsi を指定し、ファイバーチャネルプロトコルデバイスの場合は type に fcp を指定します。

/usr/sbin/lsdev -C -s type

次の例では、2台のディスクドライブと1台のテープドライブを示します。

hdisk0 Available 00-01-00-0,0 400 MB SCSI Disk Drive hdisk1 Available 00-01-00-1,0 400 MB SCSI Disk Drive rmt0 Available 00-01-00-3,0 Other SCSI Tape Drive

テープドライブ用の既存のデバイスファイルは、出力に rmt0、rmt1 のように表示されます。前述の出力例では、rmt0 と表示されています。

3 目的のテープドライブのデバイスファイルが存在しない場合、次のコマンドを実行し てそのファイルを作成します。

/usr/sbin/mkdev -c tape -s scsi -t ost -p controller -w id,lun

コマンドの引数は次のとおりです。

- controller は、ドライブの SCSI アダプタの論理識別子 (scsi0、fscsi0 または vscsi1 など)です。
- scsi\_id は、ドライブ接続の SCSI ID です。
- lunは、ドライブ接続の論理ユニット番号です。

たとえば、次のコマンドによって、SCSI アドレス 5,0 に存在するコントローラ scsi0 に接続される IBM 8MM ドライブ以外のデバイスファイルが作成されます。

mkdev -c tape -s scsi -t ost -p scsi0 -w 5,0

4 これを検証するために、次の 1sdev コマンドを実行して、SCSI デバイスファイルを 表示します。

```
/usr/sbin/lsdev -C -s scsi
hdisk0 Available 00-01-00-0,0 400 MB SCSI Disk Drive
hdisk1 Available 00-01-00-1,0 400 MB SCSI Disk Drive
rmt0 Available 00-01-00-3,0 Other SCSI Tape Drive
rmt1 Available 00-01-00-5,0 Other SCSI Tape Drive
```

この出力では rmt1 デバイスファイルが作成されたことを示しています。

5 FCP コントローラ上にデバイスファイルが存在しない場合、次のコマンドを実行して そのファイルを作成します。

/usr/sbin/cfgmgr -l device

device は手順1で表示されるコントローラ番号です。

6 デバイスで可変モードと拡張ファイルマークが使用されるように構成されていることを 確認します。chdev コマンドを次のように実行します (dev は、ドライブの論理識別 子 (rmt1 など) です)。

/usr/sbin/chdev -l *dev* -a block\_size=0 /usr/sbin/chdev -l *dev* -a extfm=yes

7 NetBackup でドライブを手動で構成するには、次のデバイスファイルのパス名を入力します。

/dev/rmt1.1

#### 非巻き戻しデバイスファイルの作成例

このトピックでは、AIX 上で NetBackup 用の非巻き戻しデバイスファイルを作成する方 法について例を挙げて説明します。目的の SCSI 8MM テープドライブ (コントローラ 1、 SCSI ID 5) のデバイスファイルが存在しないと想定します。

#### SCSI ID 5 のクローズ時非巻き戻しデバイスファイルを作成する方法

1 次のコマンドを実行して、SCSIコントローラの論理識別子を調べます。

/usr/sbin/lsdev -C -c adapter | grep SCSI

次の出力では、scsi0 が SCSI コントローラ1 に対する論理名として表示されています。

scsi0 Available 00-01 SCSI I/O Controller

2 SCSI ID 5 のデバイスに対するデバイスファイルが存在するかどうかを確認します。

/usr/sbin/lsdev -C -s scsi

次の出力例では、テープおよびディスクのデバイスファイルがいくつか存在すること を示しています。ただし、デバイスファイルは、コントローラ 1 (scsi0)、 SCSI ID 5 (5,0) の 8 MM テープドライブには存在しません。

hdisk0 Available 00-01-00-0,0 400 MB SCSI Disk Drive hdisk1 Available 00-01-00-1,0 400 MB SCSI Disk Drive rmt0 Available 00-01-00-3,0 Other SCSI Tape Drive

3 次のコマンドを実行して、デバイスファイルを作成します。

mkdev -c tape -t ost -s scsi -p scsi0 -w 5,0

4 次のコマンドを発行して、デバイスファイルを表示します。

/usr/sbin/lsdev -C -s scsi hdisk0 Available 00-01-00-0,0 400 MB SCSI Disk Drive hdisk1 Available 00-01-00-1,0 400 MB SCSI Disk Drive rmt0 Available 00-01-00-3,0 Other SCSI Tape Drive rmt1 Available 00-01-00-5,0 Other SCSI Tape Drive

5 次のコマンドを実行して、テープデバイスで可変モードと拡張ファイルマークが使用 されるように構成されていることを確認します。

```
chdev -l rmt1 -a block_size=0
chdev -l rmt1 -a extfm=yes
```

6 NetBackup でドライブを手動で構成するには、次のデバイスファイルのパス名を入力します。

/dev/rmt1.1

#### 複数のテープ密度の使用

テープドライブのデバイスファイルを作成した後、複数の密度がサポートされているドライブの密度を構成できます。Exabyte 8500Cは、別の密度を使用できるテープドライブの例です。

AIX では2種類の密度の構成設定がサポートされていますが、すべてのテープドライブ で複数の密度がサポートされているわけではありません。密度設定1と密度設定2のデ フォルトの密度はどちらも0(ゼロ)で、最大密度を意味しています。

次の手順は、chdev コマンドで密度設定を変更した例です。または、システム管理イン ターフェースツール (SMIT)を使うこともできます。

#### 密度設定を変更する方法

◆ 次のコマンドは両方のテープドライブ用デバイスファイルを変更します。

chdev -1 tapedev -a density\_set\_1=density

chdev -1 tapedev -a density set 2=density

コマンドオプションの引数は次のとおりです。

- tapedevは、ドライブの論理識別子 (rmt0 や rmt1 など)です。
- density は、目的の密度を表す 0 から 255 の 10 進数の数字です。0(ゼロ)を 選択すると、テープドライブのデフォルトの密度になります。デフォルトの設定は、 通常、高密度です。使用できる値およびその意味は、様々な種類のテープドラ イブによって異なります。

密度設定1を使用するには、NetBackup でデバイスを構成するときに次のクローズ時非巻き戻しデバイスファイルを使用します。

/dev/rmt\*.1

密度設定2を使用するには、NetBackup でデバイスを構成するときに次のクローズ時非巻き戻しデバイスファイルを使用します。

/dev/rmt\*.5

#### AIX の SPC-2 SCSI RESERVE の概要

デフォルトでは、NetBackup は共有ドライブ環境で、テープドライブの予約に SPC-2 SCSI RESERVE/RELEASE を使用します。NetBackup Shared Storage Option は NetBackup の共有ドライブの機能性を提供します。

また、NetBackup では、共有テープドライブの予約に SCSI Persistent RESERVE を 次のように使用できます。

- SPC-3 Compatible Reservation Handling (CRH) をサポートするテープドライブの 場合、NetBackup で SCSI Persistent RESERVE を有効にして使用できます。AIX の特別な構成は必要ありません。
- CRHをサポートしないテープドライブの場合、そのドライブでは AIX の SPC-2 SCSI RESERVE を無効にする必要があります。SPC-2 SCSI RESERVE を無効にした 後、NetBackup で SCSI Persistent RESERVE を有効にして使用できます。ドライ ブで CRH がサポートされておらず、SPC-2 SCSI RESERVE を無効にしていない 場合、ドライブへのアクセスの試行は失敗します。
   p.24 の「AIX の SPC-2 SCSI RESERVE の無効化」を参照してください。

警告:テープドライバで SPC-2 SCSI RESERVE を無効にできない場合、CRH をサ ポートしないドライブには SCSI Persistent RESERVE を使用しないでください。 sctape ドライバは SPC-2 SCSI RESERVE を無効にできるテープドライバの一例で す。

NetBackup および SCSI RESERVE について詳しくは、次を参照してください。

- [SCSI RESERVE を有効にする (Enable SCSI Reserve)]メディアホストプロパティの説明 (『NetBackup 管理者ガイド Vol. 1』)。
- 「NetBackup によるドライブの予約方法」(『NetBackup 管理者ガイド Vol. Volume 2』)。

#### AIX の SPC-2 SCSI RESERVE の無効化

SPC-2 SCSI RESERVE を無効にするには、AIX chdev コマンドを実行してテープドラ イブ用デバイスファイルの RESERVE 属性を変更します。

chdev コマンドについては、AIX chdev のマニュアルページを参照してください。

AIX で SPC-2 SCSI RESERVE を無効にする方法

◆ 次のコマンドを起動します。

chdev -l name -a res\_support=no

name を rmt0 などのデバイスファイルの名前に置き換えてください。

#### Sony AITドライブの概要

Sony S-AIT ドライブには、ドライブの底部に DIP スイッチ (SWA および SWB) が存在 します。 NetBackup Shared Storage Option の場合、SWA-1 (プロセスのログイン後、ユニット アテンションの返答なし)スイッチを正しく設定する必要があります。出荷時のスイッチ設 定はドライブのシリアル番号によって異なります。

古いシリアル番号のドライブの場合、SWA-1はOFFに設定されている場合があります。 その場合、スイッチを ON に変更します。

新しいシリアル番号を持つドライブでは、SWA-1 はデフォルトで ON に設定されています。

新しいシリアル番号とは次の番号です。

- SDZ-130:01442007 以降
- SDZ-130/L:01200696 以降

また、2004年5月17日以降の日付のドライブでは、DIP スイッチは ON に設定されて います。

次の表に、シリアル番号がより新しいドライブの DIP スイッチ設定を示します。

| スイッチ  | 設定 (1 = ON および 0 = OFF) |
|-------|-------------------------|
| SWA-1 | 1                       |
| SWA-2 | 0                       |
| SWA-3 | 0                       |
| SWA-4 | 0                       |
| SWA-5 | 0                       |
| SWA-6 | 0                       |
| SWA-7 | 1                       |
| SWA-8 | 0                       |

表 2-2 AIT ドライブの DIP スイッチ設定

#### AIX コマンドの概略

デバイスを構成するときに有効なコマンドの概略を次に示します。これらのコマンドの使用例は、この章に記述されている手順を参照してください。

- /usr/sbin/lsdev -C | grep I/0
   このコマンドを実行すると、サーバー上で物理的に利用可能なアダプタが表示されます。
- /usr/sbin/lsdev -C -s filetype

このコマンドを実行すると、作成したデバイスファイルが表示されます。ここで *filetype* は、表示されるファイルの形式です。scsiを指定すると SCSI ファイルが表示され、 fcpを指定するとファイバーチャネルファイルが表示されます。

- mkdev -c tape -s scsi -t ost -p controller -w id, lun このコマンドを実行すると、テープのデバイスファイルが作成されます。 controller はドライブの SCSI アダプタの論理識別子 (scsi0 や scsi1)を示し、id はロボット接続の SCSI ID を示します。また、lun はロボット接続の論理ユニット番号 です。
- /usr/sbin/chdev -1 dev -a block\_size=0
   このコマンドを実行すると、dev に指定した論理識別子 (rmt0 など)を持つドライブが、可変モードに構成されます。
- /usr/sbin/chdev -1 dev -a extfm=yes
   このコマンドを実行すると、devに指定した論理識別子(rmt0など)を持つドライブで 拡張ファイルマークが使用されるように構成されます。
- /etc/lsattr -l dev -E -H このコマンドを実行すると、デバイス情報が表示されます。ここで dev はデバイス名 (rmt1 など)です。
- /usr/sbin/cfgmgr -1 device
   このコマンドを実行すると、ファイバーチャネルプロトコルコントローラ上にデバイスファイルが作成されます。ここで device はコントローラ番号 (fscsi0 など)です。
- /usr/bin/odmget -q "name=rmtX" CuAt このコマンドを実行すると、デバイスのデバイス属性 (rmtX) が表示されます。このコ マンドは、ファイバーチャネルデバイスを構成するときに、SCSI ターゲットと LUN の 組み合わせを判断するために使用できます。 ここで rmtX は、テープデバイスの名前 (rmt0 や rmt1 など)です。

## HP-UX

この章では以下の項目について説明しています。

- NetBackup の構成を開始する前に (HP-UX)
- HP-UX のロボット制御について
- HP-UX デバイスアドレス指定スキームについて
- NetBackup の HP-UX テープドライブ用デバイスファイルの要件
- 永続的な DSF のデバイスドライバとファイルについて
- 永続的な DSF の構成について
- HP-UX のレガシーデバイスドライバとファイルについて
- HP-UX 上の SAN クライアント用デバイスファイルの作成
- レガシーデバイスファイルの構成について
- HP-UX の SPC-2 SCSI RESERVE について
- HP-UX の SPC-2 SCSI RESERVE の無効化
- SAN の HP-UX EMS テープデバイスモニターの無効化について
- HP-UX コマンドの概略

#### NetBackup の構成を開始する前に (HP-UX)

オペレーティングシステムを構成する場合、次の事項に従ってください。

 NetBackup で、サーバープラットフォームおよびデバイスがサポートされていることを 検証します。NetBackup ハードウェアおよびオペレーティングシステムの互換性リス トをダウンロードします。
 p.12 の「NetBackup の互換性リストについて」を参照してください。

- SCSI 制御のライブラリでは、NetBackup によって SCSI コマンドがロボットデバイス に対して発行されます。NetBackup が正しく機能するには、適切な名前のデバイス ファイルが存在する必要があります。
- デバイスが正しく構成されていることを検証するには、HP-UXの sam ユーティリティ および ioscan -f コマンドを使用します。
   NetBackup のホスト間で共有するテープドライブ用に、NetBackup Shared Storage Optionを構成する前にオペレーティングシステムが SAN 上でデバイスを検出してい ることを確認します。
- 一部の HP SCSI アダプタでは SCSI パススルー機能がサポートされていないため、 このようなアダプタのデバイスは自動検出されません。

ハードウェアの構成後、ロボットおよびドライブを NetBackup に追加します。

#### HP-UX のロボット制御について

ロボット制御には次の通り複数のオプションがあります。

- SCSI、シリアル接続 SCSI (SAS)、ファイバーチャネルプロトコル制御。
   SCSI 制御には、ファイバーチャネルを介した SCSI である、ファイバーチャネルプロトコル (FCP) が含まれます。ライブラリ内のロボットデバイスによって、メディアはライブラリ内のストレージスロットとドライブの間を移動します。
   p.28 の「HP-UX デバイスアドレス指定スキームについて」を参照してください。
- LAN 上の API 制御。
   ADIC 自動メディアライブラリ (AML) に関するトピックを参照してください。
   IBM 自動テープライブラリ (ATL) に関するトピックを参照してください。
   Oracle Sun StorageTek ACSLS ロボットに関するトピックを参照してください。
   API 制御を使用する場合でも、HP-UX のテープドライブ用デバイスファイルアクセスを構成する必要があります。

#### HP-UX デバイスアドレス指定スキームについて

NetBackup は、大容量記憶装置デバイスの次の2つのHP-UX デバイスアドレス指定 スキームをサポートします。

 HP-UX 11i v3 で導入されたアジャイルアドレス指定。アジャイルアドレス指定では、 デバイスの永続的な特殊デバイスファイル (DSF)を使用します。
 NetBackup のデバイス検出では、永続的な DSF のみが検出されます。このため、 永続的 DSF を使用することをお勧めします。
 p.30 の「永続的な DSF のデバイスドライバとファイルについて」を参照してください。
 p.32 の「永続的な DSF の構成について」を参照してください。 レガシー名モデル。
 レガシーデバイスファイルは HP-UX 11i v3 以前でサポートされています。
 レガシーモデルを使用する場合は、NetBackup でデバイスを手動で構成する必要があります。NetBackup のデバイス検出と自動構成は使うことができません。
 p.34 の「HP-UX のレガシーデバイスドライバとファイルについて」を参照してください。

p.38 の「レガシーデバイスファイルの構成について」を参照してください。

HP-UX 11i v3 がインストールされると、レガシーと永続的な DSF の両方がシステムで作成されます。両タイプの DSF は共存できるため、大容量記憶装置デバイスにアクセスするために同時に使われることがあります。

NetBackup はテープドライブの特定のデバイスファイル機能を必要とします。

**p.29**の「NetBackup の HP-UX テープドライブ用デバイスファイルの要件」を参照してください。

HP-UX の他の構成を実行する必要があることがあります。

p.49の「HP-UXの SPC-2 SCSI RESERVE について」を参照してください。

p.37の「HP-UX上のSAN クライアント用デバイスファイルの作成」を参照してください。

p.49 の「SAN の HP-UX EMS テープデバイスモニターの無効化について」を参照してください。

p.49 の「HP-UX の SPC-2 SCSI RESERVE の無効化」を参照してください。

## NetBackupのHP-UXテープドライブ用デバイスファイルの要件

次の表に、テープドライブ用デバイスファイルの要件を示します。

#### 表 3-1 テープドライブ用デバイスファイルの要件

| 要件                   | 説明                                                                                                    |
|----------------------|----------------------------------------------------------------------------------------------------|
| Berkeley 形式のク<br>ローズ | NetBackup では、Berkeley 形式のクローズがテープドライブ用デバイスファ<br>イルに必要です。ファイル名に含まれるbの文字は、Berkeley 形式のクロー<br>ズデバイスファイルであることを示します。                                                                                                    |
|                      | Berkeley 形式のクローズでは、テープの位置はデバイスのクローズ操作に<br>よって変更されません。(一方、AT&T 形式のクローズでは、ドライブによっ<br>て、次のファイルの終わり(EOF)のマーカー直後までテープが進められま<br>す。)次のテープ操作で位置が正しく認識されるように、アプリケーションで<br>は、クローズ後のテープの位置を認識する必要があります。NetBackup で<br>は、HP-UX システムに Berkeley 形式のクローズが想定されています。 |

| 要件             | 説明                                                                                                    |
|----------------|----------------------------------------------------------------------------------------------------|
| 高速テープ位置設<br>定  | HP-UX では、ほぼすべてのドライブ形式に対して、Fast Wide GSC SCSI<br>アダプタ用に locate-block がサポートされています。NetBackup でサポー<br>トされているドライブ形式のリストについては、次を参照してください。<br>『Symantec Hardware Compatibility List』。 |
|                | NetBackup では、パススルーパスが構成されている場合はデフォルトで<br>locate-block コマンドが使用されます。                                                                                                    |
|                | locate-block による位置設定を無効にするには、次のコマンドを実行します。                                                                                                    |
|                | touch /usr/openv/volmgr/database/NO_LOCATEBLOCK                                                                                                    |
|                | locate-block による位置設定を無効にすると、NetBackup では<br>forward-space-file/record メソッドが使用されます。                                                                                             |
| クローズ時非巻き戻<br>し | NetBackup では、クローズ時非巻き戻しのテープデバイスが必要です。ファ<br>イル名に含まれる n の文字は、非巻き戻しデバイスファイルであることを示<br>します。                                                                                        |

#### 永続的な DSF のデバイスドライバとファイルについて

NetBackup は、ロボットテープライブラリとテープドライブの永続的な特殊デバイスファイ ル (DSF)をサポートします。永続的な DSF は、HP 呼び出しのアジャイルアドレス指定 モデルに対応する新しいストレージスタックのコンポーネントです。デバイスのワールドワ イド ID (WWID)は、デバイスを識別します。デバイスパスはデバイスを識別しません。論 理ユニットのデバイスファイル名は、LUN へのパスに依存しません。

HP-UX 11i v3 がインストールされると、永続的な DSF とレガシーデバイスファイルの両 方がシステムで作成されます。

一部の HP-UX サーバーで永続的な DSF を使用し、その他のサーバーでレガシーデ バイスファイルを使用することができます。ただし、レガシーデバイスファイルを使用する 場合は、NetBackup でデバイスを手動で構成する必要があります。

メモ: NetBackup のデバイス検出では、永続的な DSF のみが検出されます。このため、 永続的 DSF を使用することをお勧めします。

p.36 の「テープドライブのレガシーパススルーパスの概要」を参照してください。

p.35の「レガシーテープドライブ用デバイスファイルについて」を参照してください。

#### 永続的な DSF のデバイスドライバについて

次は永続的な DSF を使うために必要なデバイスドライバです。

- ロボット制御の eschgr ドライバ。
- テープドライブの estape ドライバ。
- IBM テープドライブの atdd ドライバ。NetBackup は最小限の atdd ドライバレベルを 必要とします。サポートされている IBM atdd ドライバレベル、および atdd 構成情報 については、NetBackup ハードウェア互換性リストを参照してください。 http://www.symantec.com/docs/TECH76495
   HP-UX で実行するために必要な最小限の OS パッチレベルについて、NetBackup のオペレーティングシステム互換性リストも参照してください。 http://www.symantec.com/docs/TECH76648

#### ロボット制御の永続的な DSF について

次はロボット制御の永続的な DSF 名の形式です。

/dev/rchgr/autoch#

# はインスタンス番号を表します。たとえば、HP-UX が 2 つのロボットデバイス (オート チェンジャ)を検出し、インスタンス番号 0 と 1 をそれぞれ割り当てると、HP-UX は自動 的に次のデバイスファイルを作成します。

/dev/rchgr/autoch0 /dev/rchgr/autoch1

#### テープドライブアクセスの永続的な DSF について

次は、テープドライブの読み込みおよび書き込みアクセスの永続的な DSF 名の形式です。

/dev/rtape/tape# BESTnb

DSF 名の形式を次に示します。

- #はインスタンス番号を表します。
- BEST は最高密度を示します。
- nは、クローズ時非巻き戻しであることを示します。
- bは、Berkeley形式のクローズを示します。

#### 永続的な DSF のパススルーパスについて

NetBackup では、テープドライブを構成するために /dev/rtape DSF が必要ですが、 NetBackup はドライブアクセスにパススルーデバイスファイルを使います。 NetBackup によって、有効なすべての /dev/rtape パスにパススルーパスが作成されます。NetBackup によって、デバイス検出時、または /usr/openv/volmgr/bin/scan コマンドの実行時にパスが作成されます。ファイル名の形式を次に示します。

/dev/pt/pt\_tape#

#は/dev/rtape/tape#\_BESTnbデバイスファイルの番号と一致するインスタンス番号、 または ioscan 出力から取得されるインスタンス番号を表します。

NetBackup はテープドライブの操作時にパススルーデバイスファイルを使用しますが、 NetBackup でドライブを手動で設定する場合は、/dev/rtape デバイスファイルを指定 します。NetBackup は、その後、適切なパススルーデバイスファイルを使用します。

p.34 の「永続的な DSF のパススルーパスの作成」を参照してください。

#### 永続的な DSF の構成について

次のための永続的な DSF を構成します。

- ロボット制御。
   p.32の「HP-UX の永続的な DSF の作成」を参照してください。
   p.33の「HP-UX の永続的な DSF を使うための NetBackup のアップグレード」を 参照してください。
- テープドライブの読み込みおよび書き込みアクセス。
   p.32の「HP-UXの永続的な DSFの作成」を参照してください。
   p.34の「永続的な DSF のパススルーパスの作成」を参照してください。

#### HP-UX の永続的な DSF の作成

デフォルトでは、HP-UX 11iv3 以降の新しいインストールによって eschgr および estape ドライバの永続的な DSF とレガシーデバイスファイルの両方が作成されます。ただし、永 続的な DSF を再インストールしたり、または作成することができます。

最初にシステムにデバイスを接続します。次に、新しい永続的なDSFを使用するすべてのサーバーで永続的なDSFを作成します。

#### 永続的な DSF を自動的に作成する方法

◆ ドライバに応じて、rootとして次のコマンドを入力します。

eschgr オートチェンジャドライバ用に、insf -d eschgr を入力します。

estape テープドライバ用に、insf -d estape を入力します。

IBM atdd テープドライバ用に、insf -d atdd を入力します。

ドライバを使うすべてのデバイスのデバイスパスを更新するには、コマンドラインに -e オプションを追加します。

HP-UX の insf コマンドの使用について詳しくは、マニュアルページを参照してください。

#### HP-UX の永続的な DSF を使うための NetBackup のアップグレード

次の手順に従って、メディアサーバーを HP-UX 11i v3 にアップグレードした後に永続 的な DSF が使えるように既存の NetBackup 環境を構成してください。

また、次の手順は、NetBackup デバイス構成からレガシーパスを削除します。レガシー パスを保存するには、NetBackupのtpconfigユーティリティを使用して、古いパスを無 効にし、そのパスをデバイス構成に残しておきます。

この変更を実行する前に NetBackup のデバイス構成ウィザードを実行すると、新しい DSF パスがデバイス構成に追加されます。ただし、レガシーパスは代替パスとして構成 されたままとなります。

#### NetBackup メディアサーバーを新しい DSF を使うように変更する方法

 /usr/openv/volmgr/vm.conf ファイルに次のエントリを追加します(構文は指定 されたとおりに、すべて大文字にする必要があります)。

AUTO PATH CORRECTION = YES

AUTO\_PATH\_CORRECTION エントリは、1tid デバイスデーモンの起動時にデバイスパスをスキャンするよう NetBackup に指示します。

2 vm.confファイルへのエントリの追加後、メディアサーバーで動作する現在のジョブ がない状態で、次のコマンドを実行します。

/usr/openv/volmgr/bin/stopltid

3 サービスが停止するまで数分間待ち、次のコマンドを実行することによって 1tidを 再起動します。

/usr/openv/volmgr/bin/ltid

起動時に、1tidはデバイスパスをスキャンし、新しいDSFを追加して、メディアサー バーの NetBackup 構成からレガシー DSF をパージします。

1tidの起動後は、NetBackup に新しい永続的な DSF パスのみが構成されています。

4 サービスが開始され、デバイスパスが更新された後、vm.confファイルから AUTO\_PATH\_CORRECTION=YES エントリを削除できます(必須ではありません)。

#### 永続的な DSF のパススルーパスの作成

NetBackup によって、有効なすべての /dev/rtape パスにパススルーパスが作成されます。NetBackup によって、デバイス検出時、または /usr/openv/volmgr/bin/scan コマンドの実行時にパスが作成されます。

ただし、手動で作成することもできます。次の例に、永続的な DSF のパススルーデバイ スファイルを作成する方法を示します。

#### テープドライブのパススルーパスを作成する方法

◆ 次のコマンドを入力します (# は ioscan 出力のデバイスのインスタンス番号です)。

mksf -P -C tape -I #

HP-UX の mksf コマンドの使用について詳しくは、マニュアルページを参照してく ださい。

#### HP-UX のレガシーデバイスドライバとファイルについて

レガシーデバイスファイルは、HP-UXのアジャイルアドレス指定スキームに含まれない古い方式のデバイスファイルです。

NetBackup はレガシーデバイスファイルを検出しません。レガシーデバイスファイルを使用する場合は、NetBackup でデバイスを手動で構成する必要があります。

メモ: NetBackup のデバイス検出では、永続的な DSF のみが検出されます。このため、 永続的 DSF を使用することをお勧めします。

p.30 の「永続的な DSF のデバイスドライバとファイルについて」を参照してください。

#### レガシーデバイスファイルのデバイスドライバについて

次に、サポートされるドライバを示します。

- ロボット制御の sct1ドライバ。
- テープドライブの stape ドライバ。
- IBM テープドライブの atdd ドライバ。NetBackup は最小限の atdd ドライバレベルを 必要とします。サポートされている IBM atdd ドライバレベル、および atdd 構成情報 については、NetBackup ハードウェア互換性リストを参照してください。

http://www.symantec.com/docs/TECH76495

また、NetBackup は HP-UX 11i v3 での IBM atdd テープドライバの使用をサポートします。

HP-UX で実行するために必要な最小限の OS パッチレベルについて、NetBackup のオペレーティングシステム互換性リストも参照してください。

http://www.symantec.com/docs/TECH76648

#### レガシーロボット制御デバイスファイルについて

SCSI ロボット制御の場合、NetBackup は /dev/sct1 デバイスファイルを使うことができます。デバイスファイル名は、次の形式になっています。

/dev/sctl/cCARDtTARGET1LUN c Major 0xIITL00

ここで示された文字列については、次のとおりです。

- CARDは、アダプタのカードインスタンス番号です。
- TARGET は、ロボット制御の SCSI ID です。
- LUN は、ロボットの SCSI 論理ユニット番号 (LUN) です。
- Majorは、キャラクタメジャー番号(1sdev コマンドによる)です。
- IIは、カードのインスタンス番号を示す2桁の16進数です。
- Tは、ロボット制御の SCSI ID を表す1桁の16進数です。
- Lは、ロボット制御の SCSI LUN を表す 1 桁の 16 進数です。

1つのライブラリに複数のロボットデバイスが含まれる場合があります。ロボットデバイスご とにデバイスファイルが必要です。

**p.38**の「HP-UX でのレガシー SCSI および FCP ロボット制御の作成」を参照してください。

#### レガシーテープドライブ用デバイスファイルについて

NetBackup では、テープドライブを構成するのに /dev/rmt デバイスファイルが必要です。

デバイスファイル名は、次の形式になっています。

/dev/rmt/c#t#d#BESTnb

デバイスファイル名についての説明を次に示します。

- c#は、カードのインスタンス番号です。
- *t*# は、SCSI ID です。
- d# は、デバイスの LUN です。
- BESTは、デバイスがサポートする最高密度のフォーマットおよびデータ圧縮を示します。
- n は、クローズ時非巻き戻しであることを示します。
- bは、Berkeley形式のクローズを示します。

テープドライブ用デバイスファイルの例を次に示します。

/dev/rmt/c7t0d0BESTnb /dev/rmt/c7t1d0BESTnb /dev/rmt/c7t4d0BESTnb /dev/rmt/c7t5d0BESTnb

p.45 の「レガシーテープドライブ用デバイスファイルの作成について」を参照してください。

#### テープドライブのレガシーパススルーパスの概要

NetBackup では、テープドライブの構成に /dev/rmt デバイスファイルが必要ですが、 ドライブアクセス用のパススルーデバイスファイルが使用されます。

メディアサーバーでは、適切な /dev/rmt テープドライブ用デバイスファイルが存在する 場合、パススルーデバイスファイルが NetBackup によって自動的に作成されます。 NetBackup では、/dev/sct1 ディレクトリにパススルーデバイスファイルが作成されま す。

NetBackup によって既存のパススルーパスが修正または削除されることはありません。

NetBackup では、システムにインストールされているアダプタカードの形式は検出されません。したがって、NetBackup では、パススルーをサポートしないアダプタカードに接続するテープドライブに対するパススルーパスが作成されます。これらのパススルーパスにより問題が発生することはありません。

NetBackup はテープドライブの操作時にパススルーデバイスファイルを使用しますが、 NetBackup でドライブを設定する場合は、/dev/rmt デバイスファイルを指定します。 NetBackup は、その後、適切なパススルーデバイスファイルを使用します。
通常、ドライブのパススルーパスを作成する必要はありません。ただし、その作成手順を 参考までに示します。

NetBackup SAN クライアントは、レガシーパススルーデバイスファイルを必要とします。 p.37の「HP-UX 上の SAN クライアント用デバイスファイルの作成」を参照してください。

**メモ:** パススルーパスは、HP 28696A - Wide SCSI や HP 28655A - SE SCSI などの HP-PB アダプタではサポートされていません。

p.45の「テープドライブ用パススルーデバイスファイルの作成」を参照してください。

p.30 の「永続的な DSF のデバイスドライバとファイルについて」 を参照してください。

# HP-UX上のSAN クライアント用デバイスファイルの作成

NetBackup の SAN クライアントでは、NetBackup FT メディアサーバーへのファイバー トランスポートの通信に、テープドライバと SCSI パススルー方式が使用されます。HP-UX システムの場合、NetBackup の SAN クライアントには、sct1 ドライバとパススルーテー プドライブ用デバイスファイルが必要です。

次の表はデバイスファイルを作成するタスクを記述したものです。デバイスファイルを作成 するには、NetBackup FT メディアサーバーがアクティブである必要があります。また、次 に記述されているように SAN を正しくゾーン化する必要もあります。『NetBackup SAN クライアントおよびファイバートランスポートガイド』。

表 3-2 SAN クライアントのデバイスファイルのタスク

| 手順   | 処理                                                                 | 説明                                            |
|------|--------------------------------------------------------------------|-----------------------------------------------|
| 手順1  | sctlドライバがシステムのデフォルトのパ<br>ススルードライバでない場合、sctlドライ<br>バをインストールして構成します。 | HP-UX の scsi_ct1(7) のマニュアル<br>ページを参照してください。   |
| 手順 2 | 必要なパススルーパスを作成します。                                                  | p.36 の「テープドライブのレガシーパスス<br>ルーパスの概要」を参照してください。  |
|      |                                                                    | p.45の「テープドライブ用パススルーデバ<br>イスファイルの作成」を参照してください。 |

メディアサーバー FT デバイスは、SAN クライアントの SCSI 照会時に ARCHIVE Python テープデバイスとして表示されます。ただし、それらはテープデバイスではないため、 NetBackup のデバイス検出ではテープデバイスとして表示されません。

# レガシーデバイスファイルの構成について

次のレガシーデバイスファイルを使うことができます。

- SCSI またはファイバーチャネルプロトコルの制御を使用したロボット制御。
   SCSI 制御には、ファイバーチャネルを介した SCSI である、ファイバーチャネルプロトコル (FCP) が含まれます。ライブラリ内のロボットデバイスによって、メディアはライブラリ内のストレージスロットとドライブの間を移動します。
   p.38 の「HP-UX でのレガシー SCSI および FCP ロボット制御の作成」を参照してください。
- テープドライブの読み込みおよび書き込みアクセス。
   p.45の「レガシーテープドライブ用デバイスファイルの作成について」を参照してください。
   p.45の「テープドライブ用パススルーデバイスファイルの作成」を参照してください。
- NetBackup メディアサーバーへのファイバートランスポートの通信用の、SAN クライアントのパススルーパス。
   p.37の「HP-UX 上の SAN クライアント用デバイスファイルの作成」を参照してください。

#### HP-UX でのレガシー SCSI および FCP ロボット制御の作成

sct1ドライバのロボット制御デバイスファイルは、手動で作成する必要があります。システムブート時に自動的に作成されません。

デバイスファイルを作成する前に、次の操作を実行する必要があります。

- sct1ドライバをインストールおよび構成します。詳しくは、HP-UXのscsi\_ct1(7)のマニュアルページを参照してください。
   sct1ドライバは、システムのデフォルトのパススルードライバである場合があります。
   この場合、sct1パススルードライバを使用するためにカーネルを構成する必要はありません。
- schgr デバイスドライバをインストールおよび構成します。詳しくは、HP-UXの autochanger(7)のマニュアルページを参照してください。
- デバイスを接続します。

デバイスファイルの作成例を参照できます。

p.39の「SCSI (PA-RISC)用の sctl デバイスファイルの作成例」を参照してください。

p.41 の「FCP (PA-RISC)用の sctl デバイスファイルの作成例」を参照してください。

p.43 の「FCP (Itanium) 用の sctl デバイスファイルの作成例」を参照してください。

sctl デバイスファイルを作成する方法

- 1 SCSI バスとロボット制御情報を入手する ioscan -f コマンドを呼び出します。
- 2 次のように、カードインスタンス番号の出力、およびロボットデバイスの SCSI ID と LUN を確認します。
  - カードのインスタンス番号は、出力のⅠ列に表示されます。
  - チェンジャ出力 (schgr)の H/W Path 列には、SCSI ID および LUN が表示されます。カードの H/W Path の値を使用して、チェンジャの H/W Path のエントリをフィルタリングすると、SCSI ID および LUN が残ります。
- 3 次のコマンドを実行して、sctlドライバのキャラクタメジャー番号を調べます。

```
lsdev -d sctl
```

Driver 列に sct1 が表示されているエントリの出力を調べます。

4 次のコマンドを実行して、SCSI ロボット制御のデバイスファイルを作成します。

```
mkdir /dev/sctl
cd /dev/sctl
/usr/sbin/mknod cCARDtTARGET1LUN c Major 0xIITL00
```

ここで示された文字列については、次のとおりです。

- CARDは、アダプタのカードインスタンス番号です。
- TARGET は、ロボット制御の SCSI ID です。
- LUN は、ロボットの SCSI 論理ユニット番号 (LUN) です。
- Majorは、キャラクタメジャー番号(lsdevコマンドによる)です。
- II は、カードのインスタンス番号を示す 2 桁の 16 進数です。
- Tは、ロボット制御の SCSI ID を表す1桁の16進数です。
- Lは、ロボット制御の SCSI LUN を表す1桁の16進数です。

#### SCSI (PA-RISC) 用の sctl デバイスファイルの作成例

この例では、次のロボットが存在します。

- ADIC Scalar 100 ライブラリは、インスタンス番号 7、SCSI ID 2 および LUN 0 (ゼロ) の SCSI バスに存在します。
- IBM ULT3583-TL ライブラリのロボット制御は、SCSI ID 3 および LUN 0 (ゼロ)の同じ SCSI バスに存在します。

#### HP-UX PA-RISC 用の SCSI ロボットデバイスファイルを作成する方法

1 次のように、ioscan -f コマンドを呼び出します。

ioscan -f

| Class | I | H/W Path | Driver | S/W State | H/W Type | Description |
|-------|---|----------|--------|-----------|----------|-------------|
|-------|---|----------|--------|-----------|----------|-------------|

| ext_bus | 7  | 0/7/0/1     | c720  | CLAIMED | INTERFACE | SCSI C896 Fast Wide LVD |
|---------|----|-------------|-------|---------|-----------|-------------------------|
| target  | 10 | 0/7/0/1.0   | tgt   | CLAIMED | DEVICE    |                         |
| tape    | 65 | 0/7/0/1.0.0 | stape | CLAIMED | DEVICE    | QUANTUM SuperDLT1       |
| target  | 11 | 0/7/0/1.1   | tgt   | CLAIMED | DEVICE    |                         |
| tape    | 66 | 0/7/0/1.1.0 | stape | CLAIMED | DEVICE    | QUANTUM SuperDLT1       |
| target  | 12 | 0/7/0/1.2   | tgt   | CLAIMED | DEVICE    |                         |
| autoch  | 14 | 0/7/0/1.2.0 | schgr | CLAIMED | DEVICE    | ADIC Scalar 100         |
| target  | 13 | 0/7/0/1.3   | tgt   | CLAIMED | DEVICE    |                         |
| autoch  | 19 | 0/7/0/1.3.0 | schgr | CLAIMED | DEVICE    | IBM ULT3583-TL          |
| target  | 14 | 0/7/0/1.4   | tgt   | CLAIMED | DEVICE    |                         |
| tape    | 21 | 0/7/0/1.4.0 | atdd  | CLAIMED | DEVICE    | IBM ULT3580-TD1         |
| target  | 15 | 0/7/0/1.5   | tgt   | CLAIMED | DEVICE    |                         |
| tape    | 19 | 0/7/0/1.5.0 | atdd  | CLAIMED | DEVICE    | IBM ULT3580-TD1         |

2 次のように、カードインスタンス番号の出力、およびロボットデバイスの SCSI ID と LUN を確認します。

カードの H/W Path は 0/7/0/1 です。カードのインスタンス番号 (I 列) は 7 です。マ スクとして H/W Path の値を適用します。ADIC のロボットデバイス (schgr) は SCSI ID 2 および LUN 0 (ゼロ) の SCSI バスに存在します。IBM のロボットデバイス (schgr) は SCSI ID 3 および LUN 0 の SCSI バスに存在します。 3 次のコマンドを実行して、sct1ドライバのキャラクタメジャー番号を調べます。

lsdev -d sctl Character Block Driver Class 203 -1 sctl ctl

このコマンドの出力では、sct1ドライバのキャラクタメジャー番号が 203 と表示されています。

4 デバイスファイルを作成するコマンドは次のとおりです。ADIC のロボットの場合、カードのインスタンス番号は7、ターゲットは2、LUN は0です。IBM のロボットの場合、カードのインスタンス番号は7、SCSI ID は3、LUN は0です。

cd /dev/sctl /usr/sbin/mknod c7t210 c 203 0x072000 /usr/sbin/mknod c7t310 c 203 0x073000

NetBackup にロボットを手動で追加する場合は、ADIC ロボット制御用および IBM ロボット制御用にそれぞれ次を指定します。

/dev/sctl/c7t210 /dev/sctl/c7t310

#### FCP (PA-RISC) 用の sctl デバイスファイルの作成例

次の例は、HP VLS9000 ロボット用の sctl デバイスファイルをどのように作成するかを示します。NetBackup はロボット制御にこのデバイスファイルを使います。

#### HP-UX PA-RISC 用の FCP ロボットデバイスファイルを作成する方法

1 ioscan -f コマンドを呼び出します。次の出力例は、読みやすくするために編集されています。

ioscan -f

| Class   | I | H/W Path                | Driver | S/W State | Н/W Туре  | Descrip                       | tion                          |
|---------|---|-------------------------|--------|-----------|-----------|-------------------------------|-------------------------------|
| fc      | 0 | 0/2/0/0                 | td     | CLAIMED   | INTERFACE | HP Tach<br>Channel<br>Adapter | yon XL2 Fibre<br>Mass Storage |
| fcp     | 4 | 0/2/0/0.10              | fcp    | CLAIMED   | INTERFACE | FCP Doma                      | ain                           |
| ext_bus | 6 | 0/2/0/0.10.11.255.0     | fcpdev | CLAIMED   | INTERFACE | FCP Dev                       | ice Interface                 |
| target  | 5 | 0/2/0/0.10.11.255.0.0   | tgt    | CLAIMED   | DEVICE    |                               |                               |
| autoch  | 2 | 0/2/0/0.10.11.255.0.0.0 | schgr  | CLAIMED   | DEVICE    | HP                            | VLS                           |
| tape    | 5 | 0/2/0/0.10.11.255.0.0.1 | stape  | CLAIMED   | DEVICE    | HP                            | Ultrium 4-SCSI                |
| tape    | 6 | 0/2/0/0.10.11.255.0.0.2 | stape  | CLAIMED   | DEVICE    | HP                            | Ultrium 4-SCSI                |
| tape    | 7 | 0/2/0/0.10.11.255.0.0.3 | stape  | CLAIMED   | DEVICE    | HP                            | Ultrium 4-SCSI                |

- 2 カードインスタンス番号、およびロボットデバイスの SCSI ID と LUN の出力を確認 します。この例では、インターフェースカードのインスタンス番号 (I 列) は 6 です。 マスクとしてカードの H/W Path の値 (0/2/0/0.10.11.255.0)を使用すると、次を 確認できます。
  - HP VLS9000 ロボットは、SCSI ID 0、LUN 0 です。
  - 3 台の Ultrium 4-SCSI ドライブは、SCSI ID 0 で、それぞれ LUN 1、LUN 2、 LUN 3 です。

3 次のように 1sdev コマンドを実行して、sct1ドライバのキャラクタメジャー番号を調 べます。

lsdev -d sctl Character Block Driver Class 203 -1 sctl ctl

このコマンドの出力では、sct1ドライバのキャラクタメジャー番号が 203 と表示されています。

4 HP VLS9000 ロボット制御のデバイスファイルを作成するコマンドは次のとおりです。 カードのインスタンス番号は6、ターゲットは0および LUN は0(ゼロ)です。

```
cd /dev/sctl
/usr/sbin/mknod c6t0l0 c 203 0x060000
```

NetBackup にロボットを手動で追加する場合は、ロボット制御用に次のパス名を指定します。

/dev/sctl/c6t0l0

#### FCP (Itanium) 用の sctl デバイスファイルの作成例

ファイバーチャネルに接続されている場合、ハードウェアパスはSCSIに接続されている場合よりも長くなります。

この例では、次のデバイスがホストに接続されています。

- 4 台の HPドライブ (2 台の LTO2ドライブおよび 2 台の LTO3ドライブ)を備えた HP EML E-Series ロボット。ドライブの各組み合わせに対して異なるパスが存在しま す。ロボット制御は、カードのインスタンス 12 (0/4/1/1.2.12.255.0)を介して行われま す。
- 6 台のドライブを備えた HP VLS 6000 ロボット。ロボットは 2 つの仮想ライブラリに パーティション化され、一方のライブラリには 3 台の Quantum SDLT320 ドライブ、も う一方のライブラリには 3 台の HP LTO3 ドライブが存在します。各ライブラリに対し て、異なるロボット制御が存在します。

#### HP-UX Itanium 用の FCP ロボットデバイスファイルを作成する方法

**1** ioscan -f コマンドを呼び出します。次に、ホスト上のファイバーチャネルデバイス を示すコマンド出力の抜粋を示します。

| ext_bus | 4  | 0/4/1/1.2.10.255.0     | fcd_vbus | CLAIMED | INTERFACE | FCP Device Interface |
|---------|----|------------------------|----------|---------|-----------|----------------------|
| target  | 7  | 0/4/1/1.2.10.255.0.0   | tgt      | CLAIMED | DEVICE    |                      |
| tape    | 18 | 0/4/1/1.2.10.255.0.0.0 | stape    | CLAIMED | DEVICE    | HP Ultrium 3-SCSI    |
| tape    | 20 | 0/4/1/1.2.10.255.0.0.1 | stape    | CLAIMED | DEVICE    | HP Ultrium 3-SCSI    |
| ext_bus | 13 | 0/4/1/1.2.11.255.0     | fcd_vbus | CLAIMED | INTERFACE | FCP Device Interface |
| target  | 8  | 0/4/1/1.2.11.255.0.0   | tgt      | CLAIMED | DEVICE    |                      |
| autoch  | 4  | 0/4/1/1.2.11.255.0.0.0 | schgr    | CLAIMED | DEVICE    | HP VLS               |
| tape    | 22 | 0/4/1/1.2.11.255.0.0.1 | stape    | CLAIMED | DEVICE    | QUANTUM SDLT320      |
| tape    | 23 | 0/4/1/1.2.11.255.0.0.2 | stape    | CLAIMED | DEVICE    | QUANTUM SDLT320      |
| tape    | 24 | 0/4/1/1.2.11.255.0.0.3 | stape    | CLAIMED | DEVICE    | QUANTUM SDLT320      |
| autoch  | 5  | 0/4/1/1.2.11.255.0.0.4 | schgr    | CLAIMED | DEVICE    | HP VLS               |
| tape    | 25 | 0/4/1/1.2.11.255.0.0.5 | stape    | CLAIMED | DEVICE    | HP Ultrium 3-SCSI    |
| tape    | 26 | 0/4/1/1.2.11.255.0.0.6 | stape    | CLAIMED | DEVICE    | HP Ultrium 3-SCSI    |
| tape    | 27 | 0/4/1/1.2.11.255.0.0.7 | stape    | CLAIMED | DEVICE    | HP Ultrium 3-SCSI    |
| ext_bus | 12 | 0/4/1/1.2.12.255.0     | fcd_vbus | CLAIMED | INTERFACE | FCP Device Interface |
| target  | 6  | 0/4/1/1.2.12.255.0.0   | tgt      | CLAIMED | DEVICE    |                      |
| autoch  | 1  | 0/4/1/1.2.12.255.0.0.0 | schgr    | CLAIMED | DEVICE    | HP EML E-Series      |
| tape    | 19 | 0/4/1/1.2.12.255.0.0.1 | stape    | CLAIMED | DEVICE    | HP Ultrium 2-SCSI    |
| tape    | 21 | 0/4/1/1.2.12.255.0.0.2 | stape    | CLAIMED | DEVICE    | HP Ultrium 2-SCSI    |

2 カードインスタンス番号、およびロボットデバイスの SCSI ID と LUN の出力を確認 します。

この例では、次のデバイスがホストに接続されています。

- HP EML E-Series ロボットに対するロボット制御は、カードのインスタンス 12 (0/4/1/1.2.12.255.0)を介して行われます。ドライブのうち 2 台は同じパスを介 してアクセスされ、他の2 台はカードのインスタンス 4 (0/4/1/1.2.10.255.0)を介 してアクセスされます。
- HP VLS 6000 ロボットパーティションのロボット制御は、カードインスタンス 13 を 経由します。一方のパーティションのロボット制御は SCSI ID 0、LUN 0 にありま す。もう一方のパーティションのロボット制御は SCSI ID 0、LUN 4 にあります。

3 次のコマンドを実行して、sct1ドライバのキャラクタメジャー番号を調べます。

lsdev -d sctl Character Block Driver Class 203 -1 sctl ctl

このコマンドの出力では、sct1ドライバのキャラクタメジャー番号が 203 と表示されています。

4 ロボット制御のデバイスファイルを作成するコマンドは次のとおりです。

cd /dev/sctl /usr/sbin/mknod c12t010 c 203 0x0c0000 /usr/sbin/mknod c13t010 c 203 0x0d0000 /usr/sbin/mknod c13t014 c 203 0x0d0400

NetBackup にロボットを手動で追加する場合は、ロボット制御用に次のパス名を指定します。最初のデバイスファイルは、HP EML E-Series ロボットに対するものです。2 つ目および 3 つ目のデバイスファイルは、VLS 6000 ロボット (2 つのロボット デバイス) に対するものです。

/dev/sctl/c12t010 /dev/sctl/c13t010 /dev/sctl/c13t014

### レガシーテープドライブ用デバイスファイルの作成について

デフォルトでは、システムのブート時に、HP-UXによってテープドライブ用デバイスファイ ルが作成されます。ただし、テープドライバのインストールおよび構成が必要で、デバイ スを接続して操作できる必要があります。

また、テープドライブ用デバイスファイルを手動で作成できます。これを行うには、HP-UX System Administration Manager (SAM) ユーティリティまたは insf(1M) コマンドのい ずれかを使用します。詳しくは、HP-UX のマニュアルを参照してください。

#### テープドライブ用パススルーデバイスファイルの作成

メディアサーバーでは、テープドライブに対するパススルーパスが NetBackup によって 自動的に作成されます。ただし、手動で作成することもできます。

NetBackup では、SAN クライアントにテープドライブ用パススルーデバイスファイルも使います。

次の2つの手順のいずれかを使用します。

テープドライブ用パススルーデバイスファイルを作成する

**p.46**の「パススルーテープドライブ用デバイスファイルを作成する方法」を参照して ください。

SAN クライアントのパススルーデバイスファイルを作成する
 p.48の「SAN クライアントのパススルーデバイスファイルを作成する方法」を参照してください。

#### パススルーテープドライブ用デバイスファイルを作成する方法

1 次に示すように、HP-UXのioscan -fコマンドを実行して、SCSIバスに接続されているデバイスを判断します。

ioscan -f

Class I H/W Path Driver S/W State H/W Type Description

| ext_bus | 7  | 0/7/0/      | c720  | CLAIMED | INTERFACE | SCSI C896 Fast Wide LVD |
|---------|----|-------------|-------|---------|-----------|-------------------------|
| target  | 10 | 0/7/0/1.0   | tgt   | CLAIMED | DEVICE    |                         |
| tape    | 65 | 0/7/0/1.0.0 | stape | CLAIMED | DEVICE    | QUANTUM SuperDLT1       |
| target  | 11 | 0/7/0/1.1   | tgt   | CLAIMED | DEVICE    |                         |
| tape    | 66 | 0/7/0/1.1.0 | stape | CLAIMED | DEVICE    | QUANTUM SuperDLT1       |
| target  | 12 | 0/7/0/1.2   | tgt   | CLAIMED | DEVICE    |                         |
| autoch  | 14 | 0/7/0/1.2.0 | schgr | CLAIMED | DEVICE    | ADIC Scalar 100         |
| target  | 13 | 0/7/0/1.3   | tgt   | CLAIMED | DEVICE    |                         |
| autoch  | 19 | 0/7/0/1.3.0 | schgr | CLAIMED | DEVICE    | IBM ULT3583-TL          |
| target  | 14 | 0/7/0/1.4   | tgt   | CLAIMED | DEVICE    |                         |
| tape    | 21 | 0/7/0/1.4.0 | atdd  | CLAIMED | DEVICE    | IBM ULT3580-TD1         |
| target  | 15 | 0/7/0/1.5   | tgt   | CLAIMED | DEVICE    |                         |
| tape    | 19 | 0/7/0/1.5.0 | atdd  | CLAIMED | DEVICE    | IBM ULT3580-TD1         |
|         |    |             |       |         |           |                         |

この出力例によって、次の内容が示されています。

- ADIC Scalar 100 ライブラリのロボット制御はインスタンス番号 7 の SCSI バス に存在します。SCSI ID は 2、LUN は 0 です。IBM ULT3583-TL ライブラリの ロボット制御は SCSI ID 3 および LUN 0 の同じ SCSI バスに存在します。
- ADIC ライブラリには、Quantum Super DLTドライブが2台存在します。1台は SCSI ID 0とLUN 0です。別の1台は SCSI ID 1とLUN 0です。
- IBM ライブラリには、IBM Ultrium LTOドライブが2台存在します。1台はSCSI ID4とLUN0です。別の1台はSCSIID5とLUN0です。
   HP-UXにIBMテープドライブを構成する場合、IBM atddドライバを使用します。IBMのドライバのマニュアルに従って、atddおよびBESTデバイスパスを 構成します。IBMロボットのロボット制御で atddを構成しないでください。IBM

が推奨する最新の atddドライバのバージョンは、シマンテック社のサポート Web サイトを参照してください。

2 次のように、テープドライブのパススルーデバイスファイルを作成します。

```
cd /dev/sctl
/usr/sbin/mknod c7t010 c 203 0x070000
/usr/sbin/mknod c7t110 c 203 0x071000
/usr/sbin/mknod c7t410 c 203 0x074000
/usr/sbin/mknod c7t510 c 203 0x075000
```

テープドライブに対して HP-UX の mknod コマンドを実行する場合、target はテー プドライブの SCSI ID となります。ロボット制御の SCSI ID ではありません。

前述のコマンドによって、次のパススルーデバイスファイルが作成されます。

/dev/sctl/c7t010 /dev/sctl/c7t110 /dev/sctl/c7t410 /dev/sctl/c7t510

テープドライブのパススルーデバイスファイルは、NetBackup の動作中に使用されますが、NetBackup の構成中は使用されません。NetBackup でのテープドライブの構成中は、次のデバイスファイルを使用してテープドライブを構成します。

/dev/rmt/c7t0d0BESTnb /dev/rmt/c7t1d0BESTnb /dev/rmt/c7t4d0BESTnb /dev/rmt/c7t5d0BESTnb

#### SAN クライアントのパススルーデバイスファイルを作成する方法

1 次に示すように、HP-UXのioscan -fコマンドを実行して、SCSIバスに接続されているデバイスを判断します。

ioscan -f

| Class   | Ι | H/W Path               | Driver   | S/W State | Н/W Туре  | Description          |
|---------|---|------------------------|----------|-----------|-----------|----------------------|
|         |   |                        |          |           |           |                      |
| ext_bus | 9 | 0/3/1/0.1.22.255.0     | fcd_vbus | CLAIMED   | INTERFACE | FCP Device Interface |
| target  | 4 | 0/3/1/0.1.22.255.0.0   | tgt      | CLAIMED   | DEVICE    |                      |
| tape    | 6 | 0/3/1/0.1.22.255.0.0.0 | stape    | CLAIMED   | DEVICE    | ARCHIVE Python       |
| tape    | 7 | 0/3/1/0.1.22.255.0.0.1 | stape    | CLAIMED   | DEVICE    | ARCHIVE Python       |

この出力例は、ファイバーチャネル HBA のインスタンス番号が9 であることを示しま す。また、ファイバートランスポートのメディアサーバー上のターゲットモードドライバ が ARCHIVE Python デバイスとして表示されることも示します。1 台は SCSI ID 0 と LUN 0 です。別の1 台は SCSI ID 0 と LUN 1 です。

2 次のコマンドを実行して、sctlドライバのキャラクタメジャー番号を調べます。

```
lsdev -d sctl
Character Block Driver Class
203 -1 sctl ctl
```

このコマンドの出力では、sctlドライバのキャラクタメジャー番号が203と表示されて います。

3 次の通り、パススルーデバイスファイルを作成します。

cd /dev/sctl /usr/sbin/mknod c9t010 c 203 0x090000 /usr/sbin/mknod c9t011 c 203 0x090100

デバイスファイル名の説明を次に示します。

- c9 はインターフェースカードのインスタンス番号を定義します。
- t0 は SCSI ID (ターゲット)を定義します。
- 11はLUNを定義します(最初の文字は英字の「」です)。
- 4 デバイスファイルが作成されたことを次のとおり検証します。

```
# 1s -1 /dev/sct1
total 0
crw-r--r- 1 root sys 203 0x090000 Nov 1 13:19 c9t010
crw-r--r- 1 root sys 203 0x090100 Nov 1 13:19 c9t011
```

# HP-UX の SPC-2 SCSI RESERVE について

デフォルトでは、NetBackup は共有ドライブ環境で、テープドライブの予約に SPC-2 SCSI RESERVE/RELEASE を使用します。ただし、HP-UX の SPC-2 SCSI RESERVE/RELEASE を無効にする必要があります。無効にしないと、オペレーティン グシステムと NetBackup の間に競合が発生します。NetBackup Shared Storage Option は NetBackup の共有ドライブの機能性を提供します。

SAM ユーティリティを使用して、SPC-2 SCSI RESERVE/RELEASE を無効にすること をお勧めします。

SCSI RESERVE/RELEASE の代替として、NetBackup で共有テープドライブの予約 に SCSI Persistent RESERVE を使うことができます。SCSI Persistent RESERVE を 使用する場合も、HP-UX の SPC-2 SCSI RESERVE/RELEASE を無効にする必要が あります。

NetBackup および SCSI RESERVE について詳しくは、次を参照してください。

- [SCSI RESERVE を有効にする (Enable SCSI Reserve)]メディアホストプロパティの説明 (『NetBackup 管理者ガイド Vol. 1』)。
- 「NetBackup によるドライブの予約方法」(『NetBackup 管理者ガイド Vol. Volume 2』)。

## HP-UX の SPC-2 SCSI RESERVE の無効化

HP-UXの SPC-2 SCSI RESERVE を無効にするには次の手順を使用します。

#### SPC-2 SCSI RESERVE を無効にする方法

- 1 カーネルパラメータ st\_ats\_enabled を 0 (ゼロ) に設定します。
- 2 システムを再ブートします。

# SAN の HP-UX EMS テープデバイスモニターの無効化 について

テープデバイスモニター (dm\_stape) は、SAN 構成の HP-UX ホストでは実行されない ように構成する必要があります。テープデバイスモニターは、Event Monitoring System (EMS) のコンポーネントです。EMS サービスは、モニターにテープデバイスを定期的に ポーリングして状態を確認します。別のサーバーがテープデバイスを使用しているときに、 あるサーバーがそのデバイスをポーリングすると、バックアップ操作はタイムアウトになり、 失敗することがあります。

次のようにして、この状況を回避できます。

- EMS を完全に無効にするには、HP-UX Hardware Monitoring Request Manager を実行し、「(K) kill (disable) Monitoring」を選択します。
   /etc/opt/resmon/lbin/monconfigコマンドを実行して、Hardware Monitoring Request Manager を起動します。
- イベントのログが書き込まれず、デバイスのポーリングも行われないように EMS を構成するには、POLL\_INTERVAL の値を 0 (ゼロ) に設定します。POLL\_INTERVAL パラメータは、次の HP-UX 構成ファイルに存在します。 /var/stm/config/tools/monitor/dm\_stape.cfg
   EMS は実行されますが、SCSI コマンドは送信されません。

# HP-UX コマンドの概略

デバイスを構成および検証するときに有効なコマンドの概略を次に示します。使用例は、 この章に記述されている手順を参照してください。

 ioscan -C class -f
 このコマンドを実行すると、物理インターフェースに関する情報が表示されます。数値 情報は 10 進数で表示されます。

class には、次のインターフェース形式のいずれかを指定します。

- tape を指定すると、テープドライブが指定されます。
- ext bus を指定すると、SCSI コントローラが指定されます。
- mknod /dev/spt/cCARDtTARGET1LUN c Major 0xIITL00
   このコマンドを実行すると、SCSIロボット制御またはテープドライブ制御のデバイス ファイルが作成されます。

デバイスファイル名についての説明を次に示します。

- CARDは、アダプタのカードインスタンス番号です。
- TARGET は、ロボット制御の SCSI ID です。
- LUN は、ロボットの SCSI 論理ユニット番号 (LUN) です。
- Majorは、キャラクタメジャー番号(1sdevコマンドによる)です。
- IIは、カードのインスタンス番号を示す2桁の16進数です。
- Tは、ロボット制御の SCSI ID を表す1桁の16進数です。
- Lは、ロボット制御の SCSI LUN を表す 1 桁の 16 進数です。
- lsdev -d driver
   このコマンドを実行すると、SCSIロボット制御ドライバに関する情報が表示されます。
- mksf -C tape -H hw-path -b BEST -u -n

このコマンドを実行すると、テープドライブのデバイスファイルが作成されます。hw-path は、ioscan コマンドに指定したテープドライブのハードウェアパスです。

# 4

# Linux

この章では以下の項目について説明しています。

- 開始する前に (Linux)
- 必要な Linux SCSI ドライバについて
- Linux ドライバの検証
- Linux のロボットとドライブ制御の構成について
- デバイス構成の検証
- Linux の SAN クライアントについて
- SCSI 固定バインドについて
- Emulex HBA について
- SCSI デバイスのテストユーティリティ
- Linux コマンドの概略

# 開始する前に (Linux)

オペレーティングシステムを構成する場合、次の重要事項に従ってください。

- NetBackup で、サーバープラットフォームおよびデバイスがサポートされていることを 検証します。シマンテック社のサポートWebサイトには、サーバープラットフォームの 互換情報が記載されています。互換情報については、次を参照してください。 NetBackup ランディングページこのページは Symantec サポートWebサイト上に あります。
- SCSI 制御のライブラリでは、NetBackup によって SCSI コマンドがロボットデバイス に対して発行されます。NetBackup が正しく機能するには、適切な名前のデバイス

ファイルが存在する必要があります。デバイスファイルを構成する方法に関する情報を参照できます。

p.56 の「Linux のロボットとドライブ制御の構成について」を参照してください。

- 次のようにして、SCSIの低レベルドライバがシステムの各HBAにインストールされているかどうかを検証します。
  - HBAのベンダーが提供するマニュアルに従って、カーネルにドライバをインストー ルまたはロードします。
  - SCSI テープサポートおよび SCSI 汎用サポート用のカーネルを構成します。
  - 各 SCSI デバイス上のすべての LUN を調べて、HBA の SCSI の低レベルドラ イバを有効にします。
  - Linux のマニュアルに従って、カーネルのマルチ LUN サポートを有効にします。

詳しくは、HBA のベンダーが提供するマニュアルを参照してください。

- マルチパス構成(ロボットおよびドライブへの複数のパス)がサポートされるのは、次の構成が使用される場合だけです。
  - ネーティブのパス (/dev/nstx, /dev/sgx)
  - /sys にマウントされている sysfs ファイルシステム

ハードウェアの構成後、ロボットおよびドライブを NetBackup に追加します。

# 必要な Linux SCSI ドライバについて

SCSIテープドライブおよびロボットライブラリを使用するには、次のドライバがカーネル内に構成されているか、モジュールとしてロードされている必要があります。

Linux SCSI 汎用 (sg) ドライバ。このドライバによって、SCSI テープドライブに対するパススルーコマンド、およびロボットデバイスの制御が使用可能になります。

パススルードライバを使用しない場合は、パフォーマンスが低下します。NetBackup およびそのプロセスでは、パススルードライバが次の場合に使用されます。

- ドライブのスキャン
- SCSIの予約
- SCSI の locate-block 処理
- SAN エラーのリカバリ
- Quantum SDLT のパフォーマンスの最適化
- ロボットおよびドライブの情報の収集
- テープドライブからのテープ警告情報の収集

- WORM テープのサポート
- 将来の機能および拡張
- SCSIテープ(st)ドライバ。このドライバによって、SCSIテープドライブが使用可能になります。
- 標準 SCSI ドライバ。
- SCSI アダプタドライバ。

標準の Enterprise Linux リリースでは、この sg モジュールおよび st モジュールがロード可能です。これらのモジュールは必要に応じてロードされます。これらのモジュールが カーネル内に存在しない場合、ロードすることもできます。次のコマンドを実行します。

/sbin/modprobe st /sbin/modprobe sg

#### テープデバイスを追加する場合の st ドライバのサポート

st テープドライバでは、デフォルトの構成で最大 32 個のテープデバイスがサポートされています。この構成では、8 つのマイナーデバイス番号を付けることができます。

NetBackupで使用されるマイナー番号は1つだけですが、ドライバを変更することによってサポート対象を次の個数まで拡張できます。

- 64 個のテープデバイス(4 つのマイナーデバイス番号が可能)
- 128 個のテープデバイス (2 つのマイナーデバイス番号が可能)

次の表に、ST NBR MODE BITS パラメータの値を示します。

st.h ファイルの ST\_NBR\_MODE\_BITS パラメータを変更します。表の値を使用します。 st.h ファイルは /drivers/scsi ディレクトリに存在します。/drivers/scsi ディレクト リへのパスは、Linux のバージョンとビルドによって異なります。次の 2 つのパスの例で は、最初の例は RedHat Linux システムであり、2 番目の例は SUSE Linux システムで す。

/usr/src/redhat/BUILD/kernel-2.6.18/linux-2.6.18.x86\_64/drivers/scsi
/usr/src/linux-2.6.16.60-0.21/drivers/scsi

表 4-1 st.h ST NBR MODE BITS の値

| サポートされるテープドライブの数 | ST_NBR_MODE_BITS に使用する値 |
|------------------|-------------------------|
| 64               | 1                       |
| 128              | 0                       |

#### st バッファのサイズとパフォーマンスについて

st テープドライバの内部バッファのデフォルトのサイズは 32 K です。このバッファを NetBackup の bptm プロセスが使用するデフォルトのブロックサイズと一致するように設 定することによって、パフォーマンスを向上させることができます。 bptm のデフォルトのブ ロックサイズは 64 K です。

st\_options.h ファイルの ST\_BUFFER\_BLOCKS パラメータを変更します。 値は 64 に設定します。

また、システムの利用可能なメモリに応じて、許可するバッファの数を削減する必要がある場合があります。これを行うには、st\_options.hファイルの ST\_MAX\_BUFFERS パラメータを変更します。デフォルトの値は4です。

これらのソースの変更をシステムに組み込むには、オペレーティングシステムのマニュア ルに従ってください。

#### st ドライバのデバッグモードについて

st テープドライバでは、デバッグモードを有効にすることができます。デバッグモードでは、各コマンドおよびその結果がシステムログにエコー表示されます。詳しくは、Linuxのマニュアルを参照してください。

## Linuxドライバの検証

NetBackup は特定の Linux ドライバを必要とします。

p.53 の「必要な Linux SCSI ドライバについて」を参照してください。

/sbin/lsmodコマンドを実行して、stドライバおよび sgドライバがカーネルにロードされ ているかどうかを検証できます。

#### ドライバがカーネルにインストールおよびロードされていることを検証する方法

◆ 1smod コマンドを次のように呼び出します。

| lsmod  |       |         |
|--------|-------|---------|
| Module | Size  | Used by |
| sg     | 14844 | 0       |
| st     | 24556 | 0       |

# Linux のロボットとドライブ制御の構成について

NetBackup では、ロボットデバイスの SCSI 制御および API 制御がサポートされます。 SCSI 制御には、ファイバーチャネルを介した SCSI である、ファイバーチャネルプロトコ ル (FCP) が含まれます。

次のように、制御方式を構成する必要があります。

- SCSI またはファイバーチャネルプロトコルの制御。 NetBackupは、デバイスファイルを使用して、ロボットデバイスなどのSCSIテープデバイスの制御を構成します。(ライブラリ内のロボットデバイスによって、メディアはライブラリ内のストレージスロットとドライブの間を移動します。)
   p.56の「Linuxのロボット制御デバイスファイルについて」を参照してください。
   p.56の「Linuxのテープドライブ用デバイスファイルについて」を参照してください。
- LAN 上の API 制御。

このガイドの ADIC 自動メディアライブラリ (AML) に関するトピックを参照してください。

このガイドの IBM 自動テープライブラリ (ATL) に関するトピックを参照してください。 このガイドの Sun StorageTek ACSLS ロボットに関するトピックを参照してください。

#### Linux のロボット制御デバイスファイルについて

ロボットデバイスの場合、NetBackup は、/dev/sgx デバイスファイルを使用します (x は、0 から 255 の 10 進数の数字)。 Linux ではデバイスファイルは自動的に作成されます。 デバイスファイルが存在しない場合、その作成方法については Linux のマニュアル を参照してください。

デバイスの検出を使用すると、NetBackup によって /dev/sgx ロボット制御デバイスファ イルが検索されます。NetBackup によってロボット制御デバイスファイル (デバイス) が自 動的に検出されます。また、NetBackup にロボットを手動で追加する場合は、そのロボッ トデバイスのデバイスファイルにパス名を入力する必要があります。

#### Linux のテープドライブ用デバイスファイルについて

テープドライブ用デバイスファイルの場合、NetBackup で使用されるファイル は、/dev/nstxファイルです (n は、非巻き戻しデバイスファイルであることを示します)。 Linuxドライバでは、デバイスファイルは自動的に作成されます。デバイスファイルが存在 しない場合、その作成方法については Linux のマニュアルを参照してください。

NetBackup でデバイスの検出を使用すると、NetBackup によって /dev/nstx デバイス ファイルが検索されます。NetBackup によってデバイスファイル (デバイス) が自動的に 検出されます。また、NetBackup にドライブを手動で追加する場合は、そのドライブのデ バイスファイルにパス名を入力する必要があります。 NetBackupの avrd デーモンによって、テープドライバのデフォルトの操作モードが設定されます。デフォルトのモードを変更すると、NetBackup はテープメディアの読み込みおよび書き込みを正しく行わず、データが損失する可能性があります。

# デバイス構成の検証

/proc/scsi/scsiファイルには、SCSIドライバによって検出されるすべてのデバイスが示されます。

SCSI デバイスがオペレーティングシステムによって検出されている場合、NetBackup で その SCSI デバイスを検出することができます。

#### デバイスがオペレーティングシステムによって認識されていることを検証する方法

◆ 端末ウィンドウから次のコマンドを実行します。

cat /proc/scsi/scsi

表示される出力例は次のとおりです。

| Attached devices:                   |                        |  |  |  |  |  |  |
|-------------------------------------|------------------------|--|--|--|--|--|--|
| Host: scsi0 Channel: 00 Id: 01 Lun: | 00                     |  |  |  |  |  |  |
| Vendor: HP Model: C7200-8000        | Rev: 1040              |  |  |  |  |  |  |
| Type: Medium Changer                | ANSI SCSI revision: 03 |  |  |  |  |  |  |
| Host: scsi0 Channel: 00 Id: 02 Lun: | 00                     |  |  |  |  |  |  |
| Vendor: QUANTUM Model: DLT8000      | Rev: 010F              |  |  |  |  |  |  |
| Type: Sequential-Access             | ANSI SCSI revision: 02 |  |  |  |  |  |  |
| Host: scsi0 Channel: 00 Id: 03 Lun: | 00                     |  |  |  |  |  |  |
| Vendor: QUANTUM Model: DLT8000      | Rev: 010F              |  |  |  |  |  |  |
| Type: Sequential-Access             | ANSI SCSI revision: 02 |  |  |  |  |  |  |

# Linux の SAN クライアントについて

Linux ホストの NetBackup SAN クライアントには、NetBackup FT メディアサーバーへ の通信用に、SCSI 汎用 (sg)ドライバとパススルーテープドライブ用デバイスファイルが 必要です。メディアサーバー FT デバイスは、SAN クライアントの SCSI 照会時に ARCHIVE Python テープデバイスとして表示されます。(ただし、それらはテープデバイスではない ため、NetBackup のデバイス検出ではテープデバイスとして表示されません。)

正しいドライバとデバイスファイルがあることを確認する必要があります。

p.55の「Linuxドライバの検証」を参照してください。

また、デフォルトでは、Linux は LUN 0 より上の汎用 SCSI デバイスファイルを追加しません。したがって、LUN 1 以上をスキャンするには /etc/rc.local ファイルの修正が必要になる場合があります。

以下は、LUN 1、コントローラ0から2のターゲット0から7を追加する場合に /etc/rc.local ファイルに含めることができるコードの例です。最後の行が、必須のデ バイスファイルを作る MAKEDEV コマンドであること注意してください。/etc/rc.local ファ イルに含めるコードは、ハードウェア環境の状態によって異なります。

# Add the troublesome device on LUN 1 for the FT server

| echo  | "scsi | add-single-device | 0 | 0 | 0 | 1" | > | /proc/scsi/scsi |
|-------|-------|-------------------|---|---|---|----|---|-----------------|
| echo  | "scsi | add-single-device | 0 | 0 | 1 | 1" | > | /proc/scsi/scsi |
| echo  | "scsi | add-single-device | 0 | 0 | 2 | 1" | > | /proc/scsi/scsi |
| echo  | "scsi | add-single-device | 0 | 0 | 3 | 1" | > | /proc/scsi/scsi |
| echo  | "scsi | add-single-device | 0 | 0 | 4 | 1" | > | /proc/scsi/scsi |
| echo  | "scsi | add-single-device | 0 | 0 | 5 | 1" | > | /proc/scsi/scsi |
| echo  | "scsi | add-single-device | 0 | 0 | 6 | 1" | > | /proc/scsi/scsi |
| echo  | "scsi | add-single-device | 0 | 0 | 7 | 1" | > | /proc/scsi/scsi |
| echo  | "scsi | add-single-device | 1 | 0 | 0 | 1" | > | /proc/scsi/scsi |
| echo  | "scsi | add-single-device | 1 | 0 | 1 | 1" | > | /proc/scsi/scsi |
| echo  | "scsi | add-single-device | 1 | 0 | 2 | 1" | > | /proc/scsi/scsi |
| echo  | "scsi | add-single-device | 1 | 0 | 3 | 1" | > | /proc/scsi/scsi |
| echo  | "scsi | add-single-device | 1 | 0 | 4 | 1" | > | /proc/scsi/scsi |
| echo  | "scsi | add-single-device | 1 | 0 | 5 | 1" | > | /proc/scsi/scsi |
| echo  | "scsi | add-single-device | 1 | 0 | 6 | 1" | > | /proc/scsi/scsi |
| echo  | "scsi | add-single-device | 1 | 0 | 7 | 1" | > | /proc/scsi/scsi |
| echo  | "scsi | add-single-device | 2 | 0 | 0 | 1" | > | /proc/scsi/scsi |
| echo  | "scsi | add-single-device | 2 | 0 | 1 | 1" | > | /proc/scsi/scsi |
| echo  | "scsi | add-single-device | 2 | 0 | 2 | 1" | > | /proc/scsi/scsi |
| echo  | "scsi | add-single-device | 2 | 0 | 3 | 1" | > | /proc/scsi/scsi |
| echo  | "scsi | add-single-device | 2 | 0 | 4 | 1" | > | /proc/scsi/scsi |
| echo  | "scsi | add-single-device | 2 | 0 | 5 | 1" | > | /proc/scsi/scsi |
| echo  | "scsi | add-single-device | 2 | 0 | 6 | 1" | > | /proc/scsi/scsi |
| echo  | "scsi | add-single-device | 2 | 0 | 7 | 1" | > | /proc/scsi/scsi |
| /dev/ | MAKED | EV sq             |   |   |   |    |   |                 |

# SCSI 固定バインドについて

Linux に通知される SCSI ターゲットと特定のデバイスとの間のマッピングをロックするには、固定バインドを使用します。多くの場合、ワールドワイドポートネーム (WWPN) バインドが使用されます。HBA とのバインドを使用できない構成の場合は、すべての Linux メディアサーバー上の /usr/openv/volmgr/vm.conf ファイルに、 ENABLE\_AUTO\_PATH\_CORRECTION エントリを追加します。

# Emulex HBA について

Emulex ファイバーチャネル HBA がインストールされている環境で、NetBackup でテー プをマウントできない場合は、1pfc.conf.c ファイルの変更が必要になる場合がありま す。

1pfc\_check\_cond\_err の値をゼロに設定します。この変数の値を1に設定すると、 NetBackup でテープをマウントできません。

Emulex HBA ドライバがインストールされたシステムでタッチファイル /usr/openv/volmgr/AVRD\_DEBUG を使用すると、システムログに次のようなエントリが 書き込まれる場合があります。

Unknown drive error on DRIVENAME (device N, PATH) sense[0] = 0x70, sense[1] = 0x0, sensekey = 0x5

これらのメッセージは無視してください。

# SCSI デバイスのテストユーティリティ

テープデバイスは、オペレーティングシステムの mt コマンドによって操作できます。詳しくは、mt(1)のマニュアルページを参照してください。

テストロボットの確認には、NetBackupのrobtestユーティリティを使用できます。robtest ユーティリティは、/usr/openv/volmgr/binに存在します。

Linux SCSI 汎用 (sg)ドライバのホームページから、一連の SCSI ユーティリティを入手 できます。

## Linux コマンドの概略

この項で使用された有効なコマンドの概略を次に示します。

- /sbin/lsmod
   このコマンドを実行すると、ロードされているモジュールのリストが表示されます。
- /sbin/modprobe
   このコマンドを実行すると、ロード可能なカーネルモジュールがインストールされます。
- /usr/sbin/reboot
   このコマンドを実行すると、システムが停止されてから再起動されます。
- /bin/mknod /dev/sgx c 21 N
   SCSI 汎用のデバイスファイルを作成します。xは、0から255の10進数の数字です。

# 5

# Solaris

この章では以下の項目について説明しています。

- 開始する前に (Solaris)
- NetBackup sg ドライバについて
- NetBackup sg ドライバがインストールされているかどうかの確認
- Oracle StorEdge Network Foundation HBA ドライバの特別な構成
- ファイバーチャネル HBA ドライバの関連付けについて
- 複数のドライブパスを使用するための Solaris 10 x86 の構成
- sgドライバおよび stドライバのインストールまたは再インストール
- Solaris で 6 GB 以上の SAS HBA を構成する
- Solaris ドライバのアンロードの回避
- Solaris のロボット制御について
- Solaris テープドライブ用デバイスファイルについて
- FT メディアサーバーを認識させるための SAN クライアントの設定
- sgドライバのアンインストール
- Solaris コマンドの概略

# 開始する前に (Solaris)

オペレーティングシステムを構成する場合、次の事項に従ってください。

 NetBackupで、サーバープラットフォームおよびデバイスがサポートされていることを 検証します。NetBackupハードウェアおよびオペレーティングシステムの互換性リストをダウンロードします。

p.12の「NetBackupの互換性リストについて」を参照してください。

 SCSI 制御のライブラリでは、NetBackup によって SCSI コマンドがロボットデバイス に対して発行されます。

NetBackup が正しく機能するには、適切な名前のデバイスファイルが次のとおり存在 する必要があります。

- NetBackupでは、sg (SCSI 汎用)ドライバという独自のパススルードライバがインストールされます。NetBackupで使用されるデバイスのデバイスファイルを作成するには、このドライバを適切に構成する必要があります。
- また、Solarisのテープドライバインターフェースおよびディスクドライバインター フェースによっても、各テープドライブデバイスのデバイスファイルが作成されま す。これらのデバイスファイルは、すべての読み込みまたは書き込み I/O 機能の ために存在する必要があります。

p.73 の「Solaris のロボット制御について」を参照してください。

- Solaris st ドライバがインストールされていることを検証します。
- デバイスが正しく構成されていることを検証します。これを行うには、Solarisのmtコ マンドおよび NetBackupの/usr/openv/volmgr/bin/sgscanユーティリティを使います。

NetBackup のホスト間で共有するテープドライブ用に、オペレーティングシステムが SAN 上でデバイスを検出していることを確認します。

- デバイスを構成するとき、すべての周辺装置を接続し、再設定オプション (boot -r または reboot -- -r)を指定してシステムを再起動する必要があります。
- アダプタカードを取り外すか、または交換するときは、アダプタカードに関連付けられているすべてのデバイスファイルを削除します。
- 自動カートリッジシステム (ACS) ロボットソフトウェアを使う場合、Solaris ソース互換 パッケージがインストールされていることを確認する必要があります。このパッケージ は、ACS ソフトウェアで /usr/ucblib 内の共有ライブラリが使用可能になるために 必要です。
- パラレル SCSI 対応のホストバスアダプタ (HBA) を使っている Oracle のシステムでは、その HBA に接続されたすべてのデバイスで、16 バイトの SCSI コマンドをサポートしていません。したがって、これらの HBA では WORM メディアはサポートされません。この制限を無効にするには、次のとおりタッチファイルを作成します。touch /usr/openv/volmgr/database/SIXTEEN BYTE CDB

ハードウェアの構成後、ロボットおよびドライブを NetBackup に追加します。

# NetBackup sgドライバについて

NetBackup では、SCSI 制御のロボット周辺機器との通信用に、固有の SCSI パスス ルードライバが提供されています。このドライバは SCSA (汎用 SCSI パススルードライ バ)と呼ばれ、sgドライバとも呼ばれます。

すべての機能をサポートするために、NetBackup では sg ドライバおよび SCSI パスス ルーデバイスパスが必要です。

テープデバイスをホストする各 Solaris NetBackup メディアサーバーに NetBackup sg ドライバをインストールします。デバイスを追加または削除するたびに、sgドライバを再イ ンストールする必要があります。

パススルードライバを使用しない場合は、パフォーマンスが低下します。

NetBackup は、次のためにパススルードライバを使います。

- avrd およびロボットプロセスによるドライブのスキャン。
- NetBackup による locate-block 方式を使用したテープの位置設定。
- NetBackup による SAN エラーのリカバリ。
- NetBackup による Quantum SDLT のパフォーマンスの最適化。
- NetBackup による SCSI RESERVE。
- NetBackup のデバイス構成によるロボットおよびドライブ情報の収集。
- テープドライブクリーニングなどの機能のサポートを可能にするテープデバイスからの テープ警告情報の収集。
- WORM テープのサポート。
- 将来の NetBackup 機能および拡張。

メモ: NetBackup では固有のパススルードライバが使用されるため、Solaris sgen SCSI パススルードライバはサポートされていません。

**p.65**の「sgドライバおよび stドライバのインストールまたは再インストール」を参照して ください。

# NetBackup sgドライバがインストールされているかどう かの確認

sgドライバがインストールおよびロードされているかどうかを確認するには、次の手順を 実行します。

ドライバについての詳しい情報を参照できます。

p.62 の「NetBackup sgドライバについて」を参照してください。

#### sgドライバがインストールされ、ロードされているかどうかを確認する方法

♦ 次のコマンドを呼び出します。

/usr/sbin/modinfo | grep sg

ドライバがロードされている場合、出力には次のような行が含まれます。

141 fc580000 2d8c 116 1 sg (SCSA Generic Revision: 3.5e)

# Oracle StorEdge Network Foundation HBA ドライバの 特別な構成

sgドライバを構成すると、StorEdge Network Foundation HBA を sgドライバで使われるワールドワイドポートネームに関連付けます。

**p.65**の「**sg**ドライバおよび **st**ドライバのインストールまたは再インストール」を参照して ください。

構成処理では、Solaris 1uxadmコマンドを使用して、システムにインストールされた HBA を検索します。1uxadmコマンドがインストールされ、shell のパス内に存在することを確認 します。Solaris 11 以降の場合、NetBackup は、SAS 接続されたデバイスを精査するために Solaris sasinfo コマンドを使います。

ホストに StorEdge Network Foundation HBA が含まれているかどうかを確認するには、 次のコマンドを実行します。

/usr/openv/volmgr/bin/sgscan

スクリプトによって StorEdge Network Foundation HBA が検出されると、次の例のよう な出力が表示されます。

デバイスを追加または削除するたびに、NetBackup sg ドライバおよび Sun st ドライバを再構成する必要があります。

p.62の「NetBackup sg ドライバについて」を参照してください。

6 GB 以上の SAS (Serial Attached SCSI) HBA の場合、sgドライバ用にクラス 08 お よび 0101 も構成します。

p.70 の「Solaris で 6 GB 以上の SAS HBA を構成する」 を参照してください。

# ファイバーチャネル HBA ドライバの関連付けについて

Sun StorEdge Network Foundation 以外のファイバーチャネル HBA の場合、デバイ スを NetBackup ホスト上の固有のターゲット ID に関連付ける必要があります。デバイス をターゲット ID に関連付けると、システムの再ブートやファイバーチャネルの構成変更の 後にターゲット ID が変更されません。

シマンテック製品が固有のターゲットIDを使用するように構成されている場合もあります。 この場合、ターゲットIDが変更されると、正しくIDが構成されるまで製品が正常に動作 しない場合があります。

デバイスとターゲットを関連付ける方法は、ベンダーおよび製品によって異なります。HBA 構成ファイルを変更してデバイスをターゲットに関連付ける方法については、HBAのマ ニュアルを参照してください。

関連付けは次に基づいている場合があります。

- ファイバーチャネルワールドワイドポートネーム (WWPN)
- ワールドワイドノードネーム (WWNN)
- 宛先ターゲット ID および LUN

デバイスをターゲット ID に関連付けたら、Solaris 構成をパラレル SCSI のインストール と同じ方法で続行します。

p.65の「sg ドライバおよび st ドライバのインストールまたは再インストール」を参照して ください。

デバイスを追加または削除するたびに、関連付けを更新し、sgドライバおよび stドライバを再構成する必要があります。

# 複数のドライブパスを使用するための Solaris 10 x86の 構成

同じテープドライブに複数のパスを使う場合、NetBackup では、Solaris Multiplexed I/O (MPxIO) が無効にされている必要があります。MPxIO は、Solaris 10 x86 システムでは デフォルトで有効になります。

次の手順を使用して、MPxIO を無効にしてください。

#### MPxIO を無効にする方法

1 テキストエディタを使用して次のファイルを開きます。

/kernel/drv/fp.conf

2 mpxio-disable の値を no から yes に変更します。変更後、ファイルの行は次の 通り表示されます。

mpxio-disable="yes"

3 変更を保存し、テキストエディタを終了します。

# sgドライバおよび stドライバのインストールまたは再イ ンストール

テープデバイスをホストする各 Solaris NetBackup メディアサーバーに、NetBackup sg ドライバと Sun st ドライバをインストールする必要があります。

デバイスを追加または削除するたびに、NetBackup sgドライバおよび Sun stドライバ を再構成する必要があります。6 GB 以上の Serial-Attached SCSI (SAS) HBA では、 sgドライバに対してクラス 08 とクラス 0101 も設定します。

p.70 の「Solaris で 6 GB 以上の SAS HBA を構成する」 を参照してください。

sgドライバやstドライバを構成する前に、すべてのデバイスの電源が入っていて、HBA に接続されていることを確認します。

p.62 の「NetBackup sgドライバについて」を参照してください。

sg.build コマンドは、Solaris sasinfo コマンドを使って、SAS 接続されたデバイスパスを検証します。このコマンドは Solaris 11 以降のバージョンのみで利用可能です。 Solaris 10 以前のバージョンでは、sgドライバを手動で設定する必要があります。

#### sgドライバおよび stドライバをインストールおよび構成する方法

1 次の2つのコマンドを呼び出し、NetBackupのsg.buildスクリプトを実行します。

```
cd /usr/openv/volmgr/bin/driver
/usr/openv/volmgr/bin/sg.build all -mt target -ml lun
```

オプションは次のとおりです。

- all オプションは次のファイルを作成し、適切なエントリをこれらのファイルに追加します。
  - /usr/openv/volmgr/bin/driver/st.conf
     p.67 の「st.conf ファイルの例」を参照してください。
  - /usr/openv/volmgr/bin/driver/sg.conf

p.67 の「sg.conf ファイルの例」を参照してください。

- /usr/openv/volmgr/bin/driver/sg.links
   p.68の「sg.links ファイルの例」を参照してください。
- -mt ターゲット オプションと引数は、SCSI バスで使用中 (または FCP HBA にバインド中) である最大ターゲット ID を指定します。最大値は 126 です。デフォルトでは、アダプタの SCSI イニシエータターゲット ID は 7 であるため、スクリプトを実行しても、ターゲット ID が 7 のエントリは作成されません。
- -mllun オプションと引数は、SCSI バス (または FCP HBA) で使用中である LUN の最大数を指定します。最大値は 255 です。
- 2 /kernel/drv/st.confファイル内の次の7つのエントリを /usr/openv/volmgr/bin/driver/st.confファイルのすべてのエントリに置き換えます。

```
name="st" class="scsi" target=0 lun=0;
name="st" class="scsi" target=1 lun=0;
name="st" class="scsi" target=2 lun=0;
name="st" class="scsi" target=3 lun=0;
name="st" class="scsi" target=4 lun=0;
name="st" class="scsi" target=5 lun=0;
name="st" class="scsi" target=6 lun=0;
```

```
変更する前に、/kernel/drv/st.confファイルのバックアップコピーを作成する必要があります。
```

3 再構成オプション (boot -r または reboot -- -r)を指定してシステムを再ブートします。

ブート処理中、システムでは、st.confファイルのすべてのターゲットを調べて、デバイスが検出されます。検出したすべてのデバイスのデバイスファイルが作成されます。

4 次のコマンドを使って Solaris がすべてのテープデバイスのデバイスノードを作成したことを確認します。

ls -l /dev/rmt/\*cbn

5 次の2つのコマンドを呼び出して新しい sgドライバ構成をインストールします。

/usr/bin/rm -f /kernel/drv/sg.conf /usr/openv/volmgr/bin/driver/sg.install

NetBackup sg.install スクリプトによって、次の処理が実行されます。

■ sg ドライバをインストールしてロードします。

- /usr/openv/volmgr/bin/driver/sg.conf ファイルが /kernel/drv/sg.conf にコピーされます。
- /dev/sg ディレクトリおよびノードが作成されます。
- /usr/openv/volmgr/bin/driver/sg.linksファイルが/etc/devlink.tab ファイルに追加されます。
- 6 <command>sg</command>ドライバがすべてのロボットとテープドライブを見つけることを検証します。

#### st.conf ファイルの例

ターゲット 0 から 15 および LUN 0 から 7 を示す

/usr/openv/volmgr/bin/driver/st.conf ファイルの例を次に示します。

```
name="st" class="scsi" target=0 lun=0;
name="st" class="scsi" target=0 lun=1;
name="st" class="scsi" target=0 lun=2;
name="st" class="scsi" target=0 lun=3;
name="st" class="scsi" target=0 lun=4;
name="st" class="scsi" target=0 lun=5;
name="st" class="scsi" target=0 lun=6;
name="st" class="scsi" target=0 lun=7;
name="st" class="scsi" target=1 lun=0;
name="st" class="scsi" target=1 lun=1;
name="st" class="scsi" target=1 lun=2;
.
<entries omitted for brevity>
.
name="st" class="scsi" target=15 lun=5;
name="st" class="scsi" target=15 lun=6;
name="st" class="scsi" target=15 lun=6;
name="st" class="scsi" target=15 lun=7;
```

#### sg.conf ファイルの例

ターゲット 0 から 15 および LUN 0 から 8 を示す /usr/openv/volmgr/bin/driver/sg.conf ファイルの例を次に示します。3 つの StorEdge Network Foundation HBA ポートのター ゲットエントリも含まれています。

sg.build -mt オプションは FCP ターゲットには影響を与えませんが、-ml オプションは 影響を与えます。Solaris の luxadm コマンドによって 3 つの (ワールドワイドネームで識 別される) ポートが検出されています。したがって、sg.build スクリプトがこれらの 3 つの ポートに LUN 0 から 7 のエントリを作成済みです。

```
name="sg" class="scsi" target=0 lun=0;
name="sg" class="scsi" target=0 lun=1;
name="sg" class="scsi" target=0 lun=2;
name="sg" class="scsi" target=0 lun=3;
name="sg" class="scsi" target=0 lun=4;
name="sg" class="scsi" target=0 lun=5;
name="sg" class="scsi" target=0 lun=6;
name="sg" class="scsi" target=0 lun=7;
name="sg" class="scsi" target=1 lun=0;
name="sg" class="scsi" target=1 lun=1;
name="sg" class="scsi" target=1 lun=2;
. . .
<entries omitted for brevity>
. . .
name="sg" class="scsi" target=15 lun=5;
name="sg" class="scsi" target=15 lun=6;
name="sg" class="scsi" target=15 lun=7;
name="sg" parent="fp" target=0 lun=0 fc-port-wwn="500104f0008d53c3";
name="sg" parent="fp" target=0 lun=1 fc-port-wwn="500104f0008d53c3";
name="sg" parent="fp" target=0 lun=0 fc-port-wwn="500104f0008d53c6";
name="sg" parent="fp" target=0 lun=1 fc-port-wwn="500104f0008d53c6";
name="sg" parent="fp" target=0 lun=0 fc-port-wwn="500104f0008d53c9";
name="sg" parent="fp" target=0 lun=1 fc-port-wwn="500104f0008d53c9";
name="sg" parent="fp" target=0 lun=0 fc-port-wwn="500104f0008d53cc";
name="sg" parent="fp" target=0 lun=1 fc-port-wwn="500104f0008d53cc";
name="sg" parent="fp" target=0 lun=0 fc-port-wwn="500104f0008d53b9";
name="sg" parent="fp" target=0 lun=1 fc-port-wwn="500104f0008d53b9";
name="sg" parent="fp" target=0 lun=0 fc-port-wwn="500104f0008d53c3";
name="sg" parent="fp" target=0 lun=1 fc-port-wwn="500104f0008d53c3";
name="sg" parent="fp" target=0 lun=0 fc-port-wwn="500104f0008d53c6";
name="sg" parent="fp" target=0 lun=1 fc-port-wwn="500104f0008d53c6";
name="sg" parent="fp" target=0 lun=0 fc-port-wwn="500104f0008d53c9";
name="sg" parent="fp" target=0 lun=1 fc-port-wwn="500104f0008d53c9";
name="sg" parent="fp" target=0 lun=0 fc-port-wwn="500104f0008d53cc";
name="sg" parent="fp" target=0 lun=1 fc-port-wwn="500104f0008d53cc";
name="sg" parent="fp" target=0 lun=0 fc-port-wwn="500104f0008d53b9";
name="sg" parent="fp" target=0 lun=1 fc-port-wwn="500104f0008d53b
```

#### sg.links ファイルの例

ターゲット 0 から 15 および LUN 0 から 7 を示す /usr/openv/volmgr/bin/driver/sg.links ファイルの例を次に示します。 3 つの StorEdge Network Foundation HBA ポートのエントリも含まれています。 sg.build -mt オプションは FCP ターゲットには影響を与えませんが、-ml オプションは 影響を与えます。Solaris の luxadm コマンドによって 3 つの (ワールドワイドネームで識 別される) ポートが検出されています。したがって、sg.build スクリプトがこれらの 3 つの ポートに LUN 0 から 7 のエントリを作成済みです。

addr=x, y; フィールドとsg/フィールドの間のフィールドセパレータはタブです。addr=フィールドは 16 進表記を使い、sg/フィールドは 10 進値を使います。

```
# begin SCSA Generic devlinks file - creates nodes in /dev/sg
type=ddi pseudo;name=sq;addr=0,0;
                                         sg/c¥N0t010
type=ddi pseudo;name=sq;addr=0,1;
                                         sg/c¥N0t011
type=ddi pseudo;name=sg;addr=0,2;
                                         sg/c¥N0t012
type=ddi pseudo;name=sq;addr=0,3;
                                         sg/c¥N0t013
type=ddi pseudo;name=sg;addr=0,4;
                                        sg/c¥N0t014
type=ddi pseudo;name=sq;addr=0,5;
                                        sg/c¥N0t015
type=ddi pseudo;name=sq;addr=0,6;
                                        sg/c¥N0t016
type=ddi pseudo;name=sq;addr=0,7;
                                         sg/c¥N0t017
type=ddi pseudo;name=sq;addr=1,0;
                                         sg/c¥N0t110
type=ddi pseudo;name=sg;addr=1,1;
                                         sg/c¥N0t111
<entries omitted for brevitv>
type=ddi pseudo;name=sq;addr=f,5;
                                        sg/c¥N0t1515
type=ddi pseudo;name=sq;addr=f,6;
                                        sg/c¥N0t1516
type=ddi pseudo;name=sg;addr=f,7;
                                        sg/c¥N0t1517
type=ddi pseudo;name=sq;addr=w500104f0008d53c3,0;
                                                         sg/c¥N0t¥A110
type=ddi pseudo;name=sq;addr=w500104f0008d53c3,1;
                                                         sg/c¥N0t¥A111
tvpe=ddi pseudo;name=sg;addr=w500104f0008d53c6.0;
                                                         sg/c¥N0t¥A110
type=ddi pseudo;name=sq;addr=w500104f0008d53c6,1;
                                                         sg/c¥N0t¥A111
type=ddi pseudo;name=sq;addr=w500104f0008d53c9,0;
                                                         sg/c¥N0t¥A110
type=ddi pseudo;name=sq;addr=w500104f0008d53c9,1;
                                                         sg/c¥N0t¥A111
type=ddi pseudo;name=sq;addr=w500104f0008d53cc,0;
                                                         sg/c¥N0t¥A110
type=ddi pseudo;name=sg;addr=w500104f0008d53cc,1;
                                                         sg/c¥N0t¥A111
type=ddi pseudo;name=sg;addr=w500104f0008d53b9,0;
                                                         sg/c¥N0t¥A110
type=ddi pseudo;name=sq;addr=w500104f0008d53b9,1;
                                                         sg/c¥N0t¥A111
type=ddi pseudo;name=sq;addr=w500104f0008d53c3,0;
                                                         sg/c¥N0t¥A110
type=ddi pseudo;name=sq;addr=w500104f0008d53c3,1;
                                                         sg/c¥N0t¥A111
type=ddi pseudo;name=sq;addr=w500104f0008d53c6,0;
                                                         sg/c¥N0t¥A110
type=ddi pseudo;name=sq;addr=w500104f0008d53c6,1;
                                                         sg/c¥N0t¥A111
type=ddi pseudo;name=sq;addr=w500104f0008d53c9,0;
                                                         sg/c¥N0t¥A110
type=ddi pseudo;name=sq;addr=w500104f0008d53c9,1;
                                                         sg/c¥N0t¥A111
type=ddi pseudo;name=sq;addr=w500104f0008d53cc,0;
                                                         sg/c¥N0t¥A110
type=ddi pseudo;name=sq;addr=w500104f0008d53cc,1;
                                                         sg/c¥N0t¥A111
type=ddi pseudo;name=sq;addr=w500104f0008d53b9,0;
                                                         sg/c¥N0t¥A110
```

type=ddi\_pseudo;name=sg;addr=w500104f0008d53b9,1; sg/c¥N0t¥A111
# end SCSA devlinks

# Solaris で 6 GB 以上の SAS HBA を構成する

このトピックの手順に従って、Solaris で Oracle 6 GB 以上の SAS HBA 用に NetBackup sgドライバを構成します。

別のトピックでは、NetBackup sg および Sun st ドライバをインストールする方法を説明 します。

**p.65**の「sgドライバおよび stドライバのインストールまたは再インストール」を参照してください。

メモ: テープデバイス用の Solaris 6 GB SAS (serial-attached SCSI) HBA のサポート には、特定の Solaris のパッチレベルが必要です。必要なパッチがインストールされてい ることを確認してください。サポート対象の Solaris バージョンについては、Oracle のサ ポート Web サイトを参照してください。

#### Solaris で 6 GB 以上の SAS HBA を構成する方法

1 シェルウィンドウの次のコマンドを実行して、6 GB SAS のテープデバイスへのパス が存在することを確認します。

ls -l /dev/rmt | grep cbn

6 GB SAS のテープデバイスには、iport@という名前のパスがあります。次は出力の例です(テープドライブアドレスが強調表示されています)。

lcbn -> ../../devices/pci@400/pci@9/LSI,sas@0/iport@8/tape@w500104f000ba856a,0:cbn

2 /etc/devlink.tabファイルを編集します

/etc/devlink.tab ファイルのすべての 6 GB SAS テープドライブに次の行を含めます。*drive\_address*をテープドライブアドレスに置換しいます。テープドライブ アドレスについては手順1の出力を参照してください。

type=ddi\_pseudo;name=sg;addr=wdrive\_address,0,1; sg/c¥N0t¥A110
type=ddi pseudo;name=sg;addr=wdrive address,1,1; sg/c¥N0t¥A111

/etc/devlink.tab ファイルのすべての 6 GB SAS ロボットライブラリに次の行を 含めます。*drive\_address*をテープドライブアドレスに置換しいます。テープドライ ブアドレスについては手順1の出力を参照してください。

```
type=ddi_pseudo;name=medium-changer;addr=wdrive_address,0; sg/c¥N0t¥A110
type=ddi pseudo;name=medium-changer;addr=wdrive address,1; sg/c¥N0t¥A111
```

次は devlink.tab ファイルのための入力例です。

```
# SCSA devlinks for SAS-2 drives:
type=ddi_pseudo;name=sg;addr=w500104f000ba856a,0,1; sg/c¥N0t¥A110
type=ddi_pseudo;name=sg;addr=w500104f000ba856a,1,1; sg/c¥N0t¥A111
# SCSA devlinks for SAS-2 libraries:
type=ddi_pseudo;name=medium-changer;addr=w500104f000ba856a,0; sg/c¥N0t¥A110
type=ddi pseudo;name=medium-changer;addr=w500104f000ba856a,1; sg/c¥N0t¥A111
```

3 次のコマンドのことを実行して、sgドライバの SCSI クラスが 08 および 0101 である ことを確認します。

```
grep sg /etc/driver_aliases
次に、この出力の例を示します。
sg "scsiclass,0101"
```

```
sg "scsiclass,08"
```

4 sgドライバの SCSI クラスが 08 および 0101 でない場合は、次のコマンドを使用して、sgドライバを再インストールします。

```
rem_drv sg
rem_drv sgen
add drv -m '* 0600 root root' -i '"scsiclass,0101" "scsiclass,08"' sg
```

- 5 ホストを再起動します。
- 6 次のコマンドを実行して、sgドライバが存在することを確認します。

```
ls -l /dev/sg
```

以下は出力の例です(出力はページに合わせるために修正されています)。

c0tw500104f000ba856al0 ->

```
../../devices/pci@400/pci@9/LSI,sas@0/iport@8/sg@w500104f000ba856a,0,1:raw
c0tw500104f000ba856al1 ->
```

../../devices/pci@400/pci@9/LSI,sas@0/iport@8/medium-changer@w500104f000ba856a,1:raw

7 次のコマンドを実行して、NetBackup sgscan ユーティリティがテープデバイスを認識することを確認します。

/usr/openv/volmgr/bin/sgscan

次に、この出力の例を示します。

/dev/sg/c0tw500104f000ba856al0: Tape (/dev/rmt/1): "HP Ultrium 5-SCSI" /dev/sg/c0tw500104f000ba856al1: Changer: "STK SL500"

# Solarisドライバのアンロードの回避

システムメモリが制限されると、Solaris では未使用のドライバがメモリからアンロードされ、 必要に応じてドライバが再ロードされます。テープドライバは、ディスクドライバよりも使用 される頻度が低いため、アンロードされることがよくあります。

NetBackup で使われるドライバは、stドライバ (Sun Microsystems 社製)、sgドライバ (Symantec 製) およびファイバーチャネルドライバです。ドライバのロードおよびアンロードのタイミングによっては、問題が発生することがあります。問題には、SCSI バスからデバイスが認識されなくなるといったものからシステムパニックを発生させるといったものまで、さまざまなものが存在します。

Solaris でメモリからのドライバのアンロードを回避することをお勧めします。

次の手順は、Solaris でメモリからのドライバのアンロードを回避する方法を示しています。
#### Solaris でメモリからのドライバのアンロードを回避する方法

◆ /etc/system ファイルに次の forceload 文を追加します。

forceload: drv/st
forceload: drv/sg

#### Solaris でメモリからのファイバーチャネルドライバのアンロードを回避する方法

◆ /etc/system ファイルに適切な forceload 文を追加します。

強制ロードにするドライバは、ファイバーチャネルで使用しているアダプタによって決まります。次は、Sunのファイバーチャネルドライバ (SunFC FCP v20100509-1.143)の例です。

forceload: drv/fcp

# Solaris のロボット制御について

NetBackup では、ロボットデバイスの SCSI 制御および API 制御がサポートされます。 ライブラリ内のロボットデバイスによって、メディアはライブラリ内のストレージスロットとドラ イブの間を移動します。

次のとおり、様々なロボット制御があります。

- SCSI またはファイバーチャネルプロトコルの制御。
   p.73の「Solarisの SCSI および FCP ロボット制御について」を参照してください。
- LAN 上の API 制御。

このガイドの ADIC 自動メディアライブラリ (AML) に関する項を参照してください。 このガイドの IBM 自動テープライブラリ (ATL) に関する項を参照してください。 このガイドの Sun StorageTek ACSLS ロボットに関する項を参照してください。

#### Solaris の SCSI および FCP ロボット制御について

NetBackup sg ドライバを構成するときには、NetBackup スクリプトが接続されたロボット デバイスのデバイスファイルを作成します。

p.62の「NetBackup sg ドライバについて」を参照してください。

NetBackup のデバイスの検出を使用すると、NetBackup によって /dev/sg ディレクトリ 内のロボット制御デバイスファイル (デバイス) が自動的に検出されます。NetBackup に ロボットを手動で追加する場合は、デバイスファイルにパス名を入力する必要があります。

sgドライバが使えるデバイスファイルを表示するには、all パラメータを指定した NetBackup sgscan コマンドを使います。sgscan 出力の「Changer」という語で、ロボッ ト制御デバイスファイルが識別されます。 例が利用可能です。

p.74の「SCSI および FCP ロボット制御デバイスファイルの例」を参照してください。

#### SCSI および FCP ロボット制御デバイスファイルの例

次の例は、ホストからの sgscan all 出力を示しています。

```
# /usr/openv/volmgr/bin/sgscan all
/dev/sg/c0t610: Cdrom: "TOSHIBA XM-5401TASUN4XCD"
/dev/sg/cltw500104f0008d53b9l0: Changer: "STK
                                             SL500"
/dev/sg/c1tw500104f0008d53c310: Tape (/dev/rmt/0): "HP
                                                          Ultrium 3-SCSI"
/dev/sg/c1tw500104f0008d53c6l0: Tape (/dev/rmt/1): "HP
                                                          Ultrium 3-SCSI"
/dev/sg/c1tw500104f0008d53c910: Tape (/dev/rmt/2): "IBM
                                                          ULTRIUM-TD3"
/dev/sg/c1tw500104f0008d53ccl0: Tape (/dev/rmt/3): "IBM
                                                         ULTRIUM-TD3"
/dev/sg/c2t110: Changer: "STK
                                SL500"
/dev/sg/c2t210: Tape (/dev/rmt/22): "HP
                                         Ultrium 3-SCSI"
/dev/sg/c2t310: Tape (/dev/rmt/10): "HP
                                          Ultrium 3-SCSI"
/dev/sg/c2tal0: Tape (/dev/rmt/18): "IBM
                                           ULTRIUM-TD3"
/dev/sg/c2tbl0: Tape (/dev/rmt/19): "IBM
                                           ULTRIUM-TD3"
/dev/sg/c3t010: Disk (/dev/rdsk/c1t0d0): "FUJITSU MAV2073RCSUN72G"
/dev/sq/c3t310: Disk (/dev/rdsk/c1t3d0): "FUJITSU MAV2073RCSUN72G"
```

他の sgscan オプションを使用して、sgscan 出力をデバイス形式でフィルタリングすることができます。sgscan の使用方法を次に示します。

sgscan [all|basic|changer|disk|tape] [conf] [-v]

#### StorEdge Network Foundation HBA の例

Oracle StorEdge Network Foundation HBA が接続されているライブラリのロボット制御は、ワールドワイドノードネーム (WWNN) 500104f0008d53b9 の LUN 0 になります。したがって、デバイスファイルのパス名は次のとおりです。

/dev/sg/c1tw500104f0008d53b910

#### STK SL500 の例

STK SL500 に対する SCSI ロボット制御がアダプタ2の SCSI ID 1 である場合、デバイスファイルのパス名は次のとおりです。

/dev/sg/c2t110

# Solaris テープドライブ用デバイスファイルについて

NetBackup では、圧縮、クローズ時非巻き戻し、および Berkeley 形式のクローズをサポートするテープドライブ用デバイスファイルを使用します。

Solaris stドライバを構成するときには、Solaris が接続されたテープデバイスのデバイ スファイルを作成します。

p.65 の「sg ドライバおよび st ドライバのインストールまたは再インストール」を参照して ください。

デバイスファイルは /dev/rmt ディレクトリに存在します。形式は次のとおりです。

/dev/rmt/IDcbn

デバイスファイル名についての説明を次に示します。

- ID は論理ドライブの数で、NetBackup sgscan コマンドによって表示されます。
- cは、圧縮を示します。
- bは、Berkeley 形式のクローズを示します。
- n は、クローズ時非巻き戻しであることを示します。

NetBackup のデバイスの検出を使用すると、NetBackup によってデバイスファイル (デバイス) が検出されます。NetBackup 構成にテープドライブを手動で追加する場合、デバイスファイルにパス名を指定する必要があります。NetBackup では、圧縮、クローズ時非巻き戻し、および Berkeley 形式のクローズのデバイスファイルが必要です。

システムに構成されているテープデバイスファイルを表示するには、sgscan コマンドに tape パラメータを次のとおり指定して実行します。

```
# /usr/openv/volmgr/bin/sgscan tape
```

```
/dev/sg/c1tw500104f0008d53c3l0: Tape (/dev/rmt/0): "HP
                                                        Ultrium 3-SCSI"
/dev/sg/c1tw500104f0008d53c610: Tape (/dev/rmt/1): "HP
                                                         Ultrium 3-SCSI"
/dev/sq/c1tw500104f0008d53c9l0: Tape (/dev/rmt/2): "IBM
                                                         ULTRIUM-TD3"
/dev/sg/c1tw500104f0008d53ccl0: Tape (/dev/rmt/3): "IBM
                                                         ULTRIUM-TD3"
/dev/sg/c2t210: Tape (/dev/rmt/22): "HP
                                         Ultrium 3-SCSI"
/dev/sg/c2t310: Tape (/dev/rmt/10): "HP
                                         Ultrium 3-SCSI"
/dev/sg/c2tal0: Tape (/dev/rmt/18): "IBM
                                           ULTRIUM-TD3"
/dev/sg/c2tbl0: Tape (/dev/rmt/19): "IBM
                                           ULTRIUM-TD3"
```

前述の sgscan 出力例の非巻き戻し、圧縮、Berkeley 形式のクローズデバイスファイルの例を次に示します。

 ワールドワイドノードネーム (WWNN) 500104f0008d53c3 の LUN 0 に存在する Ultrium3 SCSI ドライブの場合、デバイスファイルのパス名は次のとおりです。 /dev/rmt/0cbn  アダプタ2のSCSIID2に存在するHPUltrium3SCSIドライブの場合、デバイス ファイルのパス名は次のとおりです。

/dev/rmt/22cbn

allオプションを使用して、すべてのデバイス形式を表示できます。この出力は、同じアダ プタ上に構成されている他のSCSIデバイスにテープデバイスを関連付ける際に有効な 場合があります。sgscanの使用方法を次に示します。

sgscan [all|basic|changer|disk|tape] [conf] [-v]

### Berkeley 形式のクローズについて

NetBackup では、Berkeley 形式のクローズがテープドライブ用デバイスファイルに必要 です。ファイル名に含まれる b の文字は、Berkeley 形式のクローズデバイスファイルで あることを示します。

Berkeley 形式のクローズでは、テープの位置はデバイスのクローズ操作によって変更されません。(一方、AT&T 形式のクローズでは、ドライブによって、次のファイルの終わり(EOF)のマーカー直後までテープが進められます。)次のテープ操作で位置が正しく認識されるように、アプリケーションでは、クローズ後のテープの位置を認識する必要があります。NetBackupでは、SolarisシステムにBerkeley形式のクローズが想定されています。

#### Solaris の非巻き戻しデバイスファイルについて

NetBackupでは、テープドライブにクローズ時非巻き戻しデバイスファイルが必要です。

クローズ時非巻き戻しデバイスでは、テープはクローズ操作後に巻き戻しされません。 テープは、次の書き込み操作のために、正しい位置が保持されます。

/dev/rmt ディレクトリのデバイスファイル名に含まれるnの文字は、クローズ時非巻き戻しであることを示します。

#### Solaris の高速テープ位置設定 (locate-block) について

AIT、DLT、Exabyte、DTF および 1/2 インチテープドライブに適用されます。

特定のブロックへのテープの位置設定を実行するために、NetBackup では SCSI の locate-blockコマンドがサポートされています。これには、NetBackup sgドライバが必要です。

NetBackup では、locate-block コマンドはデフォルトで使用されます。

locate-block による位置設定を無効にしないことをお勧めします。無効にする必要がある場合は、次のコマンドを実行します。

touch /usr/openv/volmgr/database/NO LOCATEBLOCK

**locate-block** による位置設定を無効にすると、**NetBackup** では **forward-space-file/record** メソッドが使用されます。

#### Solaris の SPC-2 SCSI RESERVE について

デフォルトでは、NetBackup は共有ドライブ環境で、テープドライブの予約に SPC-2 SCSI RESERVE/RELEASE を使用します。NetBackup Shared Storage Option は NetBackup の共有ドライブの機能性を提供します。

また、NetBackup では、共有テープドライブの予約に SCSI Persistent RESERVE を 次のように使用できます。

- SPC-3 Compatible Reservation Handling (CRH) をサポートするテープドライブの 場合、NetBackup で SCSI Persistent RESERVE を有効にして使用できます。 Solaris の特別な構成は不要です。
- CRH をサポートしないテープドライブの場合、そのドライブでは Solaris の SPC-2 SCSI RESERVE を無効にする必要があります。SPC-2 SCSI RESERVE を無効に した後、NetBackup で SCSI Persistent RESERVE を有効にして使用できます。ド ライブで CRH がサポートされておらず、SPC-2 SCSI RESERVE を無効にしていな い場合、ドライブへのアクセスの試行は失敗します。
   p.77 の「Solaris の SPC-2 SCSI RESERVE の無効化」を参照してください。

NetBackup および SCSI RESERVE について詳しくは、次を参照してください。

- [SCSI RESERVE を有効にする (Enable SCSI Reserve)]メディアホストプロパティの説明 (『NetBackup 管理者ガイド Vol. 1』)。
- 「NetBackup によるドライブの予約方法」(『NetBackup 管理者ガイド Vol. Volume 2』)。

#### Solaris の SPC-2 SCSI RESERVE の無効化

SPC-2 SCSI RESERVE を無効にするには、次の手順を使ってください。

予約についての詳しい情報を参照できます。

p.77 の「Solaris の SPC-2 SCSI RESERVE について」を参照してください。

#### SPC-2 SCSI RESERVE を無効化する方法

◆ NetBackupメディアサーバーで Solaris st.conf ファイルを修正します。st.conf ファイルの tape-config-list セクションで、適切な data-property-name エン トリに ST NO RESERVE RELEASE 構成値 (0x20000) を設定します。

たとえば、次のエントリによって、DLT7k-data構成値を使用するすべてのテープデ バイスに対する SCSI RESERVE/RELEASE が無効になります。

DLT7k-data = 1,0x38,0,0x20000,4,0x82,0x83,0x84,0x85,2;

st.conf ファイルについて詳しくは、Solaris st(7D)のマニュアルページを参照してください。

#### 標準以外のテープドライブについて

Solaris には、多くの標準デバイスをサポートするデバイスドライバが含まれます。

デバイスに対する最新のサポートを受信するには、stドライバの最新の Solaris パッチ をインストールする必要があります。

ただし、Solarisでサポートされていないデバイスが存在する場合は、インストールしてデバイスを適切に管理するソフトウェアをデバイスの製造元が提供する必要があります。また、デバイスのベンダーは Sun Microsystems 社に連絡して、Solaris にデバイスのサポートを追加してもらう必要があります。

サポートされていないデバイスに必要なものについて詳しくは、デバイスのベンダーにお 問い合わせください。また、Solarisのデバイスおよびファイルシステムのマニュアルも参 照してください。

# FTメディアサーバーを認識させるためのSANクライアントの設定

NetBackup の SAN クライアントでは、NetBackup FT メディアサーバーへのファイバー トランスポートの通信に、テープドライバと SCSI パススルー方式が使用されます。メディ アサーバー FT デバイスは、SAN クライアントの SCSI 照会時に ARCHIVE Python テー プデバイスとして表示されます。ただし、それらはテープデバイスではないため、NetBackup のデバイス検出ではテープデバイスとして表示されません。

シマンテック社は ARCHIVE 商標名および Python 製品名を保有します。したがって、 ARCHIVE Python への st.conf ファイルの変更は既存のテープドライブ製品に影響し ません。

表 5-1 は、NetBackup メディアサーバーの NetBackup FT デバイスを認識するように Solaris オペレーティングシステムを構成する手順の概要です。

| 手順 | 作業                                                   | 手順                                                                         |
|----|------------------------------------------------------|----------------------------------------------------------------------------|
| 1  | st.confファイルにファイバートランスポー<br>トのデバイスエントリを追加             | p.79の「st.confファイルへのFT デバイス<br>エントリの追加」を参照してください。                           |
| 2  | Solaris が 2 つの LUN でデバイスを検出<br>するように st.conf ファイルを修正 | p.79の「Solaris に 2 つの LUN でデバイ<br>スを検出させるための st.conf ファイルの修<br>正」を参照してください。 |

#### 表 5-1 FT メディアサーバーを認識させるための SAN クライアントの設定

#### st.conf ファイルへの FT デバイスエントリの追加

次の手順は、st.conf ファイルに FT デバイスエントリを追加する方法を示しています。

#### st.conf ファイルに FT デバイスエントリを追加する方法

- /kernel/drv/st.conf ファイルで、tape-config-list= セクションを検索する か、または存在しない場合は作成します。
- 2 ARCHIVE Pythonから始まり、ARCH\_04106を含んでいる行のtape-config-list= セクションを調べます。そのような行があったら、コメント文字(#)で始まることを確認 してください。
- 3 tape-config-list= セクションに次の行を追加します。

"ARCHIVE Python", "FT Pipe", "ARCH\_04106";

4 ARCH\_04106から始まる行を検出してコピーし、tape-config-list=の行の後に 貼り付けます。行の先頭からコメント文字(#)を削除します。この行の例を次に示し ます。

ARCH\_04106 = 1, 0x2C, 0, 0x09639, 4, 0x00, 0x8C, 0x8C, 0x8C, 3;

# Solaris に2つの LUN でデバイスを検出させるための st.conf ファイルの修正

次の手順は、Solaris が2つのLUNでデバイスを検出するようにst.confファイルを修 正する方法を示しています。

#### Solaris が 2 つの LUN でデバイスを検出するように st.conf ファイルを修正する方法

1 st.conf ファイルで、次の行を見つけます。

name="st" class="scsi" target=0 lun=0;

 この行とそれに続くターゲット5までの行を次に示す行に置き換えます。これにより、 ゼロ以外の LUN での検索を含むように st.conf ファイルが修正されます。

```
name="st" class="scsi" target=0 lun=0;
name="st" class="scsi" target=0 lun=1;
name="st" class="scsi" target=1 lun=0;
name="st" class="scsi" target=1 lun=1;
name="st" class="scsi" target=2 lun=0;
name="st" class="scsi" target=2 lun=1;
name="st" class="scsi" target=3 lun=0;
name="st" class="scsi" target=3 lun=1;
name="st" class="scsi" target=4 lun=0;
name="st" class="scsi" target=4 lun=1;
name="st" class="scsi" target=5 lun=0;
name="st" class="scsi" target=5 lun=1;
name="st" parent="fp" target=0;
name="st" parent="fp" target=1;
name="st" parent="fp" target=2;
name="st" parent="fp" target=3;
name="st" parent="fp" target=4;
name="st" parent="fp" target=5;
name="st" parent="fp" target=6;
```

# sgドライバのアンインストール

sgドライバをアンインストールできます。アンインストールした場合、NetBackupのパフォーマンスは低下します。次の手順は sgドライバをアンインストールする方法を示しています。

#### sgドライバをアンインストールする方法

◆ 次のコマンドを呼び出します。

/usr/sbin/rem\_drv sg

## Solaris コマンドの概略

デバイスを構成および検証するときに有効なコマンドの概略を次に示します。

- /usr/sbin/modinfo | grep sg
   このコマンドを実行すると、sgドライバがインストールされているかどうかが表示されます。
- /usr/openv/volmgr/bin/driver/sg.install
   このコマンドを実行すると、sgドライバがインストールまたは更新されます。
- /usr/sbin/rem\_drv sg このコマンドを実行すると、sgドライバがアンインストールされます。古いドライバのア ンインストールは sg.install によってドライバのアップグレード前に実行されるた め、通常このコマンドは必要ありません。
- /usr/openv/volmgr/bin/sg.build all -mt max\_target -ml max\_lun
   このコマンドを実行すると、st.conf、sg.conf および sg.links が更新され、複数の LUN を持つ SCSI ターゲット ID が生成されます。
- /usr/openv/volmgr/bin/sgscan all このコマンドを実行すると、接続されたすべてのデバイスが SCSI 照会によってスキャ ンされ、/dev/sg内のすべてのデバイスファイルを使って物理デバイスと論理デバイ スの相関が表示されます。
   また Sun StorEdge Network Foundation HBA に接続されたデバイスのうち、シマ

また、Sun StorEdge Network Foundation HBA に接続されたデバイスのうち、シマ ンテック製品で使用するように構成されていないデバイスが検索されます。

 boot -r または reboot -- -r 再構成オプション (-r)を指定してシステムを再ブートします。システムの初期化中に、 カーネルの SCSI ディスク (sd)ドライバによってドライブがディスクドライブとして認識 されます。

これらのコマンドの使用例は、この章に記述されている手順を参照してください。

# 6

# Windows

この章では以下の項目について説明しています。

- NetBackup の構成を開始する前に (Windows)
- Windows のテープデバイスドライバについて
- Windows システムへのデバイスの接続

# NetBackup の構成を開始する前に (Windows)

この章に記載されている構成を実行する前に、次の事項に従ってください。

- NetBackup で、サーバープラットフォームおよびデバイスがサポートされていることを 検証します。NetBackup ハードウェアおよびオペレーティングシステムの互換性リストをダウンロードします。
   p.12 の「NetBackup の互換性リストについて」を参照してください。
- NetBackup が接続したデバイスを認識してこれと通信し、デバイス検出がデバイスを 検出するために、NetBackup によって SCSI パススルーコマンドが構成内のデバイ スに対して発行されます。
   各テープデバイスに対してテープドライバが存在する必要があります。接続されたデバイスはレジストリに表示されます。
- Microsoft Windows デバイスアプリケーションを使用して、デバイスが正しく構成されていることを検証します。サーバー上で利用可能なデバイスアプリケーションは、Windows オペレーティングシステムによって異なる場合があります。NetBackup Shared Storage Option を構成する前に Windows が SAN のデバイスを検出することを確認します。
- ファイバーブリッジに複数のデバイスを接続する場合、Windows では1つのLUN だけを認識する場合があります。これは、通常、最も小さい番号のLUN デバイスです。

この制限は、いくつかのファイバーチャネル HBA のデバイスドライバのインストール のデフォルト設定が原因で発生します。設定を検証する際は、各ベンダーが提供す るマニュアルを参照してください。

LAN 上の API ロボット制御を構成する方法に関する情報を利用できます。
 このガイドの ADIC 自動メディアライブラリ (AML) に関するトピックを参照してください。
 このガイドの IBM 自動テープライブラリ (ATL) に関するトピックを参照してください。

このガイドの Sun StorageTek ACSLS ロボットに関するトピックを参照してください。

ハードウェアの構成後、ロボットおよびドライブを NetBackup に追加します。

# Windows のテープデバイスドライバについて

シマンテック社では、Windowsホストに対応するデバイスドライバを提供していません。 ドライバが必要な場合は、Microsoft 社かテープドライブベンダーに問い合わせてください。

# Windows システムへのデバイスの接続

次の手順では、デバイスを Windows コンピュータに接続するための一般的な方法について説明します。この手順で使用するサーバー上の Microsoft Windows デバイスアプリケーションは、Windows オペレーティングシステムによって異なる場合があります。

#### Windows システムにデバイスを接続する方法

- 1 適切な Windows アプリケーションを使用して、現在接続されている SCSI デバイス に関する情報を取得します。
- 新しいロボットライブラリまたはドライブを NetBackup メディアサーバーに接続する 場合、その製品のマニュアルを参照してデバイスを接続します。

サーバーを停止し、サポートされているデバイスを物理的に接続します。SCSIター ゲット番号および終端の設定がアダプタカードおよび周辺機器のベンダーの推奨 事項と一致していることを確認します。

- 3 メディアサーバーを再ブートし、そのときに表示されるアダプタカードの周辺機器の 構成オプションに関する質問に答えます。接続された周辺機器がアダプタカードに よって確実に認識されていることを画面で確認します。
- 4 ドライブを追加する場合、テープドライバをインストールし、適切な Windows アプリ ケーションを使用して、ドライブが認識されたことを検証します。

2

# ロボットストレージデバイス

- 第7章 ロボットの概要
- 第8章 ADIC 自動メディアライブラリ (AML)
- 第9章 IBM 自動テープライブラリ (ATL)
- 第10章 Oracle StorageTek ACSLS ロボットについて
- 第11章 デバイス構成の例

# ロボットの概要

この章では以下の項目について説明しています。

- NetBackup のロボット形式について
- ロボットの属性
- テーブルドリブンのロボット
- ロボットテストユーティリティ
- ロボットプロセス

# NetBackup のロボット形式について

ロボットはテープドライブのメディアをマウントおよびマウント解除する周辺機器です。 NetBackup はロボットファームウェアと通信するためにロボット制御ソフトウェアを使います。

NetBackup では、次の1つ以上の特徴に従ってロボットが分類されます。

- ロボット制御ソフトウェアで使用される通信方法。SCSI および API が 2 つの主な方法です。
- ロボットの物理的な特徴。ライブラリは、通常、スロット容量またはドライブ数の点で、より大きいロボットを指します。スタッカは、通常、ドライブが1台でメディア容量の小さい(メディアスロットが6から12)ロボットを指します。
- そのクラスのロボットで一般的に使用されるメディア形式。メディア形式には、HCART (1/2 インチカートリッジテープ)や8MMなどがあります。

表 7-1 に、NetBackup のロボット形式、各形式のドライブ数とスロット数の制限を示します。

使うロボットのモデルに該当するロボット形式を判断するには、お使いの NetBackup の リリースに対応する NetBackup ハードウェア互換性リストを参照してください。HCL は、 次の URL にあるシマンテック社の Web サイトの NetBackup の待ち受けページで 確認 できます。

http://symantec.com

表 7-1

NetBackup のロボット形式

| ロボット形式 | 説明              | ドライブ数の<br>制限 | スロット数の<br>制限 | 備考                                              |
|--------|-----------------|--------------|--------------|-------------------------------------------------|
| ACS    | 自動カートリッジシステム    | 1680         | 制限なし         | API制御。ドライブ数の制限はACS<br>ライブラリソフトウェアホストで決まり<br>ます。 |
| TL4    | 4MM テープライブラリ    | 2            | 15           | SCSI 制御。                                        |
| TL8    | 8MM テープライブラリ    | 制限なし         | 16000        | SCSI 制御。                                        |
| TLD    | DLT テープライブラリ    | 制限なし         | 32000        | SCSI 制御。                                        |
| TLH    | 1/2 インチテープライブラリ | 256          | 制限なし         | API 制御。                                         |
| TLM    | マルチメディアテープライブラリ | 250          | 制限なし         | API 制御。                                         |

# ロボットの属性

NetBackup では、ロボット形式によって、ロボットの構成方法および制御方法が異なります。次の表に、これらのロボット形式の相違点を形成する属性を示します。

サポートされるデバイス、ファームウェアレベルおよびプラットフォームについて詳しくは、 『Symantec NetBackup リリースノート UNIX、Windows および Linux』またはシマンテッ ク社のサポート Web サイトを参照してください。

#### ACS ロボット

他のロボット形式とは異なり、NetBackup では、ACS ロボットのメディアのスロット場所は トラッキングされません。ACS ライブラリソフトウェアによって、スロットの場所がトラッキン グされ、NetBackup にレポートされます。

次の表に、ACS ロボットの属性を示します。

表 **7-2** ACS ロボットの属性

| 属性       | NetBackup サーバー |
|----------|----------------|
| API ロボット | あり             |
| SCSI 制御  | なし             |

| 属性                           | NetBackup サーバー                                                                                                    |
|------------------------------|----------------------------------------------------------------------------------------------------|
| LAN 制御                       | あり                                                                                                    |
| リモートロボット制御                   | なし (ACS ドライブが接続されている各ホストでロボットが制御さ<br>れます。)                                                                          |
| NDMP のサポート                   | あり                                                                                                    |
| 共有ドライブのサポート                  | あり                                                                                                    |
| ドライブクリーニングのサポート              | なし(ドライブクリーニングは、ACS ライブラリソフトウェアによって<br>管理されます。)                                                                      |
| メディアアクセスポートのサポー<br>ト         | あり (取り出し用のみ)                                                                                                    |
| NetBackup によるスロットのト<br>ラッキング | なし                                                                                                    |
| メディア形式のサポート                  | DLT、DLT2、DLT3、HCART、HCART2 ಸಿよび HCART3                                                                              |
| サポートされるホスト                   | Windows、UNIX および Linux                                                                                              |
|                              | (Windows サーバーの場合、STK LibAttach ソフトウェアが必要です。最新の互換性リストをシマンテック社のサポート Web サイトで確認し、STK から適切な LibAttach ソフトウェアを入手してください。) |
| バーコードのサポート                   | あり。(NetBackup のメディア ID を取得する ACS ライブラリソフ<br>トウェアに依存します。                                                             |
|                              | バーコードは、メディア ID (1 文字から 6 文字)と同じである必要があります。)                                                                         |
| ロボットの例                       | Oracle SL500、Oracle SL3000、Oracle SL8500                                                                            |

## TL4 ロボット

次の表に、4mm テープライブラリの属性を示します。

#### 表 **7-3** TL4 ロボットの属性

| 属性       | NetBackup サーバー | NetBackup サーバー |
|----------|----------------|----------------|
| API ロボット | なし             | なし             |
| SCSI 制御  | あり             | あり             |
| LAN 制御   | 適用されません        | なし             |

| 属性                           | NetBackup サーバー                                                       | NetBackup サーバー                                                        |
|------------------------------|----------------------------------------------------------------------|-----------------------------------------------------------------------|
| リモートロボット制御                   | 適用されません                                                              | なし                                                                    |
| NDMP のサポート                   | なし                                                                   | なし                                                                    |
| 共有ドライブのサポート                  | 適用されません                                                              | なし                                                                    |
| ドライブクリーニングのサ<br>ポート          | あり                                                                   | あり                                                                    |
| メディアアクセスポートのサ<br>ポート         | なし                                                                   | なし                                                                    |
| NetBackup によるスロット<br>のトラッキング | あり                                                                   | あり                                                                    |
| メディア形式のサポート                  | 4MM                                                                  | 4MM                                                                   |
| サポートされるホスト                   | Windows、UNIX および Linux                                               | Windows、UNIX および Linux                                                |
| バーコードのサポート                   | なし(ただし、ロボットのインベント<br>リ機能で、ロボットのスロットにメ<br>ディアが存在するかどうかをレポー<br>トできます。) | なし (ただし、ロボットのインベント<br>リ機能で、ロボットのスロットにメ<br>ディアが存在するかどうかをレポー<br>トできます。) |
| ロボットの例                       | HP DAT Autochanger                                                   | HP DAT Autochanger                                                    |

## TL8 ロボット

次の表に、8mm テープライブラリの属性を示します。

#### 表 **7-4** TL8 ロボットの属性

| 属性                  | NetBackup サーバー | NetBackup サーバー |
|---------------------|----------------|----------------|
| API ロボット            | なし             | なし             |
| SCSI 制御             | あり             | あり             |
| LAN 制御              | 適用されません        | なし             |
| リモートロボット制御          | 適用されません        | あり             |
| NDMP のサポート          | あり             | あり             |
| 共有ドライブのサポート         | 適用されません        | あり             |
| ドライブクリーニングのサ<br>ポート | あり             | あり             |

| 属性                           | NetBackup サーバー                                                                   | NetBackup サーバー                                                                  |
|------------------------------|----------------------------------------------------------------------------------|---------------------------------------------------------------------------------|
| メディアアクセスポートのサ<br>ポート         | あり                                                                               | あり                                                                              |
| NetBackup によるスロット<br>のトラッキング | あり                                                                               | あり                                                                              |
| メディア形式のサポート                  | 8MM、8MM2、8MM3                                                                    | 8MM、8MM2、8MM3                                                                   |
| サポートされるホスト                   | Windows、UNIX および Linux                                                           | Windows、UNIX および Linux                                                          |
| バーコードのサポート                   | あり。(1 文字から 16 文字のバー<br>コードを設定できます。 Media<br>Manager のメディア ID は 6 文字<br>以下になります。) | あり。(1 文字から 16 文字のバー<br>コードを設定できます。Media<br>Manager のメディア ID は 6 文字<br>以下になります。) |
| ロボットの例                       | Spectra Logic 64K $\succeq$ Sony<br>LIB-162                                      | Spectra Logic 64K ≿ Sony<br>LIB-162                                             |

## TLD ロボット

次の表に、DLT テープライブラリの属性を示します。

#### 表 **7-5** TLD ロボットの属性

| 属性                           | NetBackup サーバー         | NetBackup サーバー         |
|------------------------------|------------------------|------------------------|
| API ロボット                     | なし                     | なし                     |
| SCSI 制御                      | あり                     | あり                     |
| LAN 制御                       | 適用されません                | なし                     |
| リモートロボット制御                   | 適用されません                | あり                     |
| NDMP のサポート                   | あり                     | あり                     |
| 共有ドライブのサポート                  | 適用されません                | あり                     |
| ドライブクリーニングのサ<br>ポート          | あり                     | あり                     |
| メディアアクセスポートのサ<br>ポート         | あり                     | あり                     |
| NetBackup によるスロット<br>のトラッキング | あり                     | あり                     |
| サポートされるホスト                   | Windows、UNIX および Linux | Windows、UNIX および Linux |

| 属性          | NetBackup サーバー                                                                                    | NetBackup サーバー                                                                                      |
|-------------|---------------------------------------------------------------------------------------------------|----------------------------------------------------------------------------------------------------|
| メディア形式のサポート | DLT、DLT2、DLT3、DTF、8MM、<br>8MM2、8MM3、QIC、HCART、<br>HCART2、HCART3                                   | DLT、DLT2、DLT3、DTF、8MM、<br>8MM2、8MM3、QIC、HCART、<br>HCART2、HCART3                                     |
| バーコードのサポート  | あり。(1 文字から 16 文字のバー<br>コードを設定できます。 Media<br>Manager のメディア ID は 6 文字<br>以下になります。)                  | あり。(1 文字から 16 文字のバー<br>コードを設定できます。 Media<br>Manager のメディア ID は 6 文字<br>以下になります。)                    |
| ロボットの例      | HP MSL、Fujitsu FibreCAT<br>TX48、IBM TotalStorage3583、<br>Spectra Logic T680、<br>Sun/Oracle SL3000 | HP MSL, Fujitsu FibreCAT<br>TX48, IBM TotalStorage3583,<br>Spectra Logic T680, Sun/Oracle<br>SL3000 |

## TLH ロボット

次の表に、1/2 インチテープライブラリ (TLH) ロボットの属性を示します。

#### 表 **7-6** TLH ロボットの属性

| 属性                           | NetBackup サーバー                       |
|------------------------------|--------------------------------------|
| API ロボット                     | あり                                   |
| SCSI 制御                      | なし                                   |
| LAN 制御                       | あり                                   |
| リモートロボット制御                   | あり                                   |
| NDMP のサポート                   | あり                                   |
| 共有ドライブのサポート                  | あり                                   |
| ドライブクリーニングのサ<br>ポート          | なし(ドライブクリーニングは、ロボットライブラリによって管理されます。) |
| メディアアクセスポートのサ<br>ポート         | あり                                   |
| NetBackup によるスロット<br>のトラッキング | なし                                   |
| メディア形式のサポート                  | HCART, HCART2, HCART3                |
| サポートされるホスト                   | Windows、UNIX および Linux               |

| 属性         | NetBackup サーバー                                            |
|------------|-----------------------------------------------------------|
| バーコードのサポート | あり。Media Manager のメディア ID を取得する IBM ATL ソフトウェ<br>アに依存します。 |
|            | バーコードは、メディア ID (1 文字から6 文字)と同じである必要があります。                 |
| ロボットの例     | IBM 3494 および IBM VTS                                      |

# TLM ロボット

次の表に、マルチメディアテープライブラリ (TLM) ロボットの属性を示します。

| 属性                           | NetBackup サーバー                                                                                                    |
|------------------------------|----------------------------------------------------------------------------------------------------|
| API ロボット                     | あり                                                                                                    |
| SCSI 制御                      | なし                                                                                                    |
| LAN 制御                       | あり                                                                                                    |
| リモートロボット制御                   | なし (TLM ドライブが接続されている各サーバーでロボットが制御されます。)                                                                           |
| NDMP のサポート                   | なし                                                                                                    |
| 共有ドライブのサポート                  | あり                                                                                                    |
| ドライブクリーニングのサ<br>ポート          | あり                                                                                                    |
| メディアアクセスポートのサ<br>ポート         | あり                                                                                                    |
| NetBackup によるスロット<br>のトラッキング | なし                                                                                                    |
| メディア形式のサポート                  | 4MM、8MM、8MM2、8MM3、DLT、DLT2、DLT3、DTF、HCART、<br>HCART2、HCART3、REWR_OPT (HP9000-800 のみ)、<br>WORM_OPT (HP9000-800 のみ) |
| サポートされるホスト                   | Windows、UNIX および Linux                                                                                            |

#### 表 **7-7** TLM ロボットの属性

| 属性         | NetBackup サーバー                                             |
|------------|------------------------------------------------------------|
| バーコードのサポート | あり。Media Manager のメディア ID を取得する DAS/SDLC ソフト<br>ウェアに依存します。 |
|            | バーコードは、メディア ID (1 文字から 6 文字) と同じである必要があります。                |
| ロボットの例     | ADIC Scalar 10000。                                         |

# テーブルドリブンのロボット

テーブルドリブンのロボットでは、ライブラリの制御用のバイナリファイルを変更しなくても、 新しいロボットライブラリデバイスがサポートされます。この機能では、サポートされている ロボットおよびドライブのデバイスマッピングファイルが使用されます。

シマンテック社からメンテナンスパッチが提供されなくても、新しいデバイスまたはアップ グレードされたデバイスのサポートを追加できる場合があります。デバイスマッピングファ イルには、ライブラリの操作および制御に関連する情報が格納されます。したがって、更 新されたマッピングファイルをダウンロードして、NetBackupで新しく認定されたデバイス のサポートを取得できます。

# ロボットテストユーティリティ

ロボットのテストユーティリティを使用して、NetBackupで構成済みのロボットをテストできます。

次のテストユーティリティを起動します。

- /usr/openv/volmgr/bin/robtest(UNIX および Linux)
- install path¥Veritas¥Volmgr¥bin¥robtest.exe(Windows)

各テストユーティリティで疑問符 (?)を入力すると、利用可能なテストコマンドのリストを表示できます。

drstat コマンドを実行して、ロボット形式 ACS、TLH および TLM のドライブアドレスパ ラメータを判断します。このコマンドは、これらのロボット形式のロボットテストユーティリティ で使用できます。

NetBackup では、次のようにドライブのアドレスが指定されます。

- ACS ロボット形式の場合: ACS、LSM、パネルおよびドライブ番号
- TLH ロボット形式の場合: IBM デバイス番号
- TLM ロボット形式の場合: DAS/SDLC ドライブ名
- その他のロボット形式の場合:ロボットドライブ番号

# ロボットプロセス

インストールした各ロボットに対して、次のように NetBackup メディアサーバーに NetBackup ロボットプロセス (場合によってはロボット制御プロセス) が存在します。

- ロボットライブラリ内にドライブが存在する各メディアサーバーには、そのロボットライブ ラリに対してロボットプロセスが存在します。ロボットプロセスは、NetBackup Device Manager (ltid)からの要求を受信し、必要な情報をロボットに直接送信するか、ま たはロボット制御プロセスに送信します。
- ロボット制御プロセスは、ライブラリ共有(またはロボット共有)をサポートするロボット
   形式にだけ存在します。

NetBackup Device Manager を起動すると、そのホスト上で構成されているすべてのロボットのロボットプロセスおよびロボット制御プロセスが起動されます。 Device Manager を停止すると、ロボットプロセスおよびロボット制御プロセスは停止されます。 (UNIX では、 Media Manager device デーモンという名前です。)

NetBackupの[アクティビティモニター (Activity Monitor)]の[デーモン (Daemons)] タブ (UNIX および Linux の場合) または [サービス] タブ (Windows の場合) に、この デーモンまたはサービスを起動および停止するコマンドがあります。また、[デバイスモニ ター (Device Monitor)]の[処理 (Actions)]メニュー、または[メディアおよびデバイスの 管理 (Media and Device Management)]の[処理 (Actions)]メニューを使用して、この デーモンまたはサービスを起動および停止することもできます。さらに、Windows メディ アサーバーで実行されるロボットプロセスを制御するコマンドについては、『NetBackup コマンドリファレンスガイド』を参照してください。

ロボットプロセスまたはロボット制御プロセスがアクティブかどうかは、NetBackupアクティ ビティモニターの[プロセス (Processes)]タブを使用して判断できます。

デバイスモニターの[ドライブパス (Drive Paths)]ペインか[ドライブの状態 (Drive status)] ペインを使って NetBackup の制御状態を判断できます。ドライブの[制御 (Control)]列の値が制御モードを示す場合、ロボットプロセスは動作しており、ドライブは使用可能です。たとえば、TLD ロボットの場合、制御モードは[TLD]です。

[AVR]または[停止 (DOWN)]のような他の値はドライブが使用不能であることを示すことがあります。可能な値とその説明については、デバイスモニターのヘルプを参照してください。

p.93の「各ロボット形式のプロセス」を参照してください。

p.95 の「ロボットプロセスの例」を参照してください。

### 各ロボット形式のプロセス

次の表に、各ロボット形式のロボットプロセスおよびロボット制御プロセスを示します。

| ロボット形式                    | プロセス   | 説明                                                                                                    |
|---------------------------|--------|----------------------------------------------------------------------------------------------------|
| 自動カートリッジシステム<br>(ACS)     | acsd   | NetBackupのACSデーモン acsd では、ボリュームをマウントおよびマウント解除するようにロボット制御が行われます。また、ACSライブラリソフトウェアによって制御されているボリュームのインベントリも要求されます。                                                                 |
|                           | acssel | NetBackup ACS ストレージサーバーインターフェース (SSI) のイベントログ採取 acssel はイベントを記録します。UNIX および Linux の場合のみ。                                                                                        |
|                           | acsssi | NetBackup ACS ストレージサーバーインターフェース (SSI) の acsssi は、<br>ACS ライブラリソフトウェアホストと通信します。 acsd または ACS ライブラリソフト<br>ウェア用の ACS ロボットテストユーティリティからのすべての RPC 通信を処理し<br>ます。 UNIX および Linux の場合のみ。 |
| DLT テープライブラリ<br>(TLD)     | tldd   | DLT テープライブラリデーモン tldd は、DLT テープライブラリにドライブが存在<br>する NetBackup サーバー上で実行されます。このプロセスは、NetBackup Device<br>Manager からボリュームのマウントおよびマウント解除要求を受信し、ロボット制<br>御プロセス (tldcd) にこれらの要求を送信します。 |
|                           | tldcd  | DLT テープライブラリ制御デーモン tldcd は、SCSI インターフェースを介して<br>DLT テープライブラリロボットと通信します。                                                                                                    |
|                           |        | ライブラリ共有の場合、tldcd はロボットを制御する NetBackup サーバー上で<br>実行されます。                                                                                                    |
| 4MM テープライブラリ<br>(TL4)     | tl4d   | 4MM テープライブラリデーモン tl4d は、4MM テープライブラリが存在するホスト<br>上で実行されます。このプロセスは、NetBackup Device Manager からボリュー<br>ムのマウントおよびマウント解除要求を受信し、SCSI インターフェースを介してロ<br>ボットにこれらの要求を送信します。               |
| 8MM テープライブラリ<br>(TL8)     | tl8d   | 8MM テープライブラリデーモン tl8d は、8MM テープライブラリにドライブが存在<br>する NetBackup サーバー上で実行されます。このプロセスは、NetBackup Device<br>Manager からボリュームのマウントおよびマウント解除要求を受信し、ロボット制<br>御プロセス (tl8cd) にこれらの要求を送信します。 |
|                           | tl8cd  | 8MM テープライブラリ制御デーモン tl8cd は、SCSI インターフェースを介して<br>TL8 ロボットと通信します。                                                                                                    |
|                           |        | ライブラリ共有の場合、tl8cd はロボットを制御する NetBackup サーバー上で実行されます。                                                                                                    |
| 1/2 インチテープライブラ<br>リ (TLH) | tlhd   | 1/2 インチテープライブラリデーモン tlhd は、1/2 インチテープライブラリにドラ<br>イブが存在する NetBackup サーバー上で実行されます。このプロセスは、<br>NetBackup Device Manager からボリュームのマウントおよびマウント解除要求<br>を受信し、ロボット制御プロセスにこれらの要求を送信します。   |

表 7-8 ロボットプロセスおよびロボット制御プロセス

| ロボット形式                    | プロセス  | 説明                                                                                                    |
|---------------------------|-------|----------------------------------------------------------------------------------------------------|
|                           | tlhcd | 1/2 インチテープライブラリ制御デーモン tlhcd は、ロボットを制御する<br>NetBackup サーバー上で実行されます。 SCSI インターフェースを介して TLH<br>ロボットとの通信が行われます。 |
| マルチメディアテープラ<br>イブラリ (TLM) | tlmd  | tlmd は、NetBackup サーバー上で実行され、TLM ロボットを制御するホストに<br>マウントおよびマウント解除要求を通信します。                                     |

#### ロボットプロセスの例

DLT テープライブラリ (TLD) ロボット内の各ドライブを、異なるホストに接続することができます。tlddプロセスは、各ホストで実行されます。ただし、ロボットは1つのホストによってのみ制御され、tldcd ロボット制御プロセスはそのホスト上でのみ実行されます。テープをマウントする場合、ドライブが接続されたホスト上のtlddプロセスから、ロボット制御ホスト上のtldcプロセスに制御情報が送信されます。

次の表に、プロセスおよび TLD ロボットでそのプロセスが実行される場所を示します。

#### 図 7-1 TLD ロボット制御プロセスの例

ホスト A ロボット制御ホスト

```
ホスト B
```

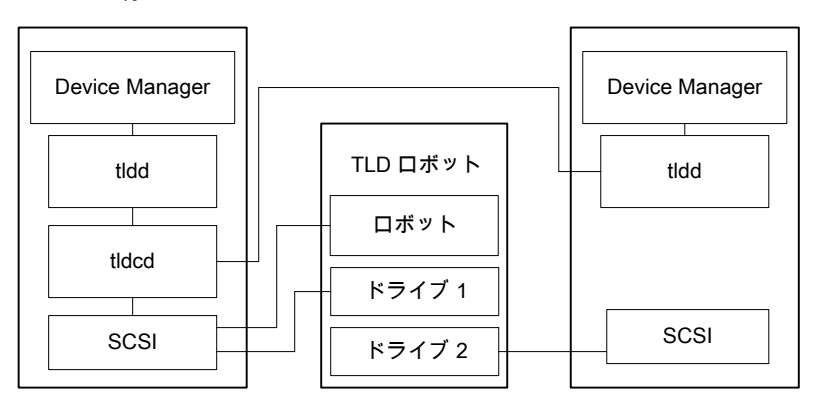

次に例を示します。

- 各ホストには1台のドライブが接続され、各ホスト上でtlddロボットプロセスが実行されます。
- ホストAはロボットを制御しており、ロボット制御プロセスtldcdが存在します。

ホストA および B の NetBackup Device Manager サービスによって、t1dd が起動されます。また、ホストA の t1dd プロセスによって、t1dcd が起動されます。ホストB からの

テープのマウント要求がホストBのtlddに送信されると、ホストAのtldcdにロボットコマンドが送信されます。

# 8

# ADIC 自動メディアライブラリ (AML)

この章では以下の項目について説明しています。

- ADIC 自動メディアライブラリについて
- TLM 構成の例
- TLM ロボットに対するメディア要求
- **TLM** ロボット制御の構成
- ホストでの TLM ドライブの構成
- NetBackup での TLM ドライブの構成
- **TLM** 共有ドライブの構成
- ボリュームへの共通アクセスの提供
- TLM ロボットへのテープの追加
- TLM ロボットからのテープの取り外し
- TLM ロボットでのロボットのインベントリ操作

# ADIC 自動メディアライブラリについて

次の ADIC ロボットで制御される ADIC 自動メディアライブラリは、NetBackup ロボット形式のマルチメディアテープライブラリ (TLM) です。

- Distributed AML Server (DAS)
- Scalar Distributed Library Controller (DLC)

TLM ロボットは、API ロボット (ロボット自体のメディアを管理する NetBackup ロボットの カテゴリ) です。

これらのデバイスに対するサポートは、他のロボットの形式とは異なります。この章では、この相違点について説明します。

# TLM 構成の例

TLM 構成の例には次の内容が含まれています。

- Distributed AML Server ソフトウェアを使う構成。
   p.98 の 図 8-1 を参照してください。
- 構成例の主なコンポーネントについての説明。
   p.99の表 8-1を参照してください。

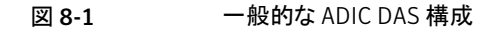

NetBackup メディアサーバー

TLM ロボット

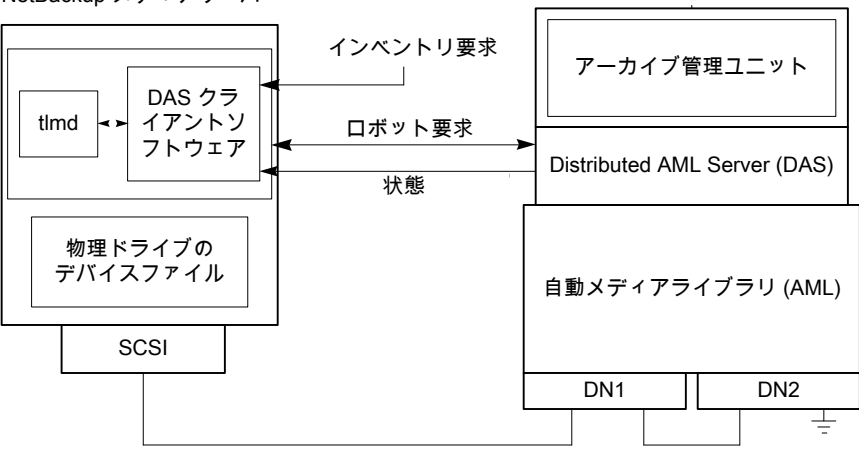

次の表に、ADIC 構成コンポーネントを示します。

| コンポーネント                                                                           | 説明                                                                                                    |
|-----------------------------------------------------------------------------------|----------------------------------------------------------------------------------------------------|
| NetBackup メディアサーバー                                                                | NetBackup メディアサーバーソフトウェアがインストールされてい<br>るホストであり、DAS または Scalar DLC サーバーのクライアント<br>です。                                                                                      |
|                                                                                   | Media Manager device デーモン (UNIX の場合) または<br>NetBackup Device Manager (Windows の場合) の ltid によっ<br>て、TLM デーモン (tImd) にマウント要求およびマウント解除要求<br>が転送されます。                         |
| TLM デーモンまたはサービス<br>(tlmd)                                                         | この NetBackup デーモンまたはサービスでは、ADIC クライアン<br>トソフトウェアを使用して DAS または Scalar DLC サーバーにマ<br>ウント要求およびマウント解除要求が渡されます。戻された状態も<br>処理されます。また、この timd では、ロボットインベントリ要求の受<br>信および処理も行われます。 |
| アーカイブ管理ユニット(AMU)                                                                  | IBM OS/2 または Windows オペレーティングシステムが実行さ<br>れているパーソナルコンピュータを示し、通常は AML キャビネッ<br>トの中またはその付近に配置されています。 DAS または Scalar<br>DLC サーバーは、この AMU で実行されます。                             |
| Distributed AML Server<br>(DAS)<br>Scalar Distributed Library<br>Controller (DLC) | アーカイブ管理ユニット内に存在する、2 つの ADIC クライアント<br>およびサーバーソフトウェア製品です。自動メディアライブラリ<br>(AML) への共有アクセスを提供します。                                                                              |
| 自動メディアライブラリ (AML)                                                                 | ADIC マルチメディアロボットライブラリです。                                                                                                    |

#### 表 8-1 ADIC 構成コンポーネントの説明

# TLM ロボットに対するメディア要求

TLM ロボットに対するメディア要求の一連のイベントについて示します。

- Media Manager device デーモン (UNIX の場合) または NetBackup Device Manager サービス (Windows の場合) の Itid で bptm からの要求が受信されます。
- 1tid によって、TLM デーモン t1md にマウント要求が送信されます。t1md では、 ADIC クライアントソフトウェアを使用して、アーカイブ管理ユニット内に存在するDAS または Scalar DLC サーバーソフトウェアにマウント要求が渡されます。
- DAS または Scalar DLC サーバーによってメディアの位置が確認され、ロボットに対して、ドライブのメディアのマウントを実行するように指示されます。
- NetBackup メディアサーバーで、サーバーからの正常な応答が受信されると、 NetBackup によるドライブへのデータ送信の開始が可能になります。

# TLM ロボット制御の構成

NetBackup にロボットを追加する前に、ADIC 自動メディアライブラリが物理的に接続され、構成されていることを確認します。

自動メディアライブラリの ADIC コンポーネントの構成方法については、ADIC の導入と 管理のマニュアルを参照してください。

TLM ロボット制御のプラットフォームサポートについては、次を参照してください。 『NetBackup リリースノート UNIX、Windows および Linux』。

# ホストでの TLM ドライブの構成

NetBackup でドライブを構成する前に、次の操作を実行する必要があります。

- デバイスホストとして機能する NetBackup メディアサーバーに適切な ADIC ライブラ リファイルをインストールします。このライブラリによって、ADIC クライアントおよびサー バーアーキテクチャにクライアント機能が提供されます。
- NetBackup メディアサーバーの環境変数を構成します。
- NetBackup メディアサーバーで利用可能になるように、DAS または Scalar DLC サーバーのドライブを割り当てます。このメディアサーバーが DAS または Scalar DLC クライアントになります。

DAS または Scalar DLC サーバーおよびクライアントの構成方法については、ADIC の マニュアルを参照してください。

ADIC クライアントソフトウェアのインストール、DAS または Scalar DLC クライアント名の 構成、DAS または Scalar DLC サーバーでの TLM ドライブの割り当てについては、次 を参照してください。

- UNIX への ADIC クライアントソフトウェアのインストール
   p.101の「UNIX への ADIC クライアントソフトウェアのインストール」を参照してください。
- Windows への ADIC クライアントソフトウェアのインストール
   p.101の「Windows への ADIC クライアントソフトウェアのインストール」を参照してください。
- DAS または Scalar DLC クライアント名の構成
   p.102 の「DAS または Scalar DLC クライアント名の構成」を参照してください。
- DAS サーバーでの TLM ドライブの割り当て
   p.103 の「DAS サーバーでの TLM ドライブの割り当て」を参照してください。
- Scalar DLC サーバーでの TLMドライブの割り当て p.104の「Scalar DLC サーバーでの TLMドライブの割り当て」を参照してください。

#### UNIX への ADIC クライアントソフトウェアのインストール

ADIC クライアントソフトウェアに対する NetBackup の互換情報については、次を参照してください。NetBackup ランディングページ。このページは Symantec サポート Web サイト上にあります。

使用している ADIC クライアントソフトウェアと NetBackup に互換性があることを確認します。

UNIX版 NetBackup メディアサーバーに ADIC クライアントソフトウェアをインストールするには、次の手順を実行します。

UNIX に ADIC クライアントソフトウェアをインストールおよび構成する方法

1 オペレーティングシステムフォルダ /usr/lib に、ADIC ライブラリ (libaci.so)を インストールします。

HP-UX システムでは、ADIC ライブラリの名前は libaci.sl です。

2 次のシステム環境変数および値を設定します。

| DAS_CLIENT | name_of_NetBackup_media_server |
|------------|--------------------------------|
| DAS SERVER | name of DAS server             |

3 上記の他に ADIC に必要な環境変数があれば、それを設定します。

#### Windows への ADIC クライアントソフトウェアのインストール

ADIC クライアントソフトウェアに対する NetBackup の互換情報については、次を参照してください。NetBackup ランディングページ。このページは Symantec サポート Web サイト上にあります。

使用している ADIC クライアントソフトウェアと NetBackup に互換性があることを確認します。

Windows版 NetBackupメディアサーバーに ADIC ソフトウェアをインストールするには、 次の手順を実行します。また、Windows DAS クライアント用の ADIC ユーザーズガイド も参照してください。

#### Windows に ADIC クライアントソフトウェアをインストールおよび構成する方法

1 Windows メディアサーバーホストコンピュータで次のシステム環境変数と値を設定 します。

| DAS_CLIENT | name_of_NetBackup_media_server |
|------------|--------------------------------|
| DAS_SERVER | name_of_DAS_server             |

- 2 上記の他に ADIC に必要な環境変数があれば、それを設定します。
- **3** ADIC ライブラリに付属するソフトウェアメディアから、次の DLL を Windows ¥System 32 ディレクトリか *install path* ¥Volmgr ¥bin ディレクトリにコピーします。

```
aci.dll
ezrpcw32.dll
winrpc32.dll
aci64.dll (64-bit Windows only)
```

**4** Windows DAS クライアントで提供されている portinst.exe コマンドを実行します。

このコマンドによって、TCP サービス用の NobleNet Portmapper がインストールされます。NobleNet Portmapper は、Windows DAS クライアントで提供されています。

5 Windows コンピュータの管理を使って、TCP サービスの NobleNet Portmapper をホストの起動時に自動的に開始するように設定します。

#### DAS または Scalar DLC クライアント名の構成

DAS または Scalar DLC クライアント名は NetBackup メディアサーバーで必要です。クライアント名は DAS または Scalar DLC サーバーの構成ファイルに格納されます。この 名前は、NetBackup で使用されているサーバー名と同じで、有効なクライアント名である 必要があります。

デフォルトでは、NetBackup サーバーではその DAS または Scalar DLC クライアント名 として、gethostname()システムコールから取得されたホスト名が使用されます。通常、こ の名前は、DAS または Scalar DLC サーバー上の構成ファイルでクライアント名として使 用する名前です。

ただし、この名前が DAS または Scalar DLC クライアント名として無効である場合、他の 名前を使用する必要があります。たとえば、DAS 1.30C1 では、クライアント名でのハイフ ンの使用は許可されていません。

クライアント名として NetBackup サーバーの短い形式のホスト名を使用しているとき、gethostname() で長い形式のホスト名が戻された場合にも、同様の問題が発生します。

#### DAS または Scalar DLC クライアント名を構成する方法

1 DAS または Scalar DLC サーバーの構成ファイルでは、NetBackup メディアサー バーであるクライアントシステム名を変更します。

クライアント名の変更方法については、ADIC のマニュアルを参照してください。

- 2 NetBackupメディアサーバーでクライアント名を変更します。この名前は、DASまたは Scalar DLC サーバー上の構成ファイルのクライアント名と同じである必要があります。クライアント名の変更方法は、オペレーティングシステムの種類によって、次のように異なります。
  - UNIX の場合:新しいクライアント名を、/usr/openv/volmgr/vm.conf ファイルの DAS\_CLIENT エントリを使用して追加します。 エントリの形式は次のとおりです。

#### DAS\_CLIENT = DASclientname

ここで、*DASclientname*には、DAS または Scalar DLC クライアント名として NetBackup メディアサーバーで使用する名前を指定します。

- Windows の場合:DAS\_CLIENT 環境変数を新しいクライアント名に設定します。
- 3 Itid デーモン (UNIX の場合) またはサービス (Windows の場合) を停止してから起動し、TLM デーモンで新しいクライアント名を有効にします。
- 4 クライアント名が適切な場合、DAS または Scalar DLC サーバーを再起動して、ドライブを NetBackup メディアサーバーに割り当てます。

#### DAS サーバーでの TLM ドライブの割り当て

ADIC クライアントソフトウェアをインストールしてクライアント名を構成した後、ドライブを NetBackup メディアサーバーに割り当てます。これを行うには、DAS サーバー上の DASADMIN 管理コマンドを使用します。

#### DAS サーバーで TLM ドライブを割り当てる方法

1 dasadmin listd コマンドを使用し、利用可能なクライアントおよびドライブを表示 します。

たとえば、次の例は、2 台のドライブおよびそれらが割り当てられるクライアントを示 します。 DN1 および DN2 はドライブで、 grouse および mouse はクライアントです (grouse は NetBackup メディアサーバーです)。

```
./dasadmin listd
==>listd for client: successful
  drive: DN1 amu drive: 01 st: UP type: N sysid:
     client: grouse volser: cleaning 0 clean_count: 17
  drive: DN2 amu drive: 02 st: UP type: N sysid:
     client: mouse volser: cleaning 0 clean_count: 4
```

2 dasadmin allocd コマンドを使用し、ドライブを割り当てます。

たとえば、次の2つのコマンドで、ドライブ DN2をクライアント mouse から割り当て 解除し、クライアント grouse (NetBackup メディアサーバー) に割り当てます。

```
./dasadmin allocd DN2 DOWN mouse
./dasadmin allocd DN2 UP grouse
```

#### Scalar DLC サーバーでの TLM ドライブの割り当て

NetBackup メディアサーバーにドライブを割り当てるには、次の手順を実行します。

Scalar DLC サーバーで TLM ドライブを割り当てる方法

Scalar DLC コンソールを起動して、[Configuration]>[Clients]を展開します。
 [Name]にクライアント名を入力します。
 [Olient Heat Neme]になっした。

[Client Host Name]にネットワークホスト名を入力します。

2 クライアントの[Drive Reservation]タブを選択して、そのクライアントに割り当てるドラ イブに対して[Up]を指定します。

# NetBackup での TLM ドライブの構成

TLM ロボットには、通常、SCSI インターフェースを介して形式の異なる複数のドライブ (UNIX の場合) または 1/2 インチカートリッジテープドライブ (Windows の場合) を使用 できます。

NetBackup でドライブを構成する前に、オペレーティングシステムのテープドライバおよ びこれらのドライブに必要なデバイスファイルを構成します。その方法については、オペ レーティングシステムのマニュアルを参照してください。NetBackupの要件については、 このマニュアルのホストオペレーティングシステムについての情報を参照してください。

これらのドライブに対して、デバイスファイルを作成またはテープドライブを追加するには、 他のドライブと同じ方法を使用します。複数の SCSI ドライブが 1 つの制御ユニットから ロボットに接続されている場合、これらのドライブでは同じ SCSI ID が共有されています。 したがって、ドライブごとに論理ユニット番号 (LUN)を指定する必要があります。

NetBackup のデバイス構成ウィザードを使用して NetBackup のロボットおよびドライブ を構成することをお勧めします。

#### ドライブ指定の確認

次のもの用にドライブを構成に手動で追加する必要がある場合があります。

- 古いドライバ
- シリアル化がサポートされていない DAS または Scalar DLC サーバー

NetBackup にどのドライブを追加するのかを知るためにドライブ指定を確認する必要があります。

NetBackup にドライブを追加するには、次を参照してください。『NetBackup 管理者ガ イド Vol. 1』。

警告: NetBackup にドライブを追加する場合、各ドライブに正しい DAS または Scalar DLCドライブ名が割り当てられていることを確認します。ドライブ名が不適切な場合、テープのマウントまたはバックアップが実行されない場合があります。

DAS または Scalar DLC のドライブ指定を確認するには、NetBackup の TLM テスト ユーティリティを使用します。tlmtest の使用例を次に示します。

tlmtest -r dasos2box

このユーティリティからの出力を次に示します (3 行目の drstat コマンドはユーザーが入力)。

この出力では、DAS または Scalar DLC ドライブ名 DN1、DE3 および DE4 を使用する 必要があることが示されています。また、grouse を NetBackup メディアサーバーのクラ イアント名として使用する必要があることも示されています。

# TLM 共有ドライブの構成

TLMドライブを共有するには、ドライブを共有するすべての NetBackup メディアサー バーに同時ドライブ割り当てを許可するように ADIC DAS サーバーを構成する必要があ ります。ADIC ソフトウェアでは、NetBackup メディアサーバーはクライアントと見なされま す。NetBackup Shared Storage Option を使用すると、ドライブを共有できます。

使用する ADIC ロボット制御ソフトウェアに応じて、次の手順のいずれかを使用してください。

- ADIC DAS サーバーの構成
   p.106 の「ADIC DAS サーバーの構成」を参照してください。
- ADIC Scalar DLC サーバーの構成
   p.107の「ADIC Scalar DLC サーバーの構成」を参照してください。
- NetBackup でのドライブの構成
   p.108の「NetBackup での共有ドライブの構成」を参照してください。

#### ADIC DAS サーバーの構成

次の手順を実行するには、DAS サーバーソフトウェアのバージョン 3.01.4 以上が必要 です。

#### ADIC DAS サーバーを構成する方法

1 DAS サーバーの ¥ETC¥CONFIG ファイルを変更して、共有クライアントエントリを 作成します。

たとえば、次のように NetBackupShared という名前のクライアントエントリを作成します。

client client\_name = NetBackupShared
# ip address = 000.000.000.000
hostname = any

2 共有クライアントエントリを使用する可能性があるすべてのNetBackupメディアサーバーのIPアドレスを、DASサーバーの¥MPTN¥ETC¥HOSTSファイルに追加します。

たとえば、次のように2台のサーバーを追加します。

192.168.100.100 server\_1 192.168.100.102 server 2

- 3 DASADMIN インターフェースを使用して、共有クライアント(手順1の例より NetBackupShared)に割り当てるドライブに対して[起動(UP)]を選択します。
- 4 ドライブを共有する各 NetBackup メディアサーバーで、共有 DAS クライアント名を 指定して vm.conf ファイルにエントリを 1 つ作成します。

たとえば、次のように NetBackupShared を DAS クライアントとして追加します。

DAS\_CLIENT = NetBackupShared

- 5 NetBackup の robtest および tlmtest ユーティリティを使用して、DAS 構成のテス トを行います。
  - たとえば、クライアント名を設定して (tImtest で client NetBackupshared を使用)、ドライブ状態コマンド drstat を実行します。
  - Windows メディアサーバーでは、クライアント名が環境変数 DAS\_CLIENT から取得されるため、tImtest で client コマンドを使用する必要はありません。

#### ADIC Scalar DLC サーバーの構成

次の手順を実行するには、Scalar DLC ソフトウェアのバージョン 2.3 以上が必要です。

Scalar DLC サーバーを構成する方法

1 Scalar DLC コンソールで、次の値を使用して新しい共有クライアントを作成します。

名前 name\_of\_client(NetBackupShared など)

Client Host Name 任意

- Scalar DLC コンソールで、共有クライアント (NetBackupShared) の[ドライブ予約 (Drive Reservation)]タブを選択します。
- 3 共有クライアントに割り当てるドライブに対して[起動 (UP)]を選択します。
- 4 ドライブを共有する NetBackup メディアサーバーの共有クライアント名を次のように 構成します。
  - UNIX の場合: 共有クライアント名を次のように指定して vm.conf ファイルにエントリを 1 つ作成します。
     DAS\_CLIENT = NetBackupShared
  - Windows の場合: Windows オペレーティングシステム環境変数 DAS\_CLIENT を NetBackupShared のような共有クライアント名に設定します。
- 5 robtest および timtest を使用して、Scalar DLC 構成のテストを行います。
  - たとえば、クライアント名を設定して (tImtest で client NetBackupshared を使用)、ドライブ状態コマンド drstat を実行します。
  - Windows メディアサーバーでは、クライアント名が環境変数 DAS\_CLIENT から 取得されるため、tImtest で client コマンドを使用する必要はありません。

### NetBackup での共有ドライブの構成

NetBackup で共有ドライブを構成するために、NetBackup [デバイスの構成ウィザード (Device Configuration Wizard)]を使用できます。このウィザードでは、利用可能なテー プドライブが検出されます。シリアル化がサポートされているロボット形式の場合、ウィザー ドではライブラリ内のドライブの位置も検出されます。

DAS または Scalar DLC サーバーでシリアル化がサポートされていない場合、次の手順 を使用して共有ドライブを構成します。通常、NetBackup Shared Storage Option (SSO) for Tape には、共有ドライブが必要です。この手順によって、SSO 環境で手動で行う必 要がある構成を大幅に削減できます。たとえば、20 台のドライブを 30 のホストで共有す る場合、この構成手順で構成する必要があるデバイスパスは、600 ではなく 20 だけで す。

(直接接続ではなくスイッチを含む) SAN の場合、エラーが発生する可能性が高くなります。エラーが発生した場合は、[NetBackup 管理コンソール (NetBackup Administration
**Console**)]から、あるいは NetBackup コマンドを使用して、テープドライブの構成を手動 で定義することができます。

エラーを回避するために、慎重に作業を行います。共有ドライブでは、各サーバーに対して適切なデバイスパスを設定する必要があります。また、ドライブが正しく定義されていることを確認して、エラーを回避してください。

#### シリアル化されていない構成で共有ドライブを構成する方法

- TLM 制御のライブラリに存在するドライブが接続されているホストのうちのいずれかで、NetBackup デバイス構成ウィザードを実行します。ドライブをスタンドアロンドライブとして追加します。
- 2 TLMロボット定義を追加して、ロボット内でのドライブの適切な位置が示されるように 各ドライブを更新します。各ドライブをロボットドライブに変更します。

正しいドライブアドレスの確認およびドライブパスの検証については、次の「物理ドラ イブへのデバイスファイルの関連付け」を参照してください。『NetBackup 管理者ガ イド Vol. 1』。

3 1 つのホスト上でドライブパスを検証したら、NetBackupのデバイス構成ウィザード を再実行します。ライブラリ内に TLM ドライブが存在するすべてのホストをスキャン します。

ウィザードによって、TLMロボット定義およびドライブが、正しいデバイスパスを使用 して他のホストに追加されます。

この処理が正しく機能するには、次のことを満たしている必要があります。

- ウィザードによってデバイスおよびシリアル番号が最初に正常に検出された。
- 最初のホストでドライブパスが正しく構成されている。

## ボリュームへの共通アクセスの提供

すべての NetBackup メディアサーバーでは同じデータベースを使用します。したがっ て、ドライブを共有するすべてのメディアサーバーが DAS または Scalar DLC 構成内の 同じボリュームセット (volser) にアクセス可能である必要があります。同じ volser にアク セスできない場合、NetBackup の操作に問題が発生することがあります。たとえば、いず れかのサーバーの NetBackup ボリューム構成を更新すると、そのサーバー用に構成さ れていないボリュームは NetBackup によってスタンドアロンに移動されます。NetBackup は、ボリュームが別のサーバー用に正しく構成されている場合でもそれらをスタンドアロン に移動します。

試験的に、各 NetBackup メディアサーバーからロボットにインベントリを実行して、結果 を比較します。結果が異なる場合、DAS または Scalar DLC 構成を修正します。修正後 に、DAS または Scalar DLC サーバーを停止し、再起動します。

## TLM ロボットへのテープの追加

TLM ロボットにテープを追加した後に NetBackup にそれらのテープを追加する方法の 概要を次に示します。

- メディアにバーコードラベルを貼り、メディアアクセスポート(の挿入口)からロボットに メディアを挿入します。
- 次のいずれかを実行してメディアアクセスポートを空にします。
  - NetBackup 管理コンソールからロボットインベントリの更新機能を選択し、[更新 する前にメディアアクセスポートを空にする (Empty media access port prior to update)]を選択します。
  - DAS 管理インターフェースから、DAS のinsert 指示句を発行します。挿入口の 名前は、DAS 構成ファイルから取得できます。
  - NetBackupのtlmtestユーティリティからDASのinsert指示句を発行します。 挿入口の名前は、DAS構成ファイルから取得できます。

AMU アーカイブ管理ソフトウェアによってバーコードが読み込まれ、メディアが形式 別に分類され、メディアの格納セルの場所がトラッキングされます。

- DAS または Scalar DLC の volser をメディア ID として使用して、NetBackup に対してメディアを定義します。メディアを定義するには、次のいずれかの操作を実行します。
  - ロボットインベントリ機能を使用してボリュームの構成を更新します。
     次を参照してください。『NetBackup 管理者ガイド Vol. 1』。
  - 新しいボリュームを追加します。 次を参照してください。『NetBackup 管理者ガイド Vol. 1』。

DAS または Scalar DLC の volser はバーコードと同じであるため、NetBackup に はメディアを表すバーコードのレコードが存在します。スロットの場所を入力しないこと に注意してください。ADIC ソフトウェアによってスロットの場所は管理されます。

 構成を確認するには、NetBackupの[ロボットのインベントリ(Robot Inventory)]ダイ アログボックスの[内容の表示 (Show contents)]および[内容とボリュームの構成の 比較 (Compare contents with volume configuration)]を使用します。また、これら のオプションを使用して、メディアが移動された場合に NetBackup ボリューム構成を 更新します。この構成を更新することで、DAS または Scalar DLC のデータベースと NetBackup の EMM データベースとの一貫性が保持されます (p.97 の「ADIC 自 動メディアライブラリについて」を参照してください。)

## TLM ロボットからのテープの取り外し

DAS または Scalar DLC の管理インターフェースまたは NetBackup を使用して、テープを取り外すことができます。

#### TLM ロボットからテープを取り外す方法

- 1 メディアを物理的にライブラリから取り外すには、次のいずれかを使用します。
  - NetBackup の管理コンソールから、[処理 (Actions)]> [ロボットからのボリュームの取り出し (Eject Volumes From Robot)] を選択します。
  - NetBackup vmchange コマンド。 使用例は、『NetBackup コマンドリファレンスガイド』を参照してください。
  - NetBackup の tlmtest ユーティリティの eject コマンド
  - DAS または Scalar DLC 管理インターフェース
- 2 DAS または Scalar DLC の管理インターフェースまたは NetBackup の tlmtest ユーティリティを使用する場合、ボリュームの場所を NetBackup 内のスタンドアロン に更新します。これを行うには、次のいずれかを実行します。
  - ロボットインベントリ機能を使用してボリュームの構成を更新します。
  - ボリュームを移動します。

次を参照してください。『NetBackup 管理者ガイド Vol. 1』。

EMM データベースを更新しない場合、NetBackup ではメディアの新規の場所が 認識されず、そのメディアへマウント要求が発行される場合があります。その結果、メ ディアが不適切な場所に配置されている旨を示すエラーなどが発生します。

## TLM ロボットでのロボットのインベントリ操作

NetBackup では、TLM ロボット形式でバーコードがサポートされます。

NetBackup で TLM ロボットのインベントリを行った場合、次のイベントが発生します。

- NetBackup で、DAS または Scalar DLC アプリケーションライブラリコールを介して DAS サーバーまたは SDLC サーバーにボリューム情報が要求されます。
- サーバーでは、これに応答し、データベースからボリュームID および関連情報のリストが取り出されます。NetBackup では、ホームセルまたはドライブ内で占有されていないボリュームが除外されます。その後、ボリュームのリストおよび DAS または Scalar DLC サーバーに従ったメディア形式が表示されます。
   受信する情報の例を次に示します。

| TLM ボリューム ID | TLM メディア形式 |
|--------------|------------|
| A00250       | 3480       |
| J03123       | 3590       |
| DLT001       | DECDLT     |

| TLM ボリューム ID | TLM メディア形式 |
|--------------|------------|
| MM1200       | 8MM        |
| NN0402       | 4MM        |
| 002455       | UNKNOWN    |

- NetBackup によって、volser がメディア ID およびバーコードに直接変換されます。 前述の表では、volser A00250 はメディア ID A00250 に変換され、このメディア ID に対するバーコードも A00250 に設定されます。
- ボリューム構成の更新を必要としない操作の場合、NetBackup では、インベントリレポートの作成時に TLM ロボットのデフォルトのメディア形式が使用されます。
- ボリューム構成の更新を必要とする操作の場合、NetBackup では、TLM のメディア 形式がデフォルトの NetBackup のメディア形式にマッピングされます。 デフォルトのメディア形式のマッピングおよびそれらの変更方法に関する情報が提供 されています。 次を参照してください。『NetBackup 管理者ガイド Vol. 1』。

# 9

## IBM 自動テープライブラリ (ATL)

この章では以下の項目について説明しています。

- IBM 自動テープライブラリについて
- TLH 構成の例
- TLH ロボットのメディア要求
- ロボット制御の構成について
- TLHドライブの構成について
- ドライブのクリーニングについて
- TLH ロボットへのテープの追加
- TLH ロボットからのテープの取り外し
- TLH ロボットでのロボットのインベントリ操作

## IBM 自動テープライブラリについて

**IBM** 自動テープライブラリ (ATL) は、NetBackup ロボット形式の 1/2 インチテープライブ ラリ (TLH) です。ATL ロボットには、IBM Magstar 3494 Tape Library が含まれます。

TLH ロボットは、API ロボット (ロボットが自身のメディアを管理する NetBackup ロボットのカテゴリ) です。

これらのデバイスに対するサポートは、他のロボットの形式とは異なります。このトピックでは、この相違点について説明します。

## TLH 構成の例

次の項では、ATL 構成の例を示し、主なコンポーネントについて説明します。

#### UNIX システムの構成例

UNIX の TLH の例には次の内容が含まれています。

- 次の場合に使用可能な2つのATL構成。
  - ロボット制御ホストがロボットに直接通信する場合
     p.115の図 9-1を参照してください。
  - ロボット制御およびロボット接続が異なるホストに存在する場合。
     p.116の図 9-2 を参照してください。
- これらの構成の主なコンポーネントについての説明。
   p.117の表 9-1を参照してください。

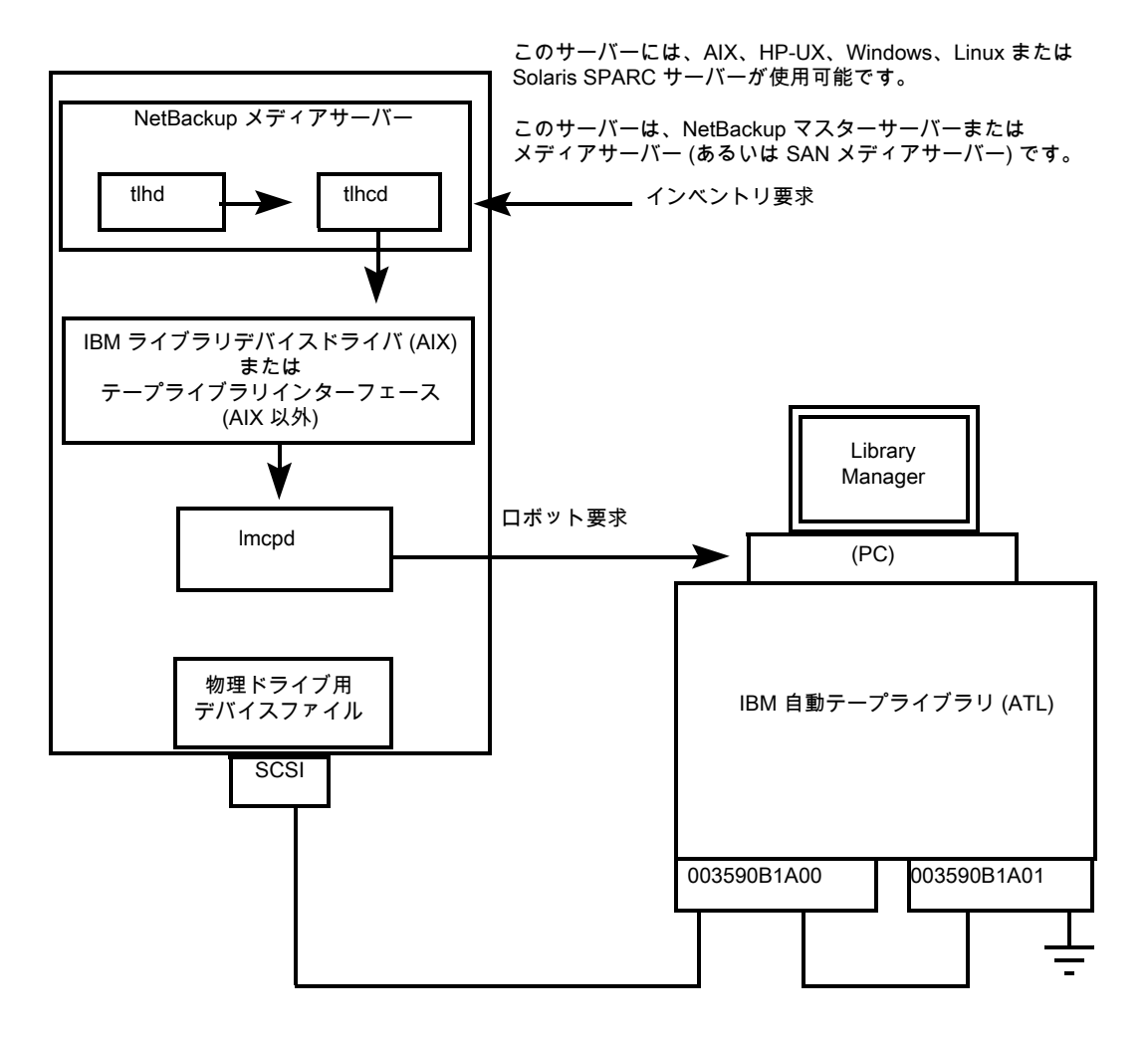

図 9-1 ロボット制御ホストがロボットに直接通信する場合

第9章 IBM 自動テープライブラリ (ATL) | 116 TLH 構成の例 |

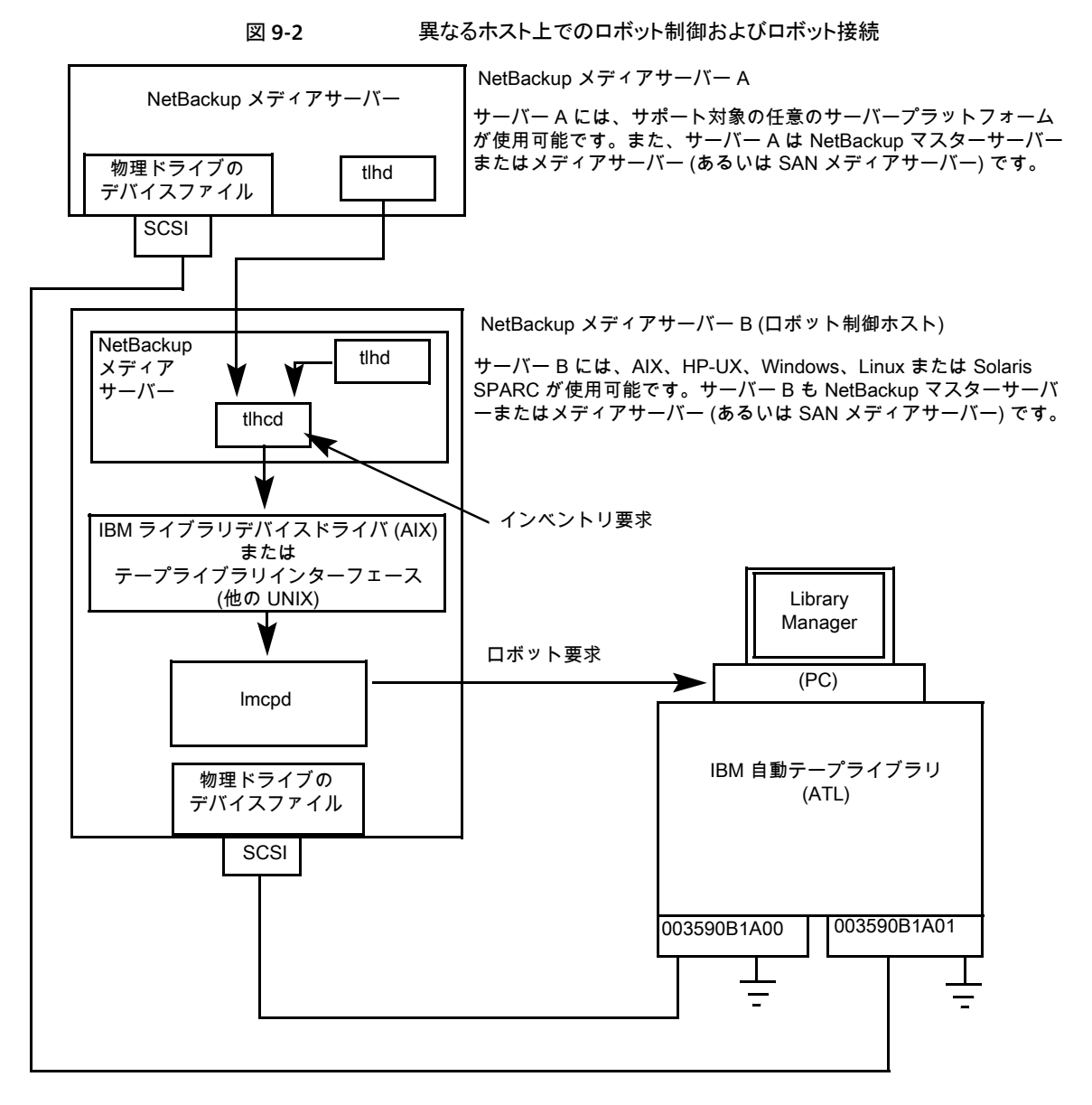

次の表に、UNIX の TLH 構成コンポーネントを示します。

| コンポーネント                          | 説明                                                                                                    |
|----------------------------------|----------------------------------------------------------------------------------------------------|
| NetBackup メディアサー<br>バー           | NetBackup メディアサーバーソフトウェアがインストールされ、ライブ<br>ラリ管理制御ポイントデーモン (Imcpd) を介した ATL のクライアント<br>であるホスト。NetBackup Media Manager device デーモン Itid に<br>よって、1/2 インチテープライブラリデーモン (tlhd) にマウント要求お<br>よびマウント解除要求が転送されます。                       |
| 1/2 インチテープライブラリ<br>デーモン (tlhd)   | このデーモンは NetBackup メディアサーバーに存在します。これに<br>よって、ロボット制御ホスト上の 1/2 インチテープライブラリ制御デー<br>モン (tlhcd) にマウント要求およびマウント解除要求が渡されます。                                                                                                    |
| 1/2 インチテープライブラリ<br>制御デーモン (thcd) | このデーモンでは、thd からのマウント要求やマウント解除要求、また<br>は外部ソケットインターフェースを介したロボットインベントリ要求が受<br>信されます。thcd は、Imcpd と通信を行うシステムと同じシステムに<br>存在する必要があります。IBM ライブラリデバイスドライバインター<br>フェース (AIX) または IBM テープライブラリのシステムコール (他の<br>UNIX システム)を使用して通信が行われます。 |
| ライブラリ管理制御ポイント<br>デーモン (Imcpd)    | IBM ATL サポートのコンポーネントです。このソフトウェアによって、<br>Library Manager とのすべての通信が処理されます。このソフトウェ<br>アは、自動テープライブラリを直接制御するシステムのいずれかで、<br>必ず実行されている必要があります。                                                                                      |
| Library Manager                  | ロボットおよびロボットライブラリを制御する、IBM ATL サポートのコン<br>ポーネントです。Library Managerとは、通常、ロボットキャビネット内<br>に配置されている PC を指します。                                                                                                    |
| IBM 自動テープライブラリ<br>(ATL)          | 自動ロボットによって制御されている IBM の物理ライブラリです。                                                                                                    |

表 9-1 UNIX の TLH 構成コンポーネントの説明

## Windows システムの構成例

Windows の TLH の例には次の内容が含まれています。

- 次の場合に使用可能な2つのATL構成。
  - ATL ドライブを持つホストにロボット制御が存在する場合。
     p.118 の 図 9-3 を参照してください。
  - ロボット制御およびロボット接続が異なるホストに存在する場合。
     p.119の図 9-4を参照してください。
- これらの構成の主なコンポーネントについての説明。
   p.120の表 9-2を参照してください。

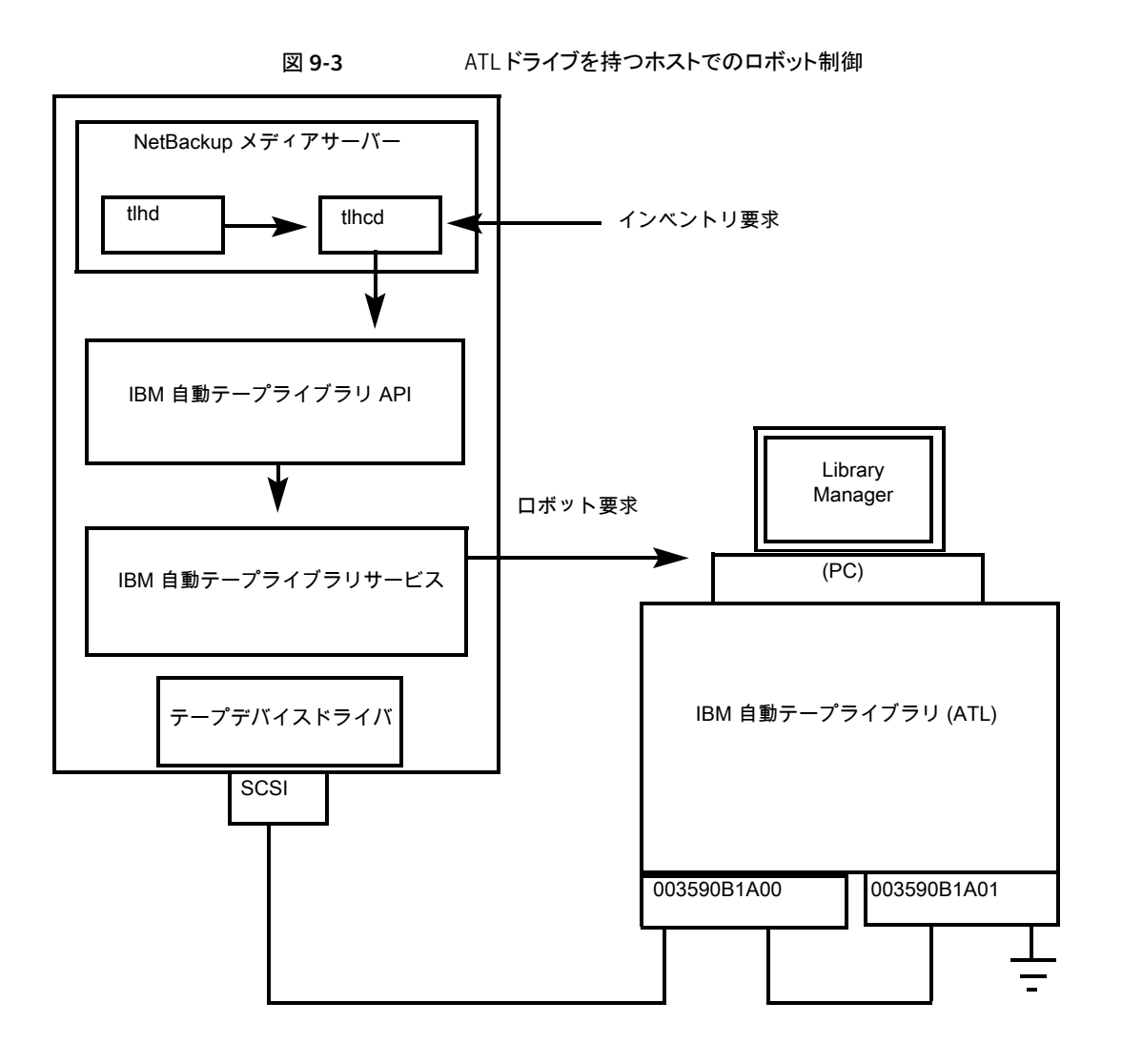

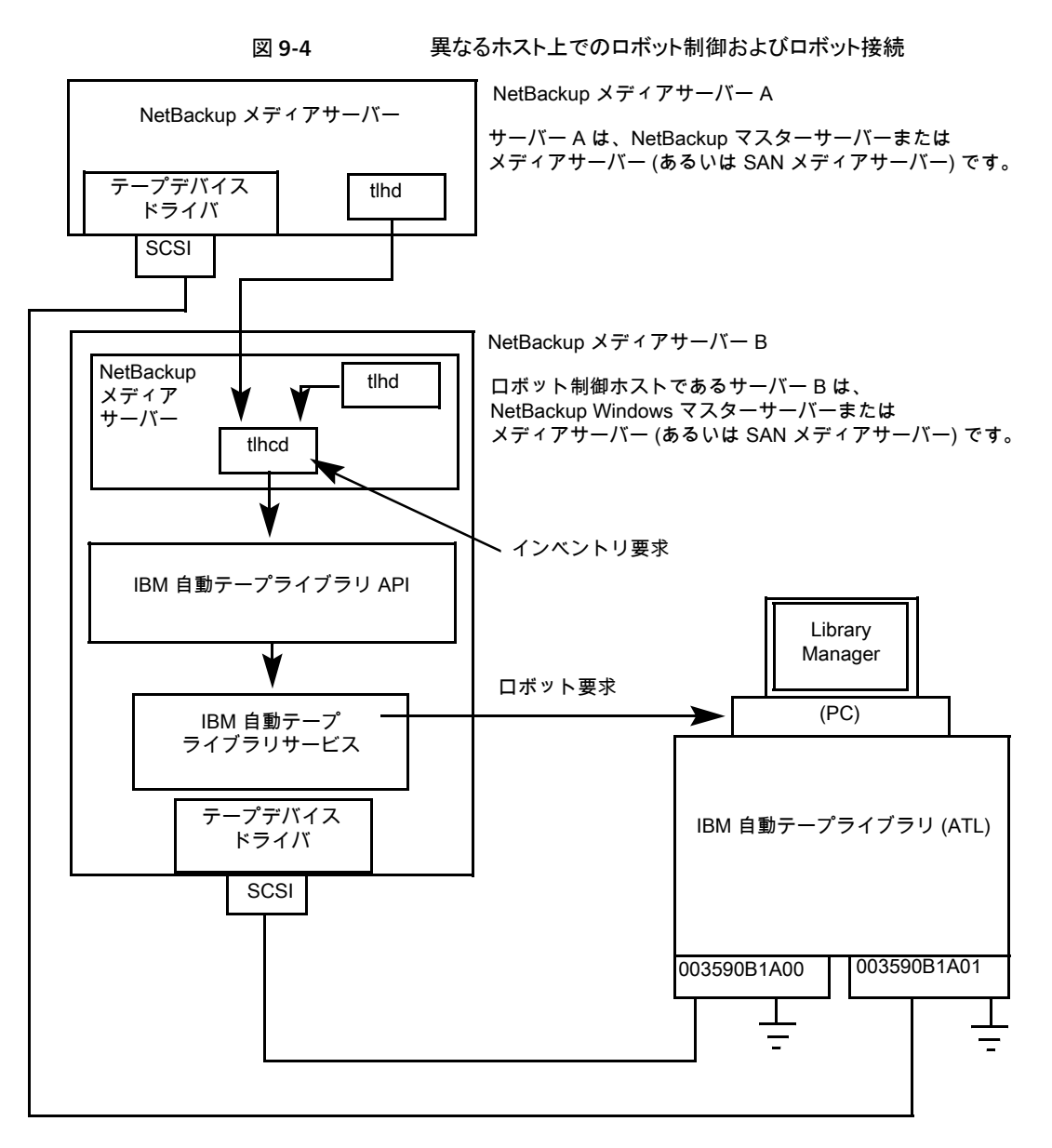

次の表に、Windows の TLH 構成コンポーネントを示します。

| コンポーネント                           | 説明                                                                                                    |
|-----------------------------------|----------------------------------------------------------------------------------------------------|
| NetBackup メディアサー<br>バー            | NetBackup メディアサーバーソフトウェアがインストールされ、IBM<br>ATL サービスを介した自動テープライブラリのクライアントであるホスト。NetBackup Device Manager サービス (Itid) によって、1/2 インチ<br>テープライブラリサービス (tlhd) にマウント要求およびマウント解除要<br>求が転送されます。 |
| 1/2 インチテープライブラリ<br>プロセス (tlhd)    | このプロセスは NetBackup メディアサーバーに存在します。これに<br>よって、ロボット制御ホスト上の 1/2 インチテープライブラリ制御プロセ<br>ス (tlhcd) にマウント要求およびマウント解除要求が渡されます。                                                                  |
| 1/2 インチテープライブラリ<br>制御プロセス (tlhcd) | このプロセスでは、thd からのマウント要求やマウント解除要求、また<br>は外部ソケットインターフェースを介したロボットインベントリ要求が受<br>信されます。thcd は、IBM ATL サービスと通信を行うシステムと同じ<br>システムに存在する必要があります。                                               |
| IBM 自動テープライブラリ<br>サービス            | IBM ATL サポートのコンポーネントです。このソフトウェアによって、<br>Library Manager とのすべての通信が処理されます。このソフトウェ<br>アは、自動テープライブラリを直接制御するシステムのいずれかで、<br>必ず実行されている必要があります。                                              |
| Library Manager                   | ロボットおよびロボットライブラリを制御する、IBM ATL サポートのコン<br>ポーネントです。Library Managerとは、通常、ロボットキャビネット内<br>に配置されている PC を指します。                                                                              |
| IBM 自動テープライブラリ<br>(ATL)           | 自動ロボットによって制御されている IBM の物理ライブラリです。                                                                                                    |

表 9-2 Windows の TLH 構成コンポーネントの説明

## TLH ロボットのメディア要求

TLH ロボットに対するメディア要求の一連のイベントについて示します。

- Media Manager device デーモン (UNIX の場合) または NetBackup Device Manager サービス (Windows の場合) の Itid で NetBackup bptm プロセスからの 要求が受信されます。
- Itid によって、NetBackup TLH デーモン tlhd にマウント要求が送信されます。
- thd によってこの要求が NetBackup TLH 制御デーモン thcd に渡されます。thcd は、自動テープライブラリが接続されたホストに存在します。このホストは、thd が実行 されているホストか、またはその他のホストである場合もあります。
- tlhcd によって、次のようにロボットライブラリとの通信が行われます。
  - AIX の場合:制御デーモンによって、ライブラリデバイスドライバインターフェース を使用して、ライブラリ管理制御ポイントデーモンImcpdとの通信が行われます。

- UNIXの場合:制御デーモンによって、アプリケーションライブラリインターフェースから、テープライブラリのシステムコールを介して、ライブラリ管理制御ポイントデーモン Imcpd との通信が行われます。
- Windowsの場合:制御プロセスによって、アプリケーションライブラリインターフェースから、テープライブラリのシステムコールを介して IBM ATL サービスとの通信が行われます。
- Imcpd (UNIX の場合) または IBM ATL サービス (Windows の場合) によって、情報が Library Manager に渡されます。次に、Library Manager によってメディアの場所が確認され、TLH ロボットに対して、ドライブのメディアのマウントを実行するように指示されます。
- NetBackup メディアサーバーで、Library Manager からの正常な応答が受信されると、NetBackup によるドライブへのデータ送信の開始が可能になります。

## ロボット制御の構成について

NetBackup に TLH ロボットを追加する場合、次のことを確認します。

IBM 自動テープライブラリが物理的に接続され、正しく構成されていること。
 自動テープライブラリの IBM コンポーネントの構成方法については、IBM のマニュアルを参照してください。マニュアルには、『IBM SCSI Tape Drive, Medium Changer, and Library Device Drivers Installation and User's Guide』または関連する出版物が含まれます。

TLH ロボット制御のプラットフォームサポートについては、『Symantec NetBackup リ リースノート UNIX、Windows および Linux』およびシマンテック社のサポート Web サイトを参照してください。

http://entsupport.Symantec.com

 自動テープライブラリの推奨するバージョンを使用していること。推奨するファームウェ アバージョンは、シマンテック社のサポート Web サイトを参照してください。

### AIX システムでのロボット制御

次のトピックでは、NetBackup メディアサーバーが AIX システムにインストールされている場合のロボット制御の構成方法について説明します。

#### LMCP デバイスファイルへのパスの確認

ライブラリ管理制御ポイント (LMCP) デバイスファイルを、NetBackup でロボットデバイスファイルとして使用します。このファイルは、自動テープライブラリを最初に構成したときに設定されます。

LMCP デバイスファイルを確認するには、1sdev コマンド (または smit)を使用します。

1sdev コマンドの使用例を次に示します。

/etc/lsdev -C | grep "Library Management"

このコマンドからの出力例を次に示します。

lmcp0 Available LAN/TTY Library Management Control Point

#### AIX コンピュータでのライブラリ通信の検証

LMCP デバイスファイルへのパスを確認したら、IBM 社から提供されている mtlib イン ターフェースを介してライブラリ通信を検証します。Media Manager で IBM 3494 サポートの構成を試す前に、すべてのエラーを解決しておく必要があります。

特定のライブラリとの通信を検証するには、mtlib コマンドを実行してライブラリ管理制御 ポイントのデバイスファイルを指定します。たとえば、LMCP デバイスパスが /dev/1mcp0 の場合、次のコマンドを実行すると、ライブラリとの通信が検証できます。

```
/usr/bin/mtlib -l /dev/lmcp0 -qL
```

このコマンドからの出力例を次に示します。

Library Data: state ..... Automated Operational State Dual Write Disabled input stations.....1 output stations.....1 input/output status.....ALL input stations empty ALL output stations empty sequence number.....11398 number of cells.....141 subsystems.....2 convenience capacity.....30 accessor config.....01 accessor status.....Accessor available Gripper 1 available Gripper 2 available Vision system operational comp avail status.....Primary library manager installed. Primary library manager available. Primary hard drive installed. Primary hard drive available. Convenience input station installed. Convenience input station available. Convenience output station installed.

Convenience output station available.

```
avail 3490 cleaner cycles..0
avail 3590 cleaner cycles..92
```

#### AIX でのロボットデバイスファイルの構成

ロボットパスの構成

次を参照してください。『NetBackup 管理者ガイド Vol. 1』。

この構成が完了すると、ロボットデバイス情報を表示できます。

次の例では、tpconfig -dを使用してロボットデバイス情報を表示します。この例の場合、最初の2台のドライブはスタンドアロンドライブです。また、ドライブインデックス31の ドライブはTLHロボット制御によって制御され、ドライブインデックス78のドライブはTL4 によって制御されています。

```
# /usr/openv/volmgr/bin/tpconfig -d
Id DriveName Type
                 Residence
                                 Drive Path
                                            Status
5 Drive0 hcart TLH(8) 003590B1A00 /dev/rmt4.1 DOWN
13 Drive2 hcart TLH(8) 003590B1A00 /dev/rmt8.1 DOWN
31 Drive1 hcart TLH(8) 003590B1A00 /dev/rmt12.1 DOWN
78 Drivel
          4mm
                TL4(77) DRIVE=1
                                /dev/rmt11.1 UP
Currently defined robotics are:
 TL4(77) robotic path = /dev/ovpass0
         LMCP device path = /dev/lmcp0
 TLH(8)
EMM Server = maui
```

この例の次の行に注目してください。

TLH(8) LMCP device path = /dev/lmcp0
EMM Server = maui

この行では、/dev/1mcp0 はロボットデバイスファイルへのパスで、maui は EMM サービ スが実行されているマスターサーバーであることが示されています。

#### UNIX システムでのロボット制御

次のトピックでは、NetBackup メディアサーバーが AIX 以外の UNIX システムである場 合のロボット制御の構成手順を説明します。

#### UNIX での ATL ライブラリ名の確認

NetBackup でストレージデバイスを構成するときに、ロボットデバイスファイルの代わりに ライブラリ名を使用します。このライブラリ名は、自動テープライブラリを最初に構成したと きに設定されます (IBM 社から提供されているシステムマニュアルを参照)。ライブラリ名は、/etc/ibmat1.confファイル内に構成されます。このファイルの内容を参照することによってライブラリ名を確認できます。

ファイルのエントリの例を次に示します。

3494AH 176.123.154.141 ibmpc1

エントリの例を次に示します。

- 3494AH は、ライブラリ名です。
- 176.123.154.141 は、Library Manager のソフトウェアが実行されている PC ワーク ステーションの IP アドレスです。
- ibmpc1 は、Library Manager のソフトウェアが実行されている PC ワークステーションのホスト名です。

#### UNIX コンピュータでのライブラリ通信の検証

ライブラリ名を確認したら、IBM 社から提供されている mtlib インターフェースを介して ライブラリ通信を検証します。NetBackup で IBM 3494 (TLH) サポートの構成を試す前 に、すべてのエラーを解決しておく必要があります。

特定のライブラリとの通信を検証するには、mtlib コマンドを実行してライブラリ名を指定 します。たとえば、ライブラリ名が 3494AH の場合、次のコマンドを実行すると、ライブラリ との通信が検証できます。

/usr/bin/mtlib -1 3494AH -qL

このコマンドからの出力例を次に示します。

| Library Data:        |                              |
|----------------------|------------------------------|
| state                | .Automated Operational State |
|                      | Dual Write Disabled          |
| input stations       | .1                           |
| output stations      | .1                           |
| input/output status  | .ALL input stations empty    |
|                      | ALL output stations empty    |
| machine type         | .3494                        |
| sequence number      | .11398                       |
| number of cells      | .141                         |
| available cells      | .129                         |
| subsystems           | .2                           |
| convenience capacity | .30                          |
| accessor config      | .01                          |
| accessor status      | Accessor available.          |
|                      | Gripper 1 available          |

Gripper 2 available Vision system operational comp avail status..... Primary library manager installed. Primary library manager available. Primary hard drive installed. Primary hard drive available. Convenience input station installed. Convenience output station available. Convenience output station installed. Convenience output station available. avail 3490 cleaner cycles..0 avail 3590 cleaner cycles..92

#### その他の UNIX システムでのロボットデバイスファイルの構成

ロボットパスの構成

次を参照してください。『NetBackup 管理者ガイド Vol. 1』。

この構成が完了すると、ロボットデバイス情報を表示できます。

次の例では、tpconfig -d を使用してロボットデバイス情報を表示します。この例では、1 台の TLH ドライブおよび 1 台の TLD ドライブが使用されています。

| /usr/c      | openv/      | volmgr/bin/tpcon | fig -d            |                 |                                         |        |
|-------------|-------------|------------------|-------------------|-----------------|-----------------------------------------|--------|
| Id          | Drive       | Name             | Туре              | Resider         | nce                                     | Status |
|             | Dr          | rive Path        |                   |                 |                                         |        |
| * * * * * * | * * * * * * | *****            | * * * * * * * * * | * * * * * * * * | * * * * * * * * * * * * * * * * * * * * | ****** |
| 6           | Drive       | 2                | hcart             | TLH(0)          | 003590B1A00                             |        |
|             | / c         | lev/rmt/17cbn    |                   |                 |                                         | UP     |
| 55          | Drive       | :1               | dlt               | TLD(5)          | DRIVE=1                                 |        |
|             | / c         | lev/rmt/15cbn    |                   |                 |                                         | UP     |
| Currer      | ntly d      | lefined robotics | are:              |                 |                                         |        |
| TLH         | (0)         | library name =   | 3494AH            |                 |                                         |        |
| TLD         | (5)         | robotic path =   | /dev/sg           | /c2t010         |                                         |        |
| EMM Se      | erver       | = glozer         |                   |                 |                                         |        |
| この例の        | の次の         | 行に注目してください       | ) <sub>o</sub>    |                 |                                         |        |
| TLH(0)      | )           | library name = 3 | 494AH             |                 |                                         |        |

EMM Server = glozer

この行では、3494AH がライブラリ名で、glozer が EMM サービスが実行されているマス ターサーバーであることが示されています。

#### Windows システムでのロボット制御

次のトピックでは、NetBackup メディアサーバーが Windows システムに存在する場合のロボット制御の構成方法について説明します。

#### Windows での ATL 名の確認

NetBackup でロボットを構成するには、ライブラリ名を使用します。このライブラリ名は、 自動テープライブラリを最初に構成したときに設定されます (IBM 社から提供されている システムマニュアルを参照)。ライブラリ名は、C: ¥winnt¥ibmat1.conf ファイル内に構 成されます。このファイルの内容を参照することによってライブラリ名を確認できます。

ファイルのエントリの例を次に示します。

3494AH 176.123.154.141 ibmpc1

エントリの例を次に示します。

- 3494AH は、ライブラリ名です。
- 176.123.154.141 は、Library Manager のソフトウェアが実行されている PC ワーク ステーションの IP アドレスです。
- ibmpc1は、Library Managerのソフトウェアが実行されているPCワークステーションのホスト名です。

#### Windows コンピュータでのライブラリ通信の検証

ライブラリ名を確認したら、IBM 社から提供されている mtlib インターフェースを介してラ イブラリ通信を検証します。NetBackup で IBM 3494 (TLH) サポートの構成を試す前 に、すべてのエラーを解決しておく必要があります。

特定のライブラリとの通信を検証するには、mtlib コマンドを実行してライブラリ名を指定 します。たとえば、ライブラリ名が 3494AH の場合、次のコマンドを実行すると、ライブラリ との通信が検証できます。

mtlib -l 3494AH -qL

このコマンドからの出力例を次に示します。

Library Data: operational state.....Automated Operational State Dual Write Disabled functional state.....000 input stations.....1 output stations.....1 input/output status.....ALL input stations empty ALL output stations empty

```
sequence number.....11398
number of cells.....141
available cells.....129
subsystems.....2
convenience capacity.....30
accessor config.....01
accessor status.....Accessor available
                        Gripper 1 available
                        Gripper 2 available
                        Vision system operational
comp avail status.....Primary library manager installed.
                        Primary library manager available.
                        Primary hard drive installed.
                        Primary hard drive available.
                        Convenience input station installed.
                        Convenience input station available.
                        Convenience output station installed.
                        Convenience output station available.
library facilities.....00
bulk input capacity.....0
bulk input empty cells....0
bulk output capacity.....0
bulk output empty cells....0
avail 3490 cleaner.....0
avail 3590 cleaner.....92
```

#### ロボットライブラリ名の構成

```
ロボットパスの構成
```

次を参照してください。『NetBackup 管理者ガイド Vol. 1』。

この構成が完了すると、ロボットデバイス情報を表示できます。

次の例では、tpconfig -dを使用してロボットデバイス情報を表示します。この例では、 1 台の TLH ドライブおよび 1 台の TLD ドライブが使用されています。

| tpcc    | onfig -d                          |                 |               |                         |                             |             |
|---------|-----------------------------------|-----------------|---------------|-------------------------|-----------------------------|-------------|
| Id      | DriveName                         | Туре            | Reside        | nce                     |                             | Status      |
|         | SCSI coordina                     | ates/Pat        | h             |                         |                             |             |
| * * * * | * * * * * * * * * * * * * * * * * | * * * * * * * * | * * * * * * * | * * * * * * * * * * * * | * * * * * * * * * * * * * * | * * * * * * |
| 0       | DRIVE2                            | hcart           | TLH(0)        | IBM Device              | Number=156700               | UP          |
|         | <1,0,1,0>                         |                 |               |                         |                             |             |
| 1       | DRIVE1                            | dlt             | TLD(5)        | DRIVE=1                 |                             | UP          |

```
<3,1,1,0>
Currently defined robotics are:
    TLH(0) library name = 3494AH
    TLD(5) SCSI port=3, bus=1, target=6, lun=0
EMM Server = glozer
    この例の次の行に注目してください。
TLH(0) library name = 3494AH
EMM Server = glozer
3494AHはライブラリ名で、glozerはEMMサービスが実行されているマスターサーバー
```

## TLHドライブの構成について

です。

TLH ロボットには、1/2 インチカートリッジテープドライブが備えられています。 ドライブを構成する方法は、オペレーティングシステムによって、次のように異なります。

- UNIXシステムでは、これらのドライブのデバイスファイルを作成または識別します。これらのドライブのデバイスファイルを作成または識別するには、他のドライブと同じ方法を使用します。
- Windows システムでは、該当するシステムのマニュアルおよびベンダーが提供する マニュアルに従って、システムのテープドライバをインストールする必要があります。

NetBackup でドライブを構成する前に、オペレーティングシステムのテープドライバおよびこれらのドライブに必要なデバイスファイルを構成します。その方法については、オペレーティングシステムのマニュアルを参照してください。NetBackupの要件については、このマニュアルのホストオペレーティングシステムについての情報を参照してください。

警告: NetBackup にドライブを追加する場合、各ドライブに正しい IBM デバイス番号が 割り当てられていることを確認します。IBM デバイス番号が不適切な場合、テープのマウ ントまたはバックアップが実行されない可能性があります。

TLHのドライブ指定を確認するには、NetBackupのTLHテストユーティリティ(tlhtest) を使用します。次の例では、tlhtest を使用して、ロボット内で NetBackup によって制 御されているドライブを表示します。

- UNIX の場合:/usr/openv/volmgr/bin/tlhtest -r /dev/lmcp0
- Windows の場合:tlhtest -r 3494AH

ロボット制御が、AIX 以外の UNIX サーバー上で構成されている場合、/etc/ibmatl.conf で構成されているライブラリ名を使用します。thtest への呼び 出しに使用されている LMCP デバイスパスを使用しないでください。

#### 第9章 IBM 自動テープライブラリ (ATL) | 129 ドライブのクリーニングについて |

tlhtest からの出力を次に示します (3 行目の drstat コマンドはユーザーが入力)。こ れらのドライブを NetBackup に追加するには、156700 および 156600 を使用します。

```
Opening /dev/lmcp0 (UNIX)
Opening 3494AH (Windows)
Enter tlh commands (? returns help information)
drstat
Drive information:
 device name:
                       003590B1A00
 device number:
                       0x156700
                       0x10 - 3590
 device class:
 device category:
                       0x0000
 mounted volser:
                       <none>
 mounted category:
                       0x0000
 device states:
                        Device installed in ATL.
                        Dev is available to ATL.
                        ACL is installed.
Drive information:
 device name:
                       003590B1A01
 device number:
                        0x156600
                       0x10 - 3590
 device class:
 device category:
                       0x0000
 mounted volser:
                        <none>
 mounted category:
                       0x0000
 device states:
                        Device installed in ATL.
                        Dev is available to ATL.
                        ACL is installed.
```

QUERY DEVICE DATA complete

## ドライブのクリーニングについて

IBM ATL インターフェースでは、アプリケーションによってドライブクリーニングの要求や 構成を行うことができません。したがって、NetBackupのTLHロボットにクリーニングテー プを割り当てることはできません。ドライブクリーニングは、IBM 管理インターフェースを使 用して構成する必要があります。

## TLH ロボットへのテープの追加

次の表に、TLH ロボットにテープを追加した後に NetBackup にそれらのテープを追加 する方法の概要を示します。

| 作業                                                            | 説明                                                                                                    |
|---------------------------------------------------------------|----------------------------------------------------------------------------------------------------|
| メディアにバーコードラベルを<br>貼り、メディアアクセスポートを<br>使用してロボットにメディアを挿<br>入します。 | Library Manager によってバーコードが読み込まれ、メディアが<br>形式別に分類されます。各ボリュームにカテゴリが割り当てられま<br>す。ボリュームカテゴリによっては、特定のボリュームへのアプリ<br>ケーションによるアクセスが制限される場合があります。Library<br>Manager によって、ボリュームの場所がトラッキングされます。 |
| ATL ボリューム ID をメディア ID                                         | メディアを定義するには、次のいずれかの操作を実行します。                                                                                                    |
| として使用して、NetBackup で<br>メディアを定義します。                            | <ul> <li>ボリュームの構成ウィザードを使用して、新しいボリュームを追加します。</li> <li>Not Dealure のロギット なくぶくり地等なた使用して、ギリー</li> </ul>                                                                                 |
|                                                               | <ul> <li>NetBackup のロホットインパントリ機能を使用して、ホリューム構成を更新します。</li> </ul>                                                                                                    |
|                                                               | 次を参照してください。『NetBackup 管理者ガイド Vol. 1』。                                                                                                    |
|                                                               | ATL ボリューム ID はバーコードと同じであるため、NetBackup<br>にはメディア用のバーコードのレコードが存在します。スロットの<br>場所は ACS ライブラリソフトウェアによって管理されるため、入力<br>する必要はないことに注意してください。                                                 |
| ボリューム構成を検証します。                                                | [ロボットのインベントリ (Robot Inventory)]ダイアログボックスの<br>[内容の表示 (Show contents)]および[内容とボリュームの構成<br>の比較 (Compare contents with volume configuration)]を使<br>用します。                                 |

表 9-3 テープの追加処理

## TLH ロボットからのテープの取り外し

テープを取り外すには、次の手順を使用します。ロボット内で、ある場所から別の場所へ メディアを移動できます。NetBackupからメディア要求が発行されると、自動テープライ ブラリによってメディアが検索されます。

#### ボリュームを取り外す方法

- 1 メディアを物理的にライブラリから取り外すには、次のいずれかを使用します。
  - NetBackup の管理コンソールで[処理 (Actions)] > [ロボットからのボリュームの取り出し (Eject Volumes From Robot)]を選択します。
  - NetBackup vmchange コマンド。
     使用例は、『NetBackup コマンドリファレンスガイド』を参照してください。
  - NetBackup の tlhtest ユーティリティの eject コマンド

- IBM Library Manager のインターフェース
- 2 IBM Library Manager のインターフェースまたは NetBackup の tlhtest ユーティ リティを使用する場合、ボリュームの場所を NetBackup 内のスタンドアロンに更新し ます。これを行うには、次のいずれかを実行します。
  - ロボットインベントリ機能を使用してボリュームの構成を更新します。
  - ボリュームを移動します。

次を参照してください。『NetBackup 管理者ガイド Vol. 1』。

ボリュームの場所を更新しない場合、NetBackupではメディアの新規の場所が認識 されず、そのメディアへマウント要求が発行される場合があります。その結果、メディ アが不適切な場所に配置されている旨を示すエラーなどが発生します。

## TLH ロボットでのロボットのインベントリ操作

NetBackup では、TLH ロボット形式でバーコードがサポートされます。

NetBackup で TLH ロボットのインベントリを行った場合、次の一連のイベントが発生します。

- NetBackup で、ライブラリ管理制御ポイントデーモンを介して Library Manager にボ リューム情報が要求されます。
- Library Manager では、これに応答し、データベースからボリューム ID およびボリュー ム属性のリストが取り出されます。NetBackup によって、使用できないボリュームカテ ゴリが除外されます。NetBackup によって、ボリュームのリストおよびボリュームの変 換されたメディア形式が表示されます。このメディア形式は、戻された属性に基づい ています。

次の表に、NetBackup に受信される情報の例を示します。

| TLH ボリューム ID | TLH メディア形式 |
|--------------|------------|
| PFE011       | 3480       |
| 303123       | 3490E      |
| CB5062       | 3,590J     |
| DP2000       | 3,590K     |

- NetBackup によって、ボリューム ID がメディア ID およびバーコードに変換されます。 前述の表では、ボリューム ID PFE011 はメディア ID PFE011 に変換され、このメディ ア ID に対するバーコードも PFE011 に設定されます。
- ボリューム構成の更新を必要としない操作の場合、NetBackup では、インベントリレポートの作成時に TLH ロボットのデフォルトのメディア形式が使用されます。

 ボリューム構成の更新を必要とする操作の場合、NetBackup では、TLHのメディア 形式がデフォルトの NetBackupのメディア形式にマッピングされます。 デフォルトのメディア形式のマッピングおよびそれらの変更方法に関する情報が提供 されています。 次を参照してください。『NetBackup 管理者ガイド Vol. 1』。

### TLH ロボットでのロボットインベントリのフィルタリング

NetBackup によってライブラリの制御下でボリュームの一部だけを使用する場合、ライブ ラリからボリューム情報をフィルタリングできます。IBM Library Manager には、ボリューム カテゴリという概念が存在します。このボリュームカテゴリを使用すると、ボリュームをアプ リケーション別プールなどのプールに分類できます。

インベントリ操作が起動される NetBackup メディアサーバーで、vm.conf ファイルに INVENTORY FILTER エントリを追加します。使用する文は次のとおりです。

INVENTORY\_FILTER = TLH robot\_number BY\_CATEGORY value1 [value2 ...]

次にフィルタについて説明します。

- robot\_number には、NetBackup でのロボット番号を指定します。
- value1 には、IBM カテゴリ形式のフィルタ値を指定します (filter\_type = BY\_CATEGORY の場合)。
- value2には、2つ目のフィルタ値を指定します(最大で10個のフィルタ値を指定できます)。

次に例を示します。

INVENTORY\_FILTER = TLH 0 BY\_CATEGORY 0xcdb0

# 10

## Oracle StorageTek ACSLS ロボットについて

この章では以下の項目について説明しています。

- Oracle StorageTek ACSLS ロボットについて
- ACSLS 構成の例
- ACS ロボットに対するメディア要求
- ACSドライブの構成について
- ACS 共有ドライブの構成
- ACS ロボットへのテープの追加
- ACS ロボットからのテープの取り外しについて
- ACS ロボットでのロボットのインベントリ操作
- NetBackup によるロボット制御、通信、ログ記録
- ACS ロボットテストユーティリティ
- ACS ロボットの構成の変更
- サポートされる ACS 構成
- Oracle StorageTek ACSLS ファイアウォールの構成

## Oracle StorageTek ACSLS ロボットについて

メモ: Oracle StorageTek ACSLS 制御ロボットのアクセス制御機能と NetBackup のメ ディア共有機能を使う場合は、NetBackupメディアサーバーの共有グループ内にあるす べてのサーバーに、まったく同じ ACSLS メディアと ACSLS ドライブに対する同じ ACSLS 権限があることを確認してください。不一致があると、ジョブが失敗したり、ドライブ内の テープを取り出せないことがあります。

Oracle StorageTek 自動カートリッジシステムライブラリソフトウェアで制御されるロボットは、NetBackup のロボット形式 ACS です。

ACS ロボットは、API ロボット (ロボットが自身のメディアを管理する NetBackup ロボット のカテゴリ) です。

他のロボット形式とは異なり、NetBackup では、ACS ロボットのメディアのスロット場所は トラッキングされません。自動カートリッジシステムライブラリソフトウェアによって、スロット の場所がトラッキングされ、NetBackup にレポートされます。

自動カートリッジシステム (ACS) という用語は、次のいずれかを示します。

- NetBackup ロボット制御の形式。
- ロボット制御用の Oracle StorageTek システム。
- Oracle Storage Tek ACSLS の最高レベルのコンポーネント。このコンポーネントは、 1 つのスタンドアロンロボットライブラリまたはメディアのパススルー機構を使用して接続されている、複数のライブラリを示します。

ACS ライブラリソフトウェアコンポーネントとなる Oracle StorageTek 製品は、次のいず れかです。

- Oracle StorageTek 自動カートリッジシステムライブラリソフトウェア (ACSLS)
- Oracle StorageTek Library Station

## ACSLS 構成の例

ACSLS 構成の例に、次の構成を示します。

- 典型的な UNIX の ACSLS 構成。
   p.135 の 図 10-1 を参照してください。
- 典型的な Windows の ACSLS 構成。
   p.136 の 図 10-2 を参照してください。
- 典型的な構成の主要コンポーネント。
   p.137の表 10-1を参照してください。

次の図に、典型的な UNIX の ACSLS 構成を示します。

図 10-1

一般的な ACSLS 構成 (UNIX の場合)

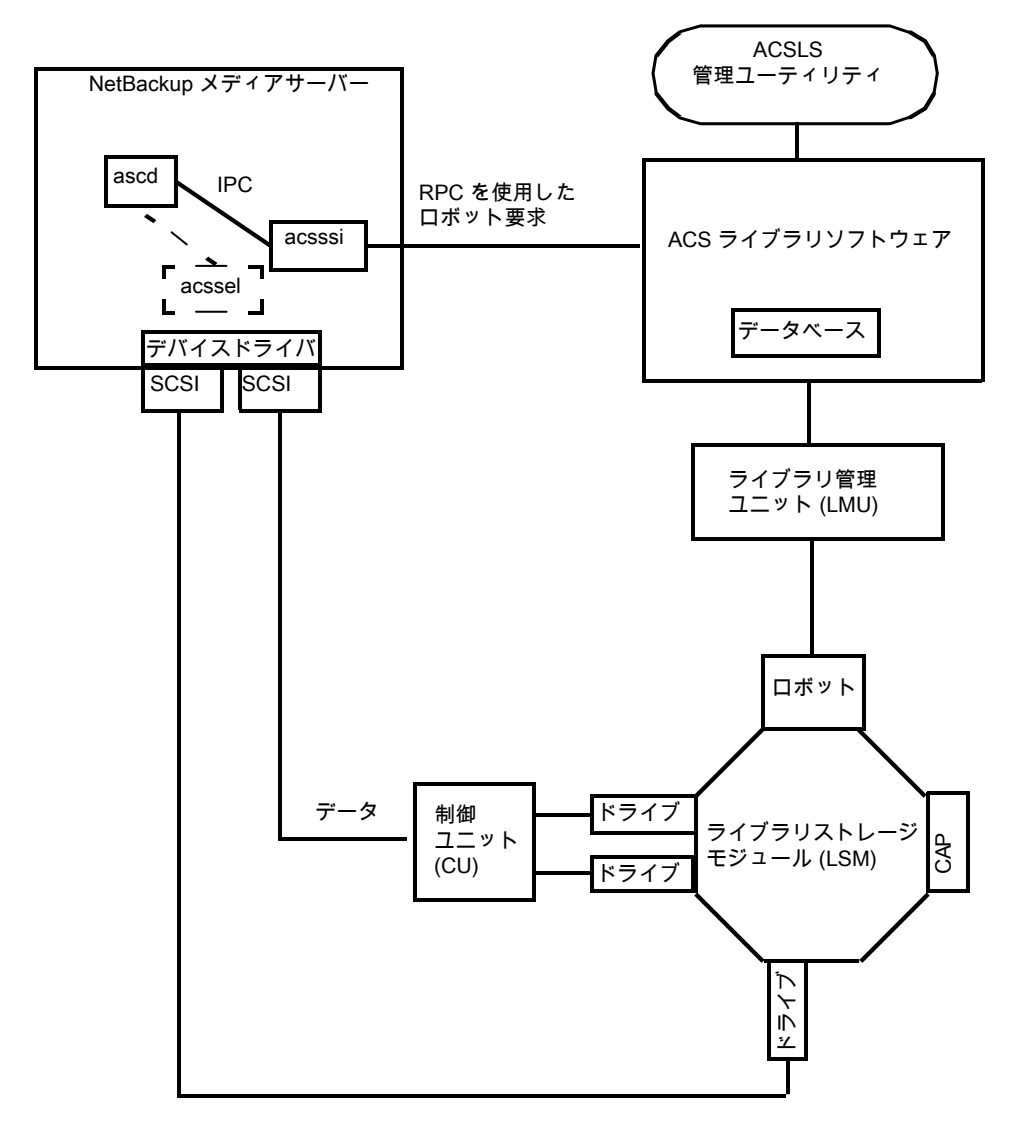

次の図に、典型的な Windows の ACSLS 構成を示します。

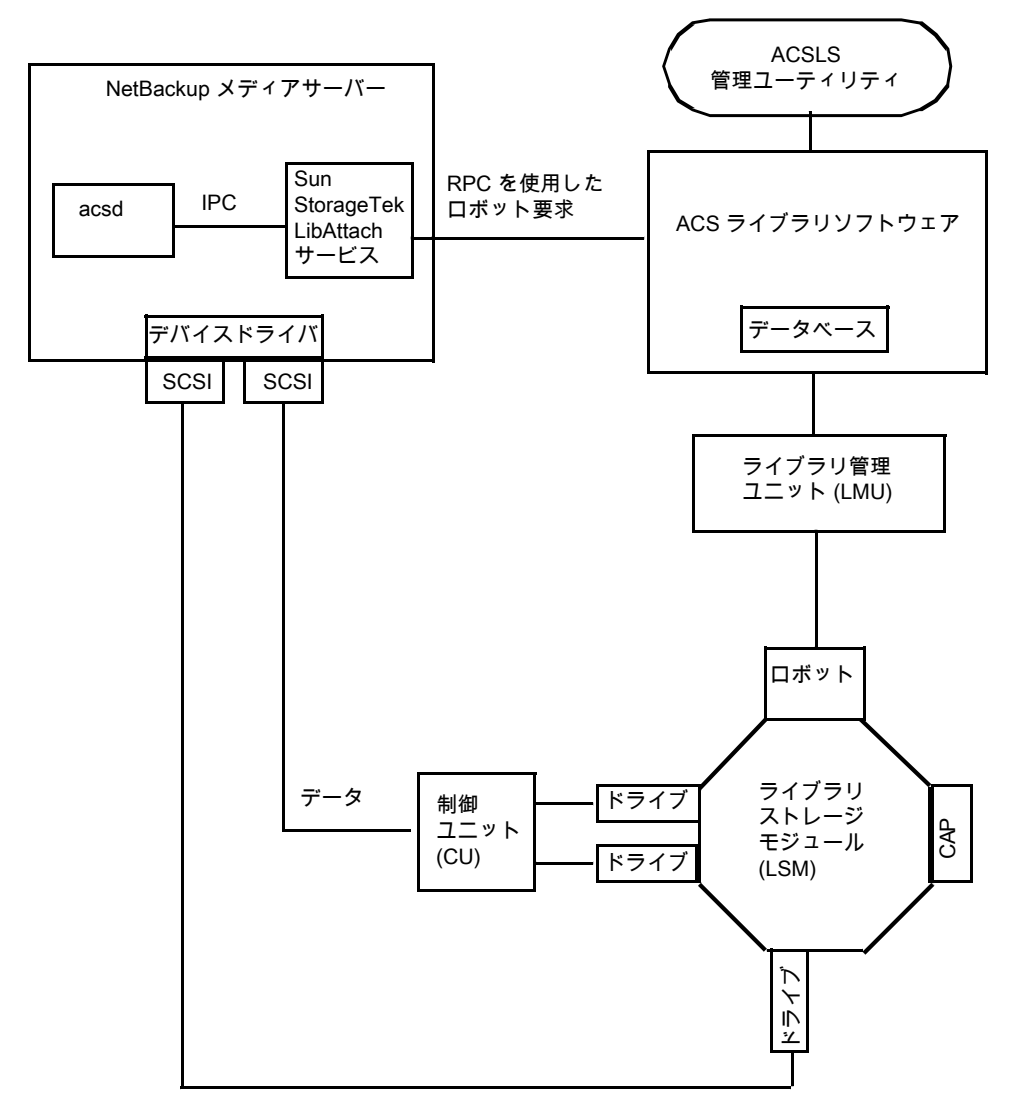

図 10-2 一般的な ACSLS 構成 (Windows の場合)

次の表に、ACSLS 構成コンポーネントを示します。

| コンポーネント                                                                                                  | 説明                                                                                                    |
|----------------------------------------------------------------------------------------------------|----------------------------------------------------------------------------------------------------|
| NetBackupメディアサーバー                                                                                        | NetBackupメディアサーバーソフトウェアがインストールされ、ACS ライブラリソフトウェアホスト<br>のクライアントであるホストです。                                                                                                    |
|                                                                                                    | NetBackup ACS ロボットデーモン (acsd) では、マウント、マウント解除およびインベントリの要求が定式化されます。次に、API によって、これらの要求が IPC 通信を介して次へルーティングされます。                                                                                                    |
|                                                                                                    | <ul> <li>(UNIX の場合) NetBackup ACS ストレージサーバーインターフェース (acsssi)。要求は<br/>RPC ベースの通信に変換され、ACS ライブラリソフトウェアに送信されます。</li> <li>(Windows の場合) Oracle StorageTek LibAttach サービス。このサービスでは、ACS ラ<br/>イブラリソフトウェアに要求が送信されます。</li> </ul> |
| Oracle StorageTek<br>LibAttach サービス<br>Windows コンピュータのみ                                                  | Library Attach for Windows は、ACS ライブラリソフトウェアのクライアントアプリケーションです。これによって、Windows サーバーで StorageTek NearLine エンタープライズストレージラ<br>イブラリの使用が可能になります。                                                                                |
|                                                                                                    | LibAttach では、TCP/IP ネットワークを介して、Windows と ACS ライブラリソフトウェア間の接続が行われます。                                                                                                    |
|                                                                                                    | Oracle から適切な LibAttach ソフトウェアを入手してください。 推奨するファームウェアバージョンについては、シマンテック社のサポート Web サイトを参照してください。                                                                                                    |
| 次のACSライブラリソフトウェ<br>ア:                                                                                    | NetBackupからロボット要求を受け取り、ライブラリ管理ユニットを使用して、メディア管理要求<br>に対して正しいカートリッジを検出し、マウントまたはマウント解除を行います。                                                                                                    |
| <ul> <li>自動カートリッジシステム<br/>ライブラリソフトウェア<br/>(ACSLS)</li> <li>Sun StorageTek Library<br/>Station</li> </ul> | 互換性のあるホストプラットフォームでは、ACS ライブラリソフトウェアおよび NetBackup メディアサーバーソフトウェアを同じホスト上で構成できる場合もあります。                                                                                                    |
| ライブラリ管理ユニット(LMU)                                                                                         | ACS ライブラリソフトウェアとロボットの間のインターフェースを提供します。1 つの LMU で、複数の ACSLS ロボットを制御できます。                                                                                                    |
| ライブラリストレージモジュー<br>ル (LSM)                                                                                | ロボット、ドライブまたはメディアが含まれます。                                                                                                    |
| 制御ユニット (CU)                                                                                              | NetBackup メディアサーバーは、デバイスドライバおよび制御ユニット (テープコントローラ) を<br>介してドライブに接続されます。この制御ユニットには、複数のドライブへのインターフェースが<br>存在する場合があります。また、制御ユニットによっては、複数のホストによるドライブの共有が<br>可能なものもあります。                                                       |
|                                                                                                    | 多くのドライブでは、個別の制御ユニットは必要ありません。このような場合、メディアサーバー<br>は直接ドライブに接続されます。                                                                                                    |
| CAP                                                                                                    | カートリッジアクセスポート。                                                                                                    |

表 10-1 ACSLS 構成コンポーネントの説明

## ACS ロボットに対するメディア要求

ACS ロボットに対するメディア要求の一連のイベントについて次に示します。

- Media Manager device デーモン (UNIX の場合) または NetBackup Device Manager サービス (Windows の場合) の 1tid で bptm からの要求が受信されます。
- 1tid によって、NetBackup ACS プロセス acsd にマウント要求が送信されます。
- この要求は acsd によって定式化されます。

次に、API によって、プロセス間通信 (IPC: Internal Process Communications) を 使用して次のシステムへの要求が送信されます。

- UNIXの場合:NetBackup ACS ストレージサーバーインターフェース acsssi。要求はこの後、RPC ベースの通信に変換され、ACS ライブラリソフトウェアに送信されます。
- Windows の場合: Oracle StorageTek LibAttach サービス。このサービスでは、 ACS ライブラリソフトウェアに要求が送信されます。
- メディアが存在するライブラリストレージモジュール (LSM) がオフラインの場合、ACS ライブラリソフトウェアによってこのオフラインの状態が NetBackup にレポートされま す。NetBackup によって、要求が保留状態に割り当てられます。LSM がオンライン になり、ACS ライブラリソフトウェアがメディア要求を満たせるようになるまで、NetBackup によって1時間単位で要求が再試行されます。
- ACS ライブラリソフトウェアによってメディアが配置され、必要な情報がライブラリ管理 ユニット (LMU) へ送信されます。
- LMU によって、ドライブのメディアをマウントするようにロボットに指示されます。
   LibAttach サービス (Windows の場合) または acsssi(UNIX の場合) では、ACS ライブラリソフトウェアから正常な応答が受信されると、その状態が acsd に戻されます。
- (マウント要求に関連付けられている)acsdの子プロセスによって、ドライブがスキャン されます。ドライブの準備が完了すると、acsdから1tidへメッセージが送信され、マ ウント要求が完了します。次に、NetBackupによって、ドライブへのデータ送信また はドライブからのデータの読み込みが開始されます。

## ACSドライブの構成について

ACS ロボットでは、DLT または 1/2 インチカートリッジテープドライブがサポートされます。 ACS ロボットに 2 種類以上の DLT または 1/2 インチカートリッジテープドライブが存在 する場合、代替ドライブ形式を構成できます。したがって、同じロボット内に最大 3 種類 の異なる DLT ドライブ形式および 3 種類の異なる 1/2 インチカートリッジドライブ形式が 存在可能です。代替ドライブ形式を使用する場合、ボリュームも同じ代替メディア形式を 使用して構成します。DLT、DLT2、DLT3、HCART、HCART2 および HCART3 の 6 種 類のドライブ形式を使用できます。

NetBackup でドライブを構成する前に、オペレーティングシステムのテープドライバおよ びこれらのドライブに必要なデバイスファイルを構成します。その方法については、オペ レーティングシステムのマニュアルを参照してください。NetBackupの要件については、 このマニュアルのホストオペレーティングシステムについての情報を参照してください。

これらのドライブのデバイスファイルを作成または識別するには、他のドライブと同じ方法 を使用します。複数の SCSI ドライブが 1 つの共有制御ユニットからロボットに接続され ている場合、これらのドライブでは同じ SCSI ID が共有されています。したがって、ドライ ブごとに同じ論理ユニット番号 (LUN)を指定する必要があります。

NetBackupにACSドライブをロボットとして構成する場合、ACSドライブのコーディネー ト情報が含まれる必要があります。

次の表に、ACSドライブのコーディネートを示します。

ACS ドライブのコーディネート

| ACSドライブのコーディネー<br>ト | 説明                                                  |
|---------------------|-----------------------------------------------------|
| ACS 番号              | このドライブが存在するロボットを識別するインデックス (ACS ラ<br>イブラリソフトウェアの用語) |
| LSM 番号              | このドライブが存在するライブラリストレージモジュール                          |
| パネル番号               | ドライブが配置されているパネル                                     |
| ドライブ番号              | ドライブの物理的な番号 (ACS ライブラリソフトウェアの用語)                    |

表 10-2

次の図に、一般的な ACS ロボットおよびドライブの構成情報を示します。

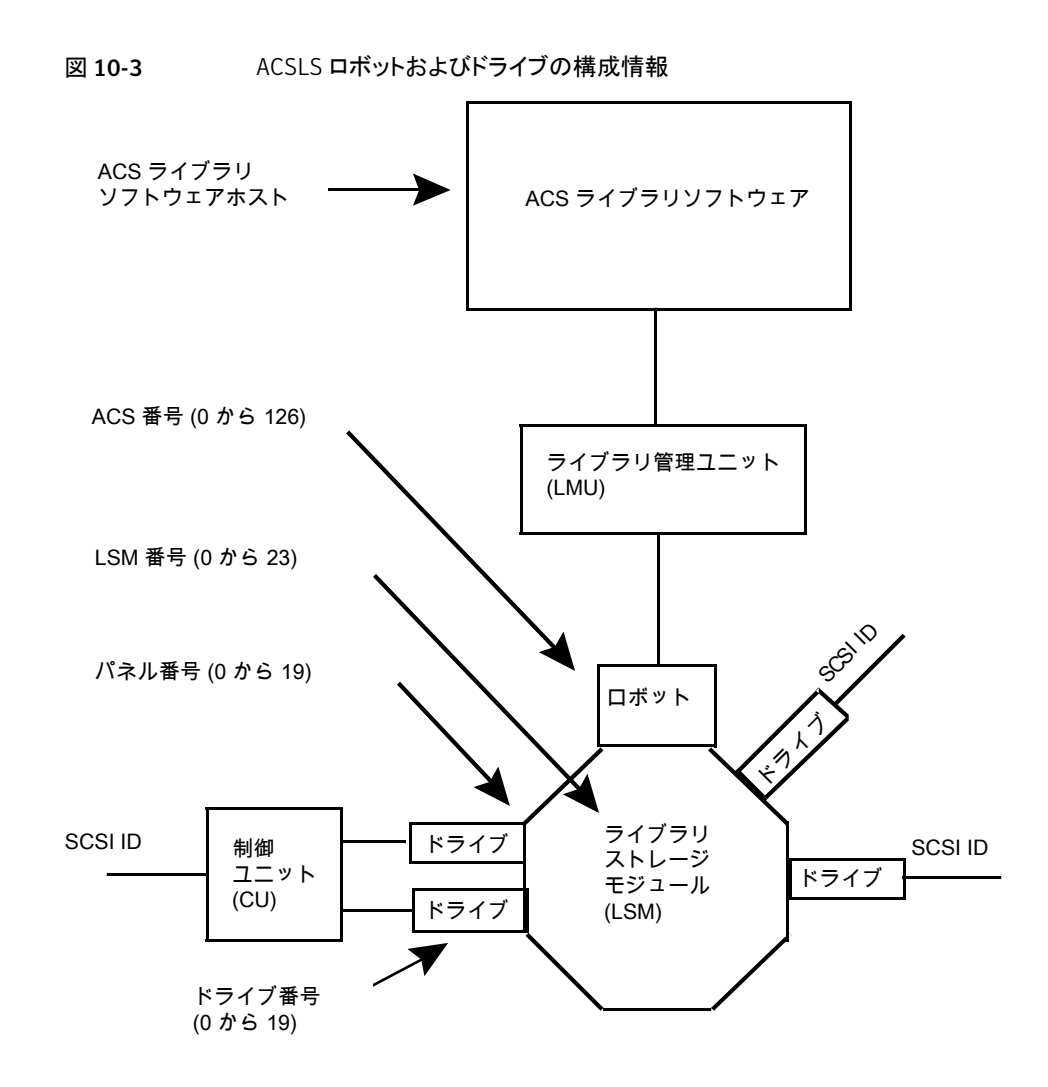

## ACS 共有ドライブの構成

ACSLS サーバーでシリアル化がサポートされていない場合、次の手順を使用して共有 ドライブを構成します。共有ドライブは NetBackup Shared Storage Option のライセン スを必要とします。(6.1 より前のバージョンの Oracle Storage Tek ACSLS では、シリア ル化がサポートされていません。) サーバーでシリアル化がサポートされている場合、 NetBackup の[デバイスの構成ウィザード (Device Configuration Wizard)]を使用して共 有ドライブを構成します。 この手順によって、SSO 環境で手動で行う必要がある構成を大幅に削減できます。たと えば、20 台のドライブを 30 のホストで共有する場合、この構成手順で構成する必要が あるデバイスパスは、600 ではなく 20 だけです。

NetBackup のデバイスの構成ウィザードでは、設定時に、利用可能なテープドライブの 検出が試行されます。また、このウィザードでは、ライブラリ内のドライブの位置の検出も 試行されます (ロボットでシリアル化がサポートされている場合)。

(直接接続ではなくスイッチを含む) SAN の場合、エラーが発生する可能性が高くなります。エラーが発生した場合は、[NetBackup 管理コンソール (NetBackup Administration Console)]から、あるいは NetBackup コマンドを使用して、テープドライブの構成を手動で定義することができます。

エラーを回避するために、慎重に作業を行います。共有ドライブでは、各サーバーに対して適切なデバイスパスを設定する必要があります。また、ドライブが正しく定義されていることを確認して、エラーを回避してください。(一般的なエラーには、ドライブのACSインデックス番号として0(ゼロ)の代わりに9が定義されているということがあります。)

シリアル化されていない構成で共有ドライブを構成するには、次の手順を使用します。

#### シリアル化されていない構成で共有ドライブを構成する方法

- ACS 制御ライブラリに存在するドライブが接続されているいずれかのホストで、 NetBackupのデバイスの構成ウィザードを実行します。ドライブをスタンドアロンドラ イブとして追加します。
- 2 ACS ロボット定義を追加して、ロボット内でのドライブの位置が示されるように各ドラ イブを更新します。各ドライブをロボットドライブに変更し、ACS、LSM、パネルおよ びドライブ情報を追加します。

正しいドライブアドレスの確認方法およびドライブパスの検証方法に関する情報を参照できます。次を参照してください。「物理ドライブへのデバイスファイルの関連付け」 (『NetBackup 管理者ガイド Vol. 1』)。

3 1 つのホスト上でドライブパスを検証したら、[デバイス構成ウィザード (Device Configuration Wizard)]を再実行します。ライブラリ内にACSドライブが存在するす べてのホストをスキャンします。

ウィザードによって、ACS ロボット定義およびドライブが、正しいデバイスパスを使用して他のホストに追加されます。

この処理が正しく機能するには、次のことを満たしている必要があります。

- ウィザードによってデバイスおよびシリアル番号が最初に正常に検出された。
- 最初のホストでドライブパスが正しく構成されている。

## ACS ロボットへのテープの追加

ACS ロボット制御ソフトウェアでは、ボリューム ID で次の文字がサポートされています。 これらの文字は、NetBackup のメディア ID では、有効な文字ではありません。(ボリュー ム ID は、メディア ID を表す ACS 用語です。)

したがって、ACSボリュームを構成する場合は、次のいずれの文字も使用しないでください。

- ドル記号(\$)
- シャープ記号(#)
- 円記号(¥)
- 先頭および末尾の空白

次の表に、ACS ロボットにテープを追加した後に NetBackup にそれらのテープを追加 する方法の概要を示します。

| 表 10-3 ALS ロホットにナーノを追加9 る于順 | 表 10-3 | ACS ロボットにテープを追加する手順 |
|-----------------------------|--------|---------------------|
|-----------------------------|--------|---------------------|

| 作業                                                            | 説明                                                                                                    |  |
|---------------------------------------------------------------|----------------------------------------------------------------------------------------------------|--|
| メディアにバーコードラベルを<br>貼り、メディアアクセスポートを<br>使用してロボットにメディアを挿<br>入します。 | Library Manager によってバーコードが読み込まれ、メディアが形式別に分類されます。各<br>ボリュームにカテゴリが割り当てられます。ボリュームカテゴリによっては、特定のボリュームへ<br>のアプリケーションによるアクセスが制限される場合があります。Library Manager によって、<br>ボリュームの場所がトラッキングされます。 |  |
| ACS ボリューム ID をメディア<br>ID として使用して、NetBackup<br>でメディアを定義します。    | メディアを定義するには、次のいずれかの操作を実行します。                                                                                                    |  |
|                                                               | <ul> <li>ロボットインベントリ機能を使用してボリュームの構成を更新します。</li> <li>ボリュームの構成ウィザードを使用して、新しいボリュームを追加します。</li> </ul>                                                                                 |  |
|                                                               | 次を参照してください。『NetBackup 管理者ガイド Vol. 1』。                                                                                                    |  |
|                                                               | ACS ボリューム ID はバーコードは同じであるため、NetBackup にはメディア用のバーコードのレコードが存在します。スロットの場所は ACS ライブラリソフトウェアによって管理されるため、入力する必要はないことに注意してください。                                                         |  |
| ボリューム構成を検証します。                                                | [ロボットのインベントリ (Robot Inventory)]ダイアログボックスの[内容の表示 (Show contents)]および[内容とボリュームの構成の比較 (Compare contents with volume configuration)]を使用します。                                          |  |

## ACS ロボットからのテープの取り外しについて

Sun StorageTek ユーティリティまたは NetBackup を使用して、テープを取り外すことができます。

p.143 の「ACSLS ユーティリティを使用したテープの取り外し」を参照してください。

p.143 の「NetBackup を使用したテープの取り外し」を参照してください。

### ACSLS ユーティリティを使用したテープの取り外し

ACS ロボットからメディアを取り外す場合、NetBackup で論理的にメディアをスタンドアロンに移動する必要があります。

メディアを論理的に移動しないと、メディアが移動されたことが NetBackup によって認識 されません。NetBackup によってそのメディアへのマウント要求が発行され、テープの誤 配置によるエラーが発生する場合があります。

ただし、ロボット内で、ある場所から別の場所へメディアを移動することができます。デー タベースが更新されている場合、ACS ライブラリソフトウェアによって、要求されたメディ アが検索されます。

#### SCSLS ユーティリティを使用してテープを取り外す方法

- ◆ 次のいずれかを実行します。
  - NetBackup のロボットインベントリ機能を使用して、ボリューム構成を更新します。
     次を参照してください。『NetBackup 管理者ガイド Vol. 1』。
  - ボリュームを移動します。 次を参照してください。『NetBackup 管理者ガイド Vol. 1』。

#### NetBackup を使用したテープの取り外し

#### NetBackup を使用してテープを取り外す方法

- ◆ 次のいずれかの方法を実行します。
  - NetBackup 管理コンソールで[処理 (Actions)] > [ロボットからのボリュームの 取り出し (Eject Volume(s) From Robot)]を選択します。
  - NetBackup vmchange コマンドを実行します。
     『NetBackup コマンドリファレンスガイド』を参照してください。

いずれの方法でも、論理的な移動および物理的な移動が実行されます。

## ACS ロボットでのロボットのインベントリ操作

ACS ライブラリソフトウェアのホストが Sun StorageTek Library Station である場合、 vm.conf ファイルにロボットのインベントリフィルタ (INVENTORY\_FILTER) エントリが必要 になる場合があります。古いバージョンの Library Station では、ACS ロボット内のすべ てのボリュームの問い合わせがサポートされていません。

NetBackup では、ACS ロボット形式でバーコードがサポートされます。

NetBackup でACS ロボットのインベントリを行った場合、次の一連のイベントが発生します。

- NetBackup で、ACS ライブラリソフトウェアのボリューム情報が要求されます。
- ACS ライブラリソフトウェアによって、データベースからボリューム ID、メディア形式、 ACS の場所および LSM の場所のリストが取り出されます。
   p.144 の表 10-4 を参照してください。
- NetBackup によって、ボリューム ID がメディア ID およびバーコードにマッピングされます。たとえば、前述の表で、ボリューム ID 100011 はメディア ID 100011 に変換され、このメディア ID に対するバーコードも 100011 に設定されます。
- ボリューム構成の更新を必要としない操作の場合、NetBackup では、レポート作成時に ACS ロボットのデフォルトのメディア形式が使用されます。
- ボリューム構成の更新を必要とする操作の場合、NetBackupによって次の操作が実行されます。
  - ACS のメディア形式がデフォルトの NetBackup のメディア形式にマッピングされます。
  - 新しいボリュームの ACS および LSM の場所が EMM データベースに追加され ます。これらの場所情報は、メディアおよびドライブの選択時に使用されます。

デフォルトのメディア形式のマッピングおよびメディア形式のマッピングの構成方法に関する情報が提供されています。

次を参照してください。『NetBackup 管理者ガイド Vol. 1』。

次の表に、NetBackup が受信する ACS ドライブのコーディネートの例を示します。

| ACS ボリューム ID | ACS メディア形式 | ACS | LSM |
|--------------|------------|-----|-----|
| 100011       | DLTIV      | 0   | 0   |
| 200201       | DD3A       | 0   | 0   |
| 412840       | STK1R      | 0   | 1   |
| 412999       | STK1U      | 0   | 1   |
| 521212       | JLABEL     | 0   | 0   |
| 521433       | STK2P      | 0   | 1   |
| 521455       | STK2W      | 0   | 1   |
| 770000       | LTO_100G   | 0   | 0   |
| 775500       | SDLT       | 0   | 0   |

表 10-4 ACS ドライブのコーディネート
| ACS ボリューム ID | ACS メディア形式 | ACS | LSM |
|--------------|------------|-----|-----|
| 900100       | EECART     | 0   | 0   |
| 900200       | UNKNOWN    | 0   | 0   |

### ACS ロボットでのロボットインベントリのフィルタリングの構成

NetBackup によってACS ライブラリの制御下でボリュームの一部だけを使用する場合、 ライブラリからボリューム情報をフィルタリングできます。これを行うには、ACSLS 管理イ ンターフェースを使用して、スクラッチプールまたはプールに対して使用するボリュームを 割り当てます。次に、それらのスクラッチプールでそのボリュームのみを使用するように NetBackup を構成します。

NetBackup のロボットインベントリには、ACS スクラッチプールに存在するボリュームが 含まれます。ボリュームがマウントされた後、ACS ライブラリソフトウェアによって、各ボ リュームがスクラッチプールから移動されます。

部分インベントリには、NetBackup によってロボットライブラリ内に存在するかどうかが検 証可能なボリュームも含まれます。これには、ACS スクラッチプール内に存在しないボ リュームも含まれます。マウント済みのボリュームのトラッキングの結果が消失することを回 避するために、ロボットライブラリ内に存在するすべてのボリュームのリストがレポートされ ます。

次の手順は、インベントリのフィルタリングの構成例を示しています。

#### インベントリのフィルタリングを構成する方法 (例)

ACSLS 管理インターフェース (ACSSA) コマンドを実行して、スクラッチプールを作成します。 次のように、ボリューム番号の範囲に 0 から 500 を指定した ID 4 を割り当てます。

ACSSA> define pool 0 500 4

2 ACSLS 管理インターフェース (ACSSA) コマンドを実行して、スクラッチプール 4 のボリュームを定義します。

ACSSA> set scratch 4 600000-999999

3 インベントリ操作が起動される NetBackup メディアサーバーで、vm.confファイルに INVENTORY\_FILTER エントリを追加します。使用する文は次のとおりです。

INVENTORY\_FILTER = ACS robot\_number BY\_ACS\_POOL acs\_scratch\_pool1
[acs\_scratch\_pool2 ...]

オプションおよび引数の定義は次のとおりです。

■ robot\_number には、NetBackup でのロボット番号を指定します。

- acs\_scratch\_pool1 には、ACS ライブラリソフトウェアで構成されているスクラッ チプール ID を指定します。
- acs\_scratch\_pool2 には、2 つ目のスクラッチプール ID を指定します (最大で 10 個のスクラッチプールを作成できます)。

たとえば、次のエントリを指定すると、ACS ロボット番号0によって、Sun StorageTek プール ID 4 および 5 からスクラッチボリュームの問い合わせが強制的に実行され ます。

INVENTORY\_FILTER = ACS 0 BY\_ACS\_POOL 4 5

# NetBackup によるロボット制御、通信、ログ記録

テープ操作中のNetBackupによるロボット制御、通信およびログ記録の使用方法は、次のようにオペレーティングシステムの種類に依存します。

- Windows システム
   p.146の「Windows システムでの NetBackup のロボット制御、通信、ログ記録」を参照してください。
- UNIX システム
   p.146 の「UNIX システムでの NetBackup のロボット制御、通信、ログ記録」を参照 してください。

### Windows システムでの NetBackup のロボット制御、通信、ログ記録

NetBackup の acsd プロセスでは、ボリュームをマウントおよびマウント解除するようにロ ボット制御が行われます。また、ACSライブラリソフトウェアによって制御されているボリュー ムのインベントリも要求されます。NetBackup Device Manager サービス 1tid によって acsd プロセスが起動され、通信が行われます。

acsd プロセスによって、ACS API を使用してテープのマウント解除を要求する前に、デバイスホストのテープドライバを介して SCSI テープのアンロードが要求されます。この要求プロセスによって、SCSI マルチプレクサを含む構成が可能になります。ロードされたテープは、マウント解除が行われても強制的には取り出されません。

### UNIX システムでの NetBackup のロボット制御、通信、ログ記録

UNIX システムでは、複数の NetBackup デーモンおよびプロセスによって、ロボット制御、通信およびログ記録が行われます。

### NetBackup の ACS デーモン (acsd)

NetBackup の ACS デーモン acsd では、ボリュームをマウントおよびマウント解除する ようにロボット制御が行われます。また、ACS ライブラリソフトウェアによって制御されてい るボリュームのインベントリも要求されます。Media Manager デバイスデーモン 1tid に よって acsd デーモンが起動され、通信が行われます。1tid がすでに実行されている場 合、acsd を手動で起動することもできます。

acsdデーモンによって、ACS APIを使用してテープのマウント解除を要求する前に、デバイスホストのテープドライバを介して SCSI テープのアンロードが要求されます。この制御プロセスによって、SCSI マルチプレクサを含む構成が可能になります。ロードされたテープは、マウント解除が行われても強制的には取り出されません。

acsd が起動されると、最初にNetBackupの acssel プロセスが起動され、次に acsssi プロセスが起動されます。acsssi が起動されると、ACS ライブラリソフトウェアのホスト名 が acsd から acsssi に渡されます。acsssi の1 つのコピーが、メディアサーバーの NetBackup デバイス構成に表示されている ACS ライブラリソフトウェアホストごとに起動 されます。複数のメディアサーバーが ACS ロボット内のドライブを共有する場合、各メディ アサーバーで acsssi が動作中である必要があります。

### NetBackup の ACS SSI イベントログ採取 (acssel)

NetBackup の ACS ストレージサーバーインターフェース (SSI) のイベントログ採取 acssel は、Sun StorageTek の mini\_el イベントログ採取をモデルとしています。した がって、その機能モデルは、他の NetBackup ロボット制御とは異なります。

acsselは、NetBackupのacsdデーモンによって自動的に起動されます。手動で起動 することもできます。イベントメッセージは、次のファイルに記録されます。

/usr/openv/volmgr/debug/acsssi/event.log

メモ: acssel はメッセージログ用にイベントログ採取のソケットへの接続を試行するため、 継続的に実行することをお勧めします。acsssi から acssel に接続できない場合、 NetBackup では要求をすぐに処理できません。したがって、再試行およびエラーのリカ バリが行われます。

UNIX システムでは、kill コマンドによってのみ acssel が停止されます。NetBackup の bp.kill\_all ユーティリティ (UNIX) によって、acssel プロセスが停止されます。 Windows システムでは、bpdown.exe プログラムによって acssel プロセスが停止され ます。

イベントログ採取へのフルパスは、/usr/openv/volmgr/bin/acssel です。使用する 形式は次のとおりです。

acssel [-d] -s socket\_name

オプションは次のとおりです。

- -dを指定すると、デバッグメッセージが表示されます(デフォルトでは、デバッグメッ セージは表示されません)。
- socket\_name には、メッセージを待機するソケット名 (または IP ポート)を指定します。

### 異なるソケット名を指定した acssel の使用

vm.confファイルにACS\_SEL\_SOCKET エントリが含まれない場合、acsselは、デフォルトではソケット名 13740 で待機します。

このデフォルトは、次のいずれかの方法で変更できます。

- vm.conf 構成ファイルを変更します。
   参照先:「vm.conf 構成ファイルを変更してデフォルトを変更する方法」.
- 環境変数を追加します。この方法では、1台のACS ロボットが構成され、SSI デフォルトソケット名が変更されていないと想定します。(vm.confのACS\_SEL\_SOCKETエントリによって、デフォルトを変更できます。)
   参照先:「環境変数を追加してデフォルトを変更する方法」
   acsselには、ソケット名を指定するためのコマンドラインオプションも存在します。ただし、acsssiではイベントログ採取のソケット名を認識する必要があるため、環境変数を設定することをお勧めします。

#### vm.conf構成ファイルを変更してデフォルトを変更する方法

vm.confファイルを編集し、ACS\_SEL\_SOCKET エントリを追加します。次に例を示します。

ACS\_SEL\_SOCKET = 13799

2 次のスクリプトを呼び出して、acsd、acsssi、および acssel の各プロセスを停止します。(このスクリプトによって、すべての NetBackup プロセスが停止されます)。

/usr/openv/NetBackup/bin/bp.kill all

3 次のスクリプトを呼び出して、NetBackupデーモンおよびプロセスを再起動します。

/usr/openv/NetBackup/bin/bp.start all

#### 環境変数を追加してデフォルトを変更する方法

1 次のスクリプトを呼び出して、acsd、acsssi、および acssel の各プロセスを停止します。(このスクリプトによって、すべての NetBackup プロセスが停止されます)。

/usr/openv/NetBackup/bin/bp.kill\_all

2 環境変数に目的のソケット名を設定し、エクスポートを実行します。次に例を示します。

ACS\_SEL\_SOCKET = 13799 export ACS\_SEL\_SOCKET

3 イベントログ採取をバックグラウンドで起動します。

/usr/openv/volmgr/bin/acssel &

4 環境変数に、acsssiの ACS ライブラリソフトウェアホスト名を設定します。

CSI\_HOSTNAME = einstein export CSI HOSTNAME

5 次のように acsssi を起動します。

/usr/openv/volmgr/bin/acsssi 13741 &

6 必要に応じて、robtest ユーティリティまたは次のコマンドを使用して acstest を 起動します。

/usr/openv/volmgr/bin/acstest -r einstein -s 13741

SCSIのアンロードを要求する場合、acstest コマンドラインにドライブパスを指定 する必要もあります。

p.151 の「ACS ロボットテストユーティリティ」を参照してください。

ACSドライブが構成されている場合、robtest ユーティリティによって自動的にドラ イブパスが指定されます。

7 次のように 1tid を起動します。これによって acsd が起動されます。-v オプション を指定して、詳細メッセージの出力を実行することもできます。

/usr/openv/volmgr/bin/ltid

初期化中に、acsd では vm.conf から SSI イベントログ採取のソケット名を取得し、 acssel が起動される前にその環境内で ACS\_SEL\_SOCKET を設定します。acsssi を手動で起動する場合、データ送信用に acsd で使用されているものと同じ SSI ソ ケットを使用する (そのソケット上で待機する) 必要があります。

### NetBackup の ACS ストレージサーバーインターフェース (acsssi)

NetBackup ACS ストレージサーバーインターフェース (SSI) の acsssi は、ACS ライブ ラリソフトウェアホストと通信します。 acsd または ACS ライブラリソフトウェア用の ACS ロ ボットテストユーティリティからのすべての RPC 通信を処理します。

acsssiの1つのコピーが、NetBackupメディアサーバーで構成されている一意のACS ライブラリソフトウェアホストごとに実行される必要があります。acsdによって、各ホストで acsssiのコピーの起動が試行されます。ただし、特定のACSライブラリソフトウェアホストのacsssiプロセスがすでに存在している場合、初期化中にそのホストの新規のacsssi プロセスは正常に実行されません。

通常の操作では、acsssiは、バックグラウンドで実行され acssel にログメッセージを送信します。

acsssi で使用されるソケット名 (IP ポート)は、次のいずれの方法でも指定できます。

- acsssiを起動するときにコマンドラインで指定する。
- 環境変数 (ACS SSI SOCKET)を使用する。
- デフォルト値を使用する。

acsssi でデフォルト以外のソケット名が使用されるように構成する場合、ACS デーモンおよびACSテストユーティリティでも同じソケット名が使用されるように構成する必要があります。

ACS ライブラリソフトウェアホスト名は、CSI\_HOSTNAME 環境変数を使用して acsssi に 渡されます。

acsssi は、Sun StorageTek ストレージサーバーインターフェースに基づいています。 そのため、操作上の動作の多くを制御する環境変数がサポートされます。

p.151 の「任意に設定する環境変数」を参照してください。

### ACS\_SSI\_SOCKET 構成オプションについて

デフォルトでは、acsssiでは、一意で連続するソケット名が待機されます。ソケット名は 13741 で始まります。ACS ライブラリソフトウェアのホストごとにソケット名を指定するには、 NetBackup vm.conf ファイルに構成エントリを追加します。

次の形式を使用します。

ACS\_SSI\_SOCKET = ACS\_library\_software\_hostname\_socket\_name

次に、エントリの例を示します (このパラメータには、ACS ライブラリホストの IP アドレスを 使用しないでください)。

ACS\_SSI\_SOCKET = einstein 13750

### 手動での acsssi の起動

この方法は、acsssiを起動する方法としてはお勧めしません。通常、acsssiは acsd によって起動されます。

手動で acsssi を起動する前に、CSI\_HOSTNAME 環境変数を構成する必要があります。 次に、Bourne シェルの例を示します。

```
CSI_HOSTNAME=einstein
export CSI_HOSTNAME
/usr/openv/volmgr/bin/acsssi 13741 &
```

acsssi を起動するには次の手順を実行します。

#### acsssi を起動する方法

- 1 イベントログ採取 acssel を起動します。
- 2 acsssi を起動します。使用する形式は、acsssi socket name です。

### 任意に設定する環境変数

各 acsssi プロセスに異なる動作をさせるには、acsssi プロセスを起動する前に環境変数を設定します。

次の表に、任意に設定する環境変数を示します。

#### 表 10-5 任意に設定する環境変数

| 環境変数                | 説明                                                                                                    |
|---------------------|----------------------------------------------------------------------------------------------------|
| SSI_HOSTNAME        | ACS ライブラリソフトウェアの RPC から戻されるパケットが ACS ネット<br>ワーク通信用にルーティングされるホストの名前を指定します。デフォル<br>トでは、ローカルホスト名が使用されます。 |
| CSI_RETRY_TIMEOUT   | 小さい正の整数を設定します。デフォルトは2秒です。                                                                             |
| CSI_RETRY_TRIES     | 小さい正の整数を設定します。デフォルトの再試行は5回です。                                                                         |
| CSI_CONNECT_AGETIME | 600 秒から 31536000 秒の範囲に設定します。 デフォルトは 172800<br>秒です。                                                    |

# ACS ロボットテストユーティリティ

acstest ユーティリティを使用すると、ACS 通信の検証が可能になり、ACS ロボットへの リモートシステム管理インターフェースが提供されます。また、ボリュームの問い合わせ、 挿入、取り出し、マウント、アンロード、およびマウント解除にも使用できます。さらに、 acstestを使用して、ACS ライブラリソフトウェアのスクラッチプールを定義、削除および 移入できます。

acsd サービスによって要求された場合は、acstest を使用しないでください。acsd お よび acstest によって同時に ACS 要求が処理された場合、通信上の問題が発生する 可能性があります。

### Windows システム上の acstest

acstest の動作は、Sun StorageTek LibAttach サービスが正常に起動されたかどうか によって決定されます。Windows コントロールパネルの管理ツールで利用可能なサービ スツールを使用すると、このサービスが起動されているかどうかを検証できます。acstest では、LibAttach サービスを使用して ACS ライブラリソフトウェアとの通信が試行されま す。

使用する形式は次のとおりです。

acstest -r ACS\_library\_software\_hostname [-d device\_name ACS, LSM, panel, drive] ...[-C sub cmd]

次の例では、LibAttach サービスが起動されたと想定しています。

install path¥Volmgr¥bin¥acstest -r einstein -d Tape0 0,0,2,1

### UNIX システム上の acstest

acstest の動作は、acsssi が正常に起動されたかどうかによって決定されます。UNIX の netstat -a コマンドを使用すると、SSI ソケット上で待機しているプロセスを検証で きます。acstest では、acsssi を使用して ACS ライブラリソフトウェアとの通信が試行さ れ、既存のソケットに接続されます。

使用する形式は次のとおりです。ソケット名は、コマンドラインで指定できます。ソケット名を指定しない場合、デフォルトのソケット名 (13741)が使用されます。

acstest -r ACS\_library\_software\_hostname [-s socket\_name] [-d drive path ACS, LSM, panel, drive] ...[-C sub cmd]

次の例では、acsssi プロセスが、ソケット 13741 を使用して起動されたと想定しています。

/usr/openv/volmgr/bin/acstest -r einstein -s 13741

# ACS ロボットの構成の変更

UNIX および Linux システムの場合のみ。

ACS ロボットの構成を変更した場合、NetBackupを更新して、acsssiが acsd、acstest および ACS ライブラリソフトウェアと正常に通信できるように設定する必要があります。

変更を行った後は、Media Manager device デーモン 1tid が再起動される前に、すべての acsssi プロセスを取り消す必要があります。また、acstest ユーティリティが機能するには、選択したロボットの acsssi が実行されている必要があります。

構成を変更した後に NetBackup を更新するには次の手順を使います。

### 構成を変更した後に NetBackup を更新する方法

- 1 構成を変更します。
- 2 /usr/openv/NetBackup/bin/bp.kill\_allを使用して、実行中のすべてのプロ セスを停止します。
- 3 次のスクリプトを呼び出して、NetBackup デーモンおよびプロセスを再起動します。

/usr/openv/NetBackup/bin/bp.start\_all

# サポートされる ACS 構成

UNIX および Linux システムの場合のみ。

NetBackup では、次の ACS 構成がサポートされます。

- 1 台の ACS ホストによって制御される複数のロボット
   p.153 の「複数の ACS ロボットと1 台の ACS ライブラリソフトウェアホスト」を参照してください。
- 複数の ACS ホストによって制御される複数のロボット
   p.154 の「複数の ACS ロボットおよび ACS ライブラリソフトウェアホスト」を参照してください。

# 複数の ACS ロボットと1 台の ACS ライブラリソフトウェアホスト

NetBackup では、次の構成がサポートされます。

- 1 台の NetBackup サーバーが複数の ACS ロボットのドライブに接続されている。
- ロボットが1台のACS ライブラリソフトウェアホストによって制御されている。

次の図に、1台のACSライブラリソフトウェアホストによって制御される複数のACSロボットを示します。

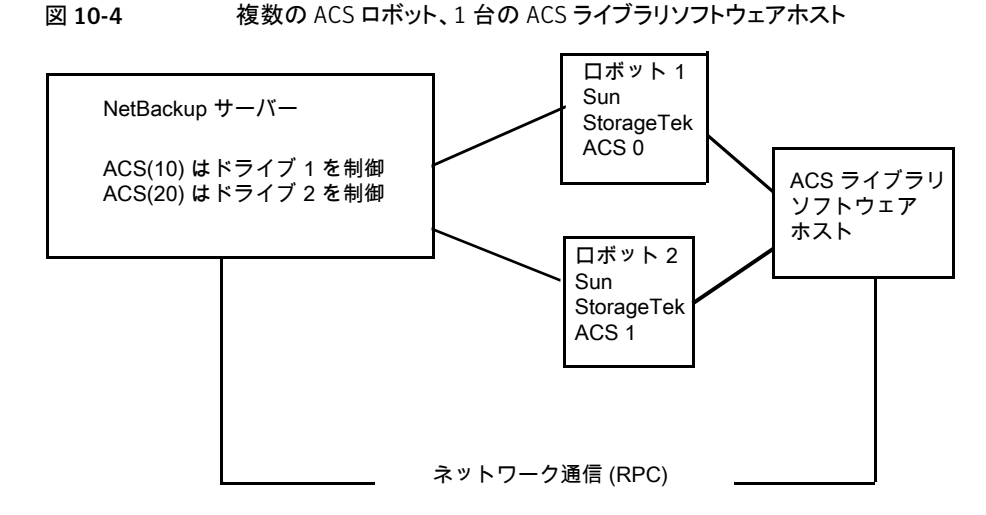

インベントリ要求には、ドライブアドレスで指定される ACS ロボットに存在する ACS ライ ブラリソフトウェアホスト上に構成されているボリュームが含まれます。

この例では、ドライブ1を次のように想定しています。

- NetBackup デバイス構成内でACSドライブアドレス(ACS、LSM、パネル、ドライブ) に 0,0,1,1 が指定されている
- ロボット番号 10 (ACS(10)) によって制御されている

他のロボット ACS(10) のドライブのいずれかに、異なる ACS ドライブアドレス (1,0,1,0 など) が指定されている場合、構成は無効です。

NetBackup では、パススルーポートが存在する場合、1 台の ACS ロボット内に複数の LSM が存在する構成がサポートされます。

## 複数の ACS ロボットおよび ACS ライブラリソフトウェアホスト

NetBackup では、次の構成がサポートされます。

- 1 台の NetBackup サーバーが複数の ACS ロボットのドライブに接続されている。
- ロボットが、異なる ACS ライブラリソフトウェアホストによって制御されている。

次の図に、複数の ACS ライブラリソフトウェアホストによって制御される複数の ACS ロ ボットを示します。

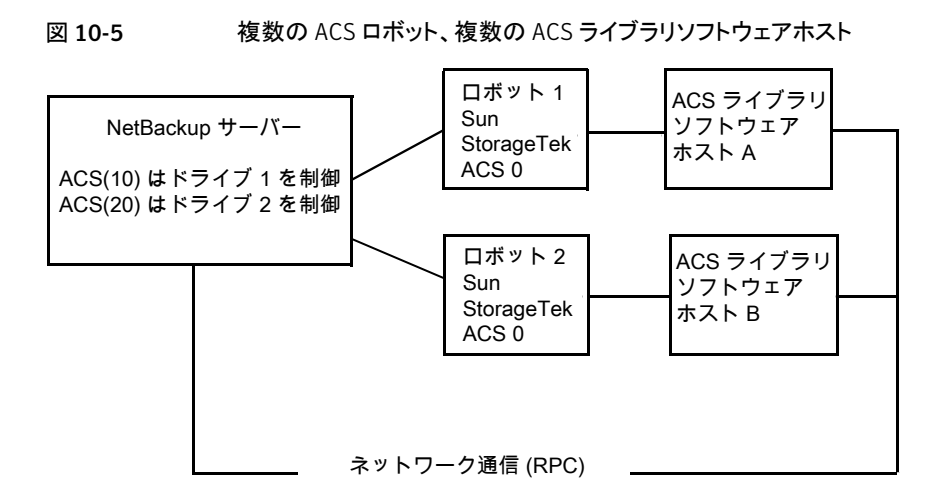

インベントリ要求には、ACS ライブラリソフトウェアホスト (ロボット1 に対してはホストA、 ロボット2 に対してはホストB) 上に構成されているボリュームが含まれます。ソフトウェア ホストは、Sun StorageTek ドライブアドレスで指定されるロボット (それぞれ ACS 0) に 存在します。

この例では、ドライブ1を次のように想定しています。

- NetBackup デバイス構成内でACSドライブアドレス(ACS、LSM、パネル、ドライブ) に 0,0,1,1 が指定されている
- ロボット番号 10 (ACS(10)) によって制御されている

他のロボット ACS(10) のドライブのいずれかに、異なる ACS ドライブアドレス (1,0,1,0 など) が指定されている場合、構成は無効です。

NetBackup では、パススルーポートが存在する場合、1 台の ACS ロボット内に複数の LSM が存在する構成がサポートされます。

# Oracle StorageTek ACSLS ファイアウォールの構成

Sun StorageTek ACSLS ファイアウォール環境で ACS ロボットを構成するには、TCP ポート接続の指定に次に示す NetBackup vm.conf ファイルの構成エントリを使用します。

- ACS CSI HOSTPORT
- ACS\_SSI\_INET\_PORT
- ACS\_TCP\_RPCSERVICE

vm.conf エントリについての詳しい情報を参照できます。

次を参照してください。『NetBackup 管理者ガイド Vol. 1』。

Sun Storage Tek ACSLS サーバーの構成オプションは、vm.conf ファイルのエントリと 一致している必要があります。たとえば、一般的な ACSLS ファイアウォール構成では、 次のような設定に変更できます。

- Changes to alter use of TCP protocol...
   TRUE に設定すると、ファイアウォールで保護された ACSLS は TCP 経由で実行されます。
- Changes to alter use of UDP protocol...
   FALSE に設定すると、ファイアウォールで保護された ACSLS は TCP 経由で実行 されます。
- Changes to alter use of the portmapper...
   NEVER に設定すると、ACSLS サーバーで、クライアントプラットフォームのポートマッパーに問い合わせされません。
- Enable CSI to be used behind a firewall...
   TRUE に設定すると、ACSLS サーバーの1つのポートを指定できるようになります。
- Port number used by the CSI... ユーザーが選択するポート。デフォルト 30031 が最も多く使用されます。 ポート番号は、NetBackup の vm.conf ファイルで指定するポート番号と一致してい る必要があります。

ファイアウォールで保護された ACSLS サーバーの設定方法については、各ベンダーが 提供するマニュアルを参照してください。

# 11

# デバイス構成の例

この章では以下の項目について説明しています。

- サーバーでのロボットの例
- サーバーでのスタンドアロンドライブの例
- ロボットおよび複数サーバーの例
- Windows サーバーでの ACS ロボットの例
- UNIX サーバーでの ACS ロボットの例
- UNIX サーバーでの TLH ロボットの例
- UNIX サーバーでの TLM ロボットの例

# サーバーでのロボットの例

次の図に、簡単な構成を示します。

```
図 11-1 サーバーおよびロボットの構成例 1
```

Windows マスターサーバー eel

ロボット番号0

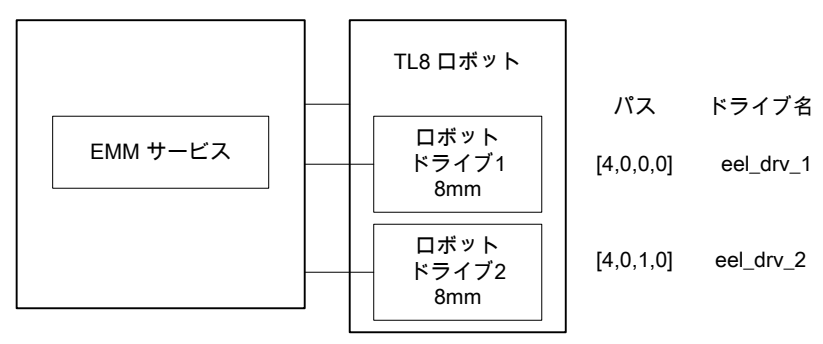

この構成には、2 台の 8MM テープドライブが存在するテープライブラリが含まれていま す。ロボットおよびドライブは、Microsoft Windows を実行しているサーバーに接続され ています。

次の表に、ロボットの属性を示します。

# 表 11-1 [ロボットの追加 (Add Robot)]ダイアログボックスのエントリ (Windows ローカルホスト)

| ダイアログボックスのフィールド                                                                         | 值                                                                                                    |
|-----------------------------------------------------------------------------------------|----------------------------------------------------------------------------------------------------|
| デバイスホスト (Device Host)                                                                   | eel                                                                                                    |
| ロボット形式 (Robot Type)                                                                     | TL8 - 8MM テープライブラリ                                                                                      |
| ロボット番号 (Robot Number)                                                                   | 0                                                                                                    |
| ロボットは、このデバイスホストによってローカル<br>で制御される (Robot is controlled locally by<br>this device host.) | 設定(このロボット形式では変更できません)                                                                                   |
| ロボットデバイス (Robot device)                                                                 | Windows サーバーでは、ロボットを選択すると、<br>[ロボットの追加 (Add Robot)]ダイアログボック<br>スに、SCSIポート、バス、ターゲットおよび LUN<br>番号が反映されます。 |

次の表に、ドライブ1の属性を示します。

### 表 11-2 Windows ホストの場合の[ドライブの追加 (Add Drive)]ダイアログ ボックスのエントリ (ドライブ 1)

| ダイアログボックスのフィールド                                       | 值                |
|-------------------------------------------------------|------------------|
| デバイスホスト (Device Host)                                 | eel              |
| ドライブ名 (Drive Name)                                    | eel_dr_1         |
| ドライブ形式 (Drive Type)                                   | 8MM カートリッジ (8mm) |
| パス情報 (Path Information)                               | [4,0,0,0]        |
| クリーニングの間隔 (Cleaning Frequency)                        | 0 (時間)           |
| ドライブは、ロボットライブラリに存在する (Drive is in a robotic library.) | はい <b>(Yes)</b>  |
| ロボットライブラリ (Robotic library)                           | TL8(0) - eel     |
| ロボットドライブ番号 (Robot Drive Number)                       | 1                |

次の表に、ドライブ2の属性を示します。

#### 表 11-3 Windows ホストの場合の[ドライブの追加 (Add Drive)]ダイアログ ボックスのエントリ (ドライブ 2)

| ダイアログボックスのフィールド                                       | 值                |
|-------------------------------------------------------|------------------|
| デバイスホスト (Device Host)                                 | eel              |
| ドライブ名 (Drive Name)                                    | eel_dr_2         |
| ドライブ形式 (Drive Type)                                   | 8MM カートリッジ (8mm) |
| パス情報 (Path Information)                               | [4,0,1,0]        |
| クリーニングの間隔 (Cleaning Frequency)                        | 0 (時間)           |
| ドライブは、ロボットライブラリに存在する (Drive is in a robotic library.) | はい <b>(Yes)</b>  |
| ロボットライブラリ (Robotic library)                           | TL8(0) - eel     |
| ロボットドライブ番号 (Robot Drive Number)                       | 2                |

次の表に、ホスト eel が UNIX サーバーの場合のロボットの属性を示します。

# 表 11-4 [ロボットの追加 (Add Robot)]ダイアログボックスのエントリ (UNIX ローカルホスト)

| ダイアログボックスのフィールド                                                                         | 值                     |
|-----------------------------------------------------------------------------------------|-----------------------|
| デバイスホスト (Device Host)                                                                   | eel                   |
| ロボット形式 (Robot Type)                                                                     | TL8 - 8MM テープライブラリ    |
| ロボット番号 (Robot Number)                                                                   | 0                     |
| ロボットは、このデバイスホストによってローカル<br>で制御される (Robot is controlled locally by<br>this device host.) | 設定(このロボット形式では変更できません) |
| ロボットデバイスファイル (Robotic device file)                                                      | /dev/sg/c0t4l0        |

次の表に、ホスト eel が UNIX サーバーの場合のドライブ 1 の属性を示します。

# 表 11-5 UNIX ホストの場合の[ドライブの追加 (Add Drive)]ダイアログボック スのエントリ (ドライブ 1)

| ダイアログボックスのフィールド       | 值        |
|-----------------------|----------|
| デバイスホスト (Device Host) | eel      |
| ドライブ名 (Drive Name)    | eel_dr_1 |

| ダイアログボックスのフィールド                                       | 值                |
|-------------------------------------------------------|------------------|
| ドライブ形式 (Drive Type)                                   | 8MM カートリッジ (8mm) |
| 非巻き戻しデバイス (No rewind device)                          | /dev/rmt/5cbn    |
| クリーニングの間隔 (Cleaning Frequency)                        | 25 (時間)          |
| ドライブの状態 (Drive Status)                                | 起動 (UP)          |
| ドライブは、ロボットライブラリに存在する (Drive is in a robotic library.) | はい <b>(Yes)</b>  |
| ロボットライブラリ (Robotic library)                           | TL8(0) - eel     |
| ロボットドライブ番号 (Robot Drive Number)                       | 1                |

次の表に、eel が UNIX ホストの場合のドライブ 1 の属性を示します。

# 表 **11-6** UNIX ホストの場合の[ドライブの追加 (Add Drive)]ダイアログボック スのエントリ (ドライブ 2)

| ダイアログボックスのフィールド                                       | 值                |
|-------------------------------------------------------|------------------|
| デバイスホスト (Device Host)                                 | eel              |
| ドライブ名 (Drive Name)                                    | eel_dr_2         |
| ドライブ形式 (Drive Type)                                   | 8MM カートリッジ (8mm) |
| 非巻き戻しデバイス (No rewind device)                          | /dev/rmt/6cbn    |
| クリーニングの間隔 (Cleaning Frequency)                        | 25 (時間)          |
| ドライブの状態 (Drive Status)                                | 起動 (UP)          |
| ドライブは、ロボットライブラリに存在する (Drive is in a robotic library.) | はい <b>(Yes)</b>  |
| ロボットライブラリ (Robotic library)                           | TL8(0) - eel     |
| ロボットドライブ番号 (Robot Drive Number)                       | 2                |

# サーバーでのスタンドアロンドライブの例

次の図は、ロボットとサーバーの構成例に2台のスタンドアロンドライブを追加した例を示しています。

p.157 の「サーバーでのロボットの例」を参照してください。

### 図 11-2 スタンドアロンドライブを持つサーバーおよびロボットの構成例

ロボット番号 0

TL8 ロボット パス ドライブ名 ロボット EMM サービス ドライブ1 [4,0,0,0] eel\_drv\_1 8mm ロボット eel\_drv\_2 [4,0,1,0] ドライブ2 8mm パス ドライブ名 ドライブ 1 [5,0,0,0] eel\_qdrv\_2 qscsi ドライブ 2 [5,0,2,0] eel\_qdrv\_3 qscsi ドライブ3 [5,0,1,0] eel\_4mm\_drv\_4 4mm

Windows マスターサーバー eel

次の表に、スタンドアロンドライブ1の属性を示します。

### 表 **11-7** Windows ホストの場合の[ドライブの追加 (Add Drive)]ダイアログ ボックスのエントリ (ドライブ 1)

| ダイアログボックスのフィールド                                       | 值                     |
|-------------------------------------------------------|-----------------------|
| デバイスホスト (Device Host)                                 | eel                   |
| ドライブ名 (Drive Name)                                    | eel_qdrv_2            |
| ドライブ形式 (Drive Type)                                   | 1/4 インチカートリッジ (qscsi) |
| パス情報 (Path Information)                               | [5,0,0,0]             |
| ドライブは、ロボットライブラリに存在する (Drive is in a robotic library.) | いいえ (No)              |

次の表に、スタンドアロンドライブ2の属性を示します。

#### 表 11-8 Windows ホストの場合の[ドライブの追加 (Add Drive)]ダイアログ ボックスのエントリ (ドライブ 2)

| ダイアログボックスのフィールド                                       | 值                     |
|-------------------------------------------------------|-----------------------|
| デバイスホスト (Device Host)                                 | eel                   |
| ドライブ名 (Drive Name)                                    | eel_qdrv_3            |
| ドライブ形式 (Drive Type)                                   | 1/4 インチカートリッジ (qscsi) |
| パス情報 (Path Information)                               | [5,0,2,0]             |
| ドライブは、ロボットライブラリに存在する (Drive is in a robotic library.) | いいえ (No)              |

次の表に、スタンドアロンドライブ3の属性を示します。

### 表 **11-9** Windows ホストの場合の[ドライブの追加 (Add Drive)]ダイアログ ボックスのエントリ (ドライブ 3)

| ダイアログボックスのフィールド                                       | 值                |
|-------------------------------------------------------|------------------|
| デバイスホスト (Device Host)                                 | eel              |
| ドライブ名 (Drive Name)                                    | eel_4mm_drv_4    |
| ドライブ形式 (Drive Type)                                   | 4MM カートリッジ (4mm) |
| パス情報 (Path Information)                               | [5,0,1,0]        |
| クリーニングの間隔 (Cleaning Frequency)                        | 0 (時間)           |
| ドライブは、ロボットライブラリに存在する (Drive is in a robotic library.) | いいえ (No)         |

次の表に、ホスト eel が UNIX サーバーの場合のスタンドアロンドライブ 1 の属性を示します。

# 表 11-10 UNIX ホストの場合の[ドライブの追加 (Add Drive)]ダイアログボック スのエントリ (ドライブ 1)

| ダイアログボックスのフィールド       | 值                     |
|-----------------------|-----------------------|
| デバイスホスト (Device Host) | eel                   |
| ドライブ名 (Drive Name)    | eel_qdrv_2            |
| ドライブ形式 (Drive Type)   | 1/4 インチカートリッジ (qscsi) |

| ダイアログボックスのフィールド                                       | 值             |
|-------------------------------------------------------|---------------|
| 非巻き戻しデバイス (No rewind device)                          | /dev/rmt/2cbn |
| ドライブの状態 (Drive Status)                                | 起動 (UP)       |
| ドライブは、ロボットライブラリに存在する (Drive is in a robotic library.) | いいえ (No)      |

次の表に、ホスト eel が UNIX サーバーの場合のスタンドアロンドライブ 2 の属性を示します。

表 11-11 UNIX ホストの場合の[ドライブの追加 (Add Drive)]ダイアログボック スのエントリ (ドライブ 2)

| ダイアログボックスのフィールド                                       | 值                     |
|-------------------------------------------------------|-----------------------|
| デバイスホスト (Device Host)                                 | eel                   |
| ドライブ名 (Drive Name)                                    | eel_qdrv_3            |
| ドライブ形式 (Drive Type)                                   | 1/4 インチカートリッジ (qscsi) |
| 非巻き戻しデバイス (No rewind device)                          | /dev/rmt/3cbn         |
| ドライブの状態 (Drive Status)                                | 起動 (UP)               |
| ドライブは、ロボットライブラリに存在する (Drive is in a robotic library.) | いいえ (No)              |

次の表に、ホスト eel が UNIX サーバーの場合のスタンドアロンドライブ 3 の属性を示します。

表 11-12 UNIX ホストの場合の[ドライブの追加 (Add Drive)]ダイアログボック スのエントリ (ドライブ 3)

| ダイアログボックスのフィールド                | 值                |
|--------------------------------|------------------|
| デバイスホスト (Device Host)          | eel              |
| ドライブ名 (Drive Name)             | eel_4mm_drv_4    |
| ドライブ形式 (Drive Type)            | 4MM カートリッジ (4mm) |
| 非巻き戻しデバイス (No rewind device)   | /dev/rmt/4cbn    |
| クリーニングの間隔 (Cleaning Frequency) | 25 (時間)          |
| ドライブの状態 (Drive Status)         | 起動 (UP)          |

| ダイアログボックスのフィールド                                       | 值        |
|-------------------------------------------------------|----------|
| ドライブは、ロボットライブラリに存在する (Drive is in a robotic library.) | いいえ (No) |

# ロボットおよび複数サーバーの例

次の図に、1 台のロボットと複数のサーバーを示します。

#### 図 11-3 複数のサーバーおよび1台のロボットの構成例

Windows マスターサーバー eel

ロボット番号 0

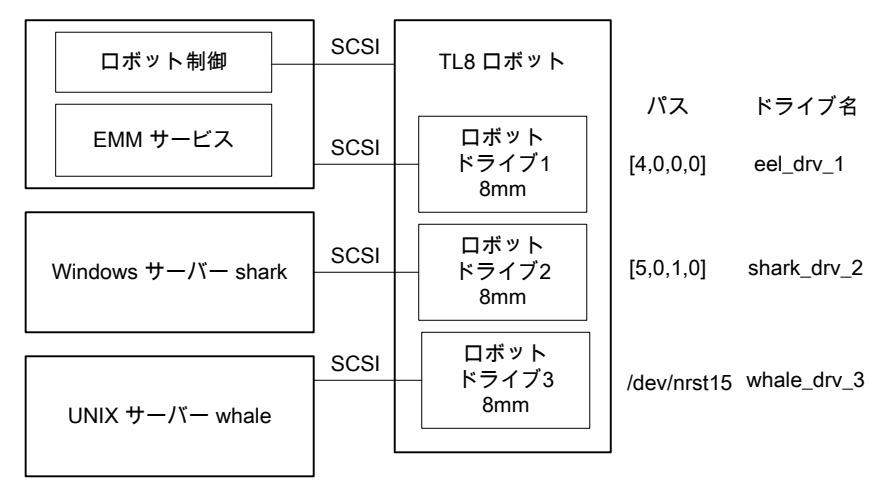

この例は、次の理由から、前述の例に比べて構成が複雑です。

- ロボットが 1 つの NetBackup メディアサーバー (サーバー eel) で制御されている
- そのロボットのドライブが他の2つのメディアサーバーによって使用されている

この例を検証する場合、次の点に注意してください。

- すべてのデバイスのメディア情報は、マスターサーバー eel 上に存在するEMM サービスによって保持されます。
- いずれの場合も、ロボット番号は0です。これは、同じ物理ロボットが3つのサーバーによって参照されるためです。この場合、ロボットはホスト eel で制御されます。
- ロボットドライブ番号には、ロボット内でのドライブの物理的な割り当てとの相関関係があります。
- ボリュームを追加する場合、EMM サービスはサーバー上に存在するため、それらの ボリュームはホスト eel に追加します。

各ホストの構成属性については、個別のトピックを参照してください。

p.165 の「Windows サーバー eel の構成」を参照してください。

p.166 の「Windows サーバー shark の構成」を参照してください。

p.167 の「UNIX サーバー whale の構成」を参照してください。

### Windows サーバー eel の構成

次の表に、ローカル Windows サーバー eel のロボットの属性を示します。

表 11-13 [ロボットの追加 (Add Robot)]ダイアログボックスのエントリ (ローカ ルホスト)

| ダイアログボックスのフィールド                                                                      | 值                                                                                                    |
|--------------------------------------------------------------------------------------|----------------------------------------------------------------------------------------------------|
| デバイスホスト (Device Host)                                                                | eel                                                                                                    |
| ロボット形式 (Robot Type)                                                                  | TL8 - 8MM テープライブラリ                                                                                      |
| ロボット番号 (Robot Number)                                                                | 0                                                                                                    |
| ロボットは、このデバイスホストによってローカル<br>で制御される (Robot is controlled locally by this device host.) | セット                                                                                                    |
| ロボットデバイス (Robot device)                                                              | Windows サーバーでは、ロボットを選択すると、<br>[ロボットの追加 (Add Robot)]ダイアログボック<br>スに、SCSIポート、バス、ターゲットおよび LUN<br>番号が反映されます。 |

次の表に、ローカル Windows サーバー eel のドライブ 1 の属性を示します。

#### 表 **11-14** [ドライブの追加 (Add Drive)]ダイアログボックスのエントリ (ドライブ 1)

| ダイアログボックスのフィールド                                       | 值                |
|-------------------------------------------------------|------------------|
| デバイスホスト (Device Host)                                 | eel              |
| ドライブ名 (Drive Name)                                    | eel_drive_1      |
| ドライブ形式 (Drive Type)                                   | 8MM カートリッジ (8mm) |
| パス情報 (Path Information)                               | [4,0,0,0]        |
| クリーニングの間隔 (Cleaning Frequency)                        | 0 (時間)           |
| ドライブは、ロボットライブラリに存在する (Drive is in a robotic library.) | はい <b>(Yes)</b>  |

| ダイアログボックスのフィールド                 | 值            |
|---------------------------------|--------------|
| ロボットライブラリ (Robotic library)     | TL8(0) - eel |
| ロボットドライブ番号 (Robot Drive Number) | 1            |

p.164の「ロボットおよび複数サーバーの例」を参照してください。

### Windows サーバー shark の構成

次の表に、リモート Windows サーバー shark のロボットの属性を示します。

表 11-15 [ロボットの追加 (Add Robot)]ダイアログボックスのエントリ (リモート ホスト)

| ダイアログボックスのフィールド                                                         | 值                  |
|-------------------------------------------------------------------------|--------------------|
| デバイスホスト (Device Host)                                                   | shark              |
| ロボット形式 (Robot Type)                                                     | TL8 - 8MM テープライブラリ |
| ロボット番号 (Robot Number)                                                   | 0                  |
| ロボット制御はリモートホストによって処理される<br>(Robot control is handled by a remote host.) | セット                |
| ロボット制御ホスト (Robot Control Host)                                          | eel                |

次の表に、リモート Windows サーバー shark のドライブ 2 の属性を示します。

#### 表 **11-16** [ドライブの追加 (Add Drive)]ダイアログボックスのエントリ (ドライブ 2)

| ダイアログボックスのフィールド                                       | 值                |
|-------------------------------------------------------|------------------|
| デバイスホスト (Device Host)                                 | shark            |
| ドライブ名 (Drive Name)                                    | shark_drive_2    |
| ドライブ形式 (Drive Type)                                   | 8MM カートリッジ (8mm) |
| パス情報 (Path Information)                               | [5,0,1,0]        |
| クリーニングの間隔 (Cleaning Frequency)                        | 0 (時間)           |
| ドライブは、ロボットライブラリに存在する (Drive is in a robotic library.) | はい <b>(Yes)</b>  |
| ロボットライブラリ (Robotic library)                           | TL8(0) - eel     |

| ダイアログボックスのフィールド                 | 值 |
|---------------------------------|---|
| ロボットドライブ番号 (Robot Drive Number) | 2 |

p.164 の「ロボットおよび複数サーバーの例」を参照してください。

# UNIX サーバー whale の構成

次の表に、リモート UNIX サーバー whale のロボットの属性を示します。

表 11-17 [ロボットの追加 (Add Robot)]ダイアログボックスのエントリ (リモート ホスト)

| ダイアログボックスのフィールド                                                         | 值                  |
|-------------------------------------------------------------------------|--------------------|
| デバイスホスト (Device Host)                                                   | whale              |
| ロボット形式 (Robot Type)                                                     | TL8 - 8MM テープライブラリ |
| ロボット番号 (Robot Number)                                                   | 0                  |
| ロボット制御はリモートホストによって処理される<br>(Robot control is handled by a remote host.) | セット                |
| ロボット制御ホスト (Robot Control Host)                                          | eel                |

次の表に、リモート UNIX サーバー whale のドライブ 3 の属性を示します。

#### 表 11-18 [ドライブの追加 (Add Drive)]ダイアログボックスのエントリ (ドライブ 3)

| ダイアログボックスのフィールド                                       | 值                |
|-------------------------------------------------------|------------------|
| デバイスホスト (Device Host)                                 | whale            |
| ドライブ名 (Drive Name)                                    | whale_drive_3    |
| ドライブ形式 (Drive Type)                                   | 8MM カートリッジ (8mm) |
| 非巻き戻しデバイス (No rewind device)                          | /dev/nrst15      |
| クリーニングの間隔 (Cleaning Frequency)                        | 20 (時間)          |
| ドライブの状態 (Drive Status)                                | 起動 (UP)          |
| ドライブは、ロボットライブラリに存在する (Drive is in a robotic library.) | はい <b>(Yes)</b>  |
| ロボットライブラリ (Robotic library)                           | TL8(0) - eel     |

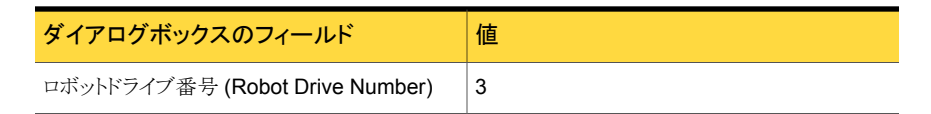

p.164 の「ロボットおよび複数サーバーの例」を参照してください。

# Windows サーバーでの ACS ロボットの例

次の表に、Windows サーバーおよび ACS ロボットの構成を示します。

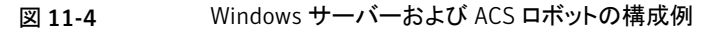

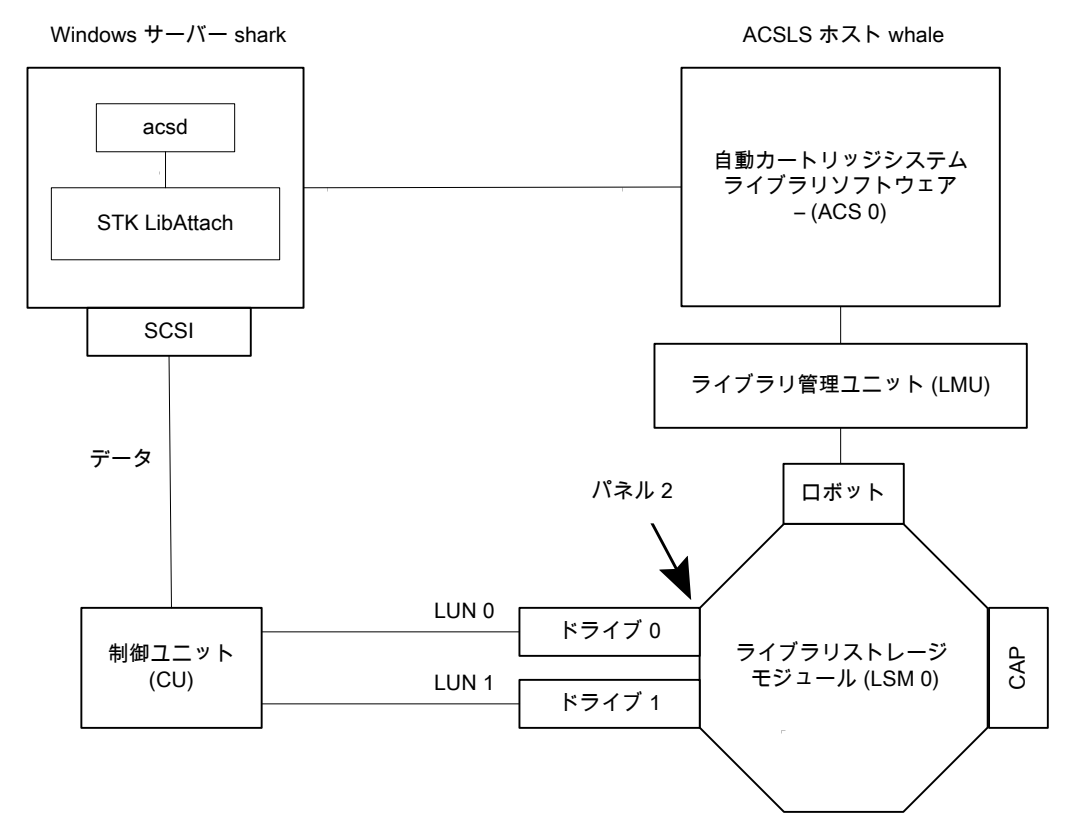

この構成では、自動カートリッジシステム (ACS) ロボットがストレージに使用されていま す。サーバー shark は、Windows 版 NetBackup マスターサーバーまたはメディアサー バーのいずれかです。

この例を検証する場合、次の点に注意してください。

- Oracle StorageTek ACSLS ホスト ([ロボットの追加 (Add Robot)]ダイアログボック ス内のエントリ)は、ACS ライブラリソフトウェアが存在するホスト whale になります。こ の例では、ACSLS が、ACS ライブラリソフトウェアとしてインストールされています。 いくつかのサーバープラットフォームでは、NetBackupメディアサーバーソフトウェア および ACS ライブラリソフトウェアを同じサーバー上で実行できます。したがって、必要なサーバーは1つだけです。
- ACS、LSM、PANEL および DRIVE の番号は、ACS ライブラリソフトウェア構成に含まれており、ホストの管理者から取得する必要があります。
- ロボット番号およびACS番号には、それぞれ異なる意味があります。ロボット番号は、 NetBackupで使用されるロボットの識別子です。ACS番号は、ACSライブラリソフト ウェアで使用されるロボットの識別子です。デフォルトの番号はいずれも0ですが、 個別に変更できます。
- 独立した制御ユニットを介してドライブを接続する場合は、正しいテープ名が使用されるように、正しい論理ユニット番号 (LUN)を使用する必要があります。
- ACS ライブラリソフトウェアホストとの通信は STK LibAttach ソフトウェアを使用して行われるため、[ロボットの追加 (Add Robot)]ダイアログボックスには[ACSLS ホスト (ACSLS Host)]というエントリが含まれます。このソフトウェアは、ACSドライブが接続されている Windows サーバーごとにインストールする必要があります。

次の表に、リモートホスト shark のロボットの属性を示します。

#### 表 11-19 [ロボットの追加 (Add Robot)]ダイアログボックスのエントリ (リモート ホスト)

| ダイアログボックスのフィールド                                                         | 值                     |
|-------------------------------------------------------------------------|-----------------------|
| デバイスホスト (Device Host)                                                   | shark                 |
| ロボット形式 (Robot Type)                                                     | ACS - 自動カートリッジシステム    |
| ロボット番号 (Robot Number)                                                   | 0                     |
| ロボット制御はリモートホストによって処理される<br>(Robot control is handled by a remote host.) | 設定(このロボット形式では変更できません) |
| ACSLS 차ㅈト (ACSLS host)                                                  | whale                 |

次の表に、ドライブ 0の属性を示します。

表 11-20 [ドライブの追加 (Add Drive)]ダイアログボックスのエントリ (ドライブ 0)

| ダイアログボックスのフィールド       | 值     |
|-----------------------|-------|
| デバイスホスト (Device Host) | shark |

| ダイアログボックスのフィールド                                       | 值                     |
|-------------------------------------------------------|-----------------------|
| ドライブ形式 (Drive Type)                                   | 1/2 インチカートリッジ (hcart) |
| ドライブ名 (Drive Name)                                    | shark_drive_0         |
| パス情報 (Path Information)                               | [5,0,1,0]             |
| ドライブは、ロボットライブラリに存在する (Drive is in a robotic library.) | はい <b>(Yes)</b>       |
| ロボットライブラリ (Robotic library)                           | ACS(0) - whale        |
| ACS                                                   | ACS: 0                |
|                                                       | LSM: 0                |
|                                                       | PANEL: 2              |
|                                                       | DRIVE: 0              |

次の表に、ドライブ 1 のドライブ属性を示します。

### 表 11-21 [ドライブの追加 (Add Drive)]ダイアログボックスのエントリ (ドライブ 1)

| ダイアログボックスのフィールド                                       | 值                     |
|-------------------------------------------------------|-----------------------|
| デバイスホスト (Device Host)                                 | shark                 |
| ドライブ形式 (Drive Type)                                   | 1/2 インチカートリッジ (hcart) |
| ドライブ名 (Drive Name)                                    | shark_drive_1         |
| パス情報 (Path Information)                               | [4,0,1,1]             |
| ドライブは、ロボットライブラリに存在する (Drive is in a robotic library.) | はい <b>(Yes)</b>       |
| ロボットライブラリ (Robotic library)                           | ACS(0) - whale        |
| ACS                                                   | ACS: 0                |
|                                                       | LSM: 0                |
|                                                       | PANEL: 2              |
|                                                       | DRIVE: 1              |

# UNIX サーバーでの ACS ロボットの例

次の表に、UNIX サーバーおよび ACS ロボットの構成を示します。

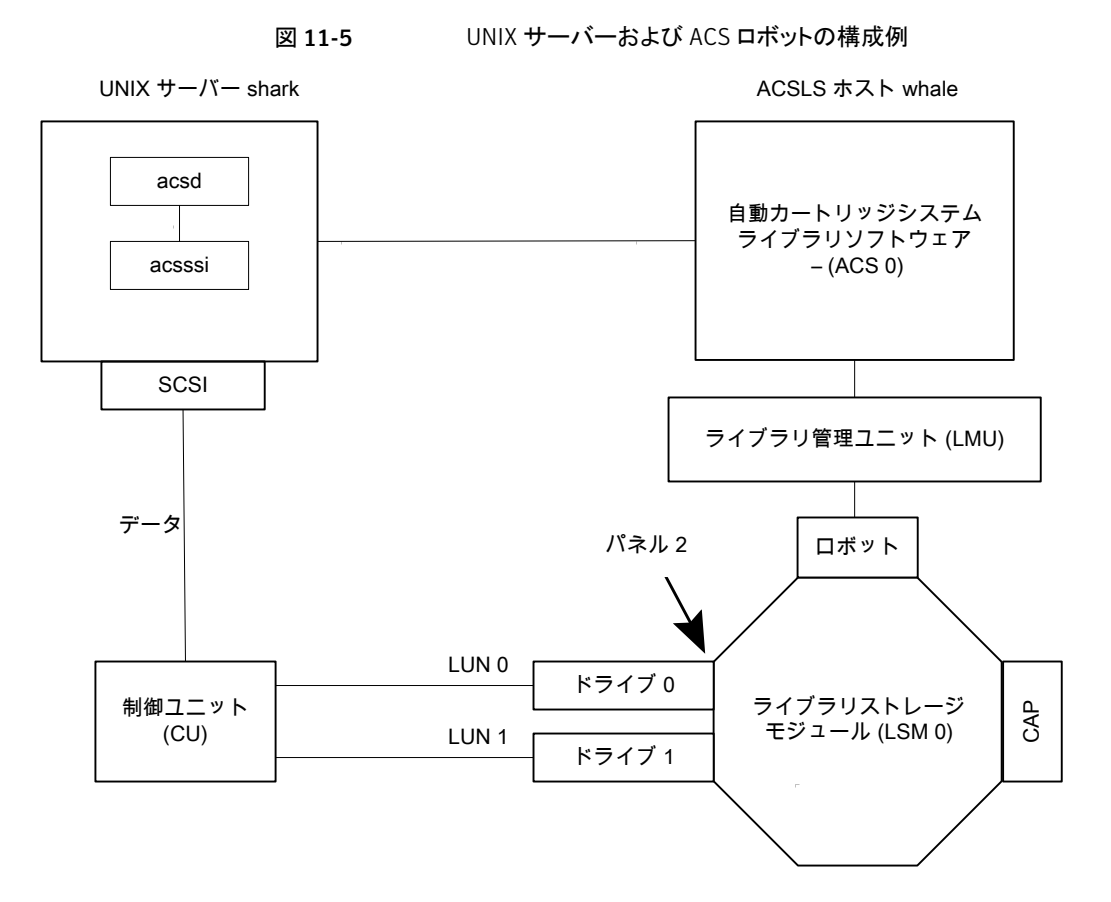

この構成では、自動カートリッジシステム (ACS) ロボットがストレージに使用されていま す。ホスト shark は、UNIX 版 NetBackup マスターサーバーまたはメディアサーバーの いずれかです。

この例を検証する場合、次の点に注意してください。

- ACSLS ホスト ([ロボットの追加 (Add Robot)]ダイアログボックス内のエントリ) は、 ACS ライブラリソフトウェアが存在するサーバー whale になります。この例では、 ACSLS が、ACS ライブラリソフトウェアとしてインストールされています。 いくつかのサーバープラットフォームでは、NetBackupメディアサーバーソフトウェア および ACS ライブラリソフトウェアを同じサーバー上で実行できます。したがって、必要なサーバーは1 つだけです。
- ACS、PANEL、LSM および DRIVE の番号は、ACS ライブラリソフトウェア構成に含まれており、システムから取得する必要があります。
- ロボット番号およびACS番号には、それぞれ異なる意味があります。ロボット番号は、 NetBackupで使用されるロボットの識別子です。ACS番号は、ACSライブラリソフト

ウェアで使用されるロボットの識別子です。デフォルトの番号はいずれも0ですが、 個別に変更できます。

- 独立した制御ユニットを介してドライブを接続する場合は、正しいテープ名が使用されるように、正しい論理ユニット番号 (LUN)を使用する必要があります。
- [ロボットの追加 (Add Robot)]ダイアログボックスには[ACSLS ホスト (ACSLS Host)] というエントリが含まれます。このエントリの設定によって、NetBackup は ACS ライブ ラリソフトウェアホストとの通信に ACS ストレージサーバーインターフェース (acsssi) を使用します。

次の表に、ロボットの属性を示します。

#### 表 11-22 [ロボットの追加 (Add Robot)]ダイアログボックスのエントリ (リモート ホスト)

| ダイアログボックスのフィールド                                                         | 值                     |
|-------------------------------------------------------------------------|-----------------------|
| デバイスホスト (Device Host)                                                   | shark                 |
| ロボット形式 (Robot Type)                                                     | ACS - 自動カートリッジシステム    |
| ロボット番号 (Robot Number)                                                   | 0                     |
| ロボット制御はリモートホストによって処理される<br>(Robot control is handled by a remote host.) | 設定(このロボット形式では変更できません) |
| ACSLS ホスト (ACSLS host)                                                  | whale                 |

次の表に、ドライブ 0 の属性を示します。

#### 表 11-23 [ドライブの追加 (Add Drive)]ダイアログボックスのエントリ (ドライブ 0)

| ダイアログボックスのフィールド                                       | 值<br>(                |
|-------------------------------------------------------|-----------------------|
| デバイスホスト (Device Host)                                 | shark                 |
| ドライブ名 (Drive Name)                                    | shark_drive_0         |
| ドライブ形式 (Drive Type)                                   | 1/2 インチカートリッジ (hcart) |
| 非巻き戻しデバイス (No rewind device)                          | /dev/rmt1.1           |
| ドライブは、ロボットライブラリに存在する (Drive is in a robotic library.) | はい <b>(Yes)</b>       |
| ロボットライブラリ (Robotic library)                           | ACS(0) - whale        |

| ダイアログボックスのフィールド | 值                            |
|-----------------|------------------------------|
| ACS             | [ACS 番号 (ACS Number)]: 0     |
|                 | [LSM 番号 (LSM Number)]: 2     |
|                 | [PANEL 番号 (PANEL Number)]: 0 |
|                 | [ドライブ番号 (Drive Number)]: 0   |

次の表に、ドライブ 1 の属性を示します。

#### 表 11-24 [ドライブの追加 (Add Drive)]ダイアログボックスのエントリ (ドライブ 1)

| ダイアログボックスのフィールド                                       | 值                            |
|-------------------------------------------------------|------------------------------|
| デバイスホスト (Device Host)                                 | shark                        |
| ドライブ名 (Drive Name)                                    | shark_drive_1                |
| ドライブ形式 (Drive Type)                                   | 1/2 インチカートリッジ (hcart)        |
| 非巻き戻しデバイス (No rewind device)                          | /dev/rmt1.1                  |
| ドライブは、ロボットライブラリに存在する (Drive is in a robotic library.) | はい <b>(Yes)</b>              |
| ロボットライブラリ (Robotic library)                           | ACS(0) - whale               |
| ACS                                                   | [ACS 番号 (ACS Number)]: 0     |
|                                                       | [LSM 番号 (LSM Number)]: 2     |
|                                                       | [PANEL 番号 (PANEL Number)]: 0 |
|                                                       | [ドライブ番号 (Drive Number)]: 1   |

# UNIX サーバーでの TLH ロボットの例

次の図に、UNIX サーバーおよび TLH ロボットを示します。

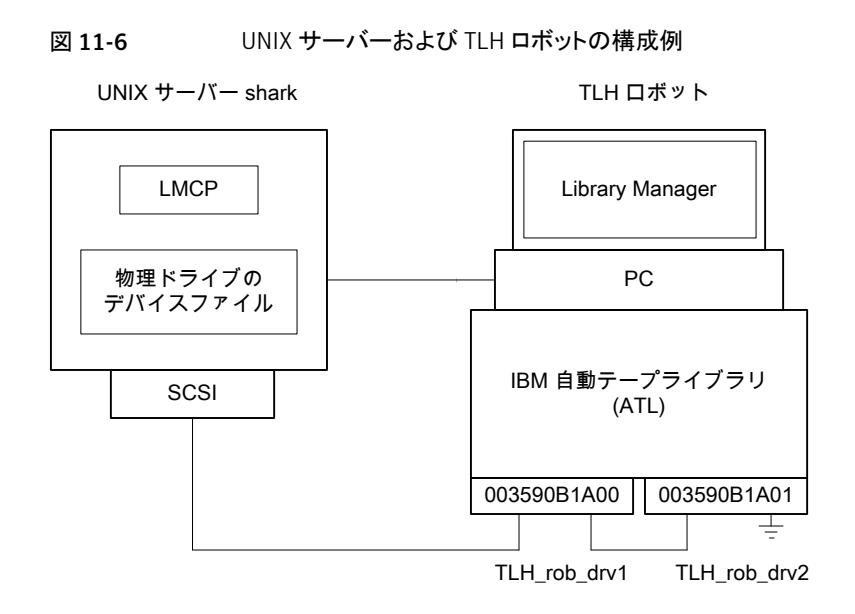

この構成では、TLH ロボットが追加されています。サーバー shark は UNIX (AIX、Solaris SPARC、HP-UX)、Linux または Windows サーバーのいずれかです。また、NetBackup マスターサーバーまたはメディアサーバーのいずれかです。

この例を検証する場合、次の点に注意してください。

- ロボット制御ホストは、サーバー shark です。異なるサーバー上でロボット制御 (tlhcd) を行うこともできます。
- TLH ロボットの構成と他のロボット形式の主な相違点は、ロボットデバイスファイルです。ロボットデバイスファイルは、AIX システム上ではライブラリ管理制御ポイント(LMCP)、AIX 以外のシステム上ではライブラリ名です。
   この例では、shark が AIX サーバーであるため、LMCP ファイルがロボットデバイスファイルに指定されます。
   shark が AIX 以外の UNIX サーバーまたは Windows サーバーである場合、ライブラリ名 (3494AH など)を指定します。
- ドライブ構成では、IBM デバイス番号を使用します。NetBackup でクリーニングの間 隔を割り当てることはできません。

次の表に、ロボットの属性を示します。

#### 表 11-25 [ロボットの追加 (Add Robot)]ダイアログボックスのエントリ (ローカ ルホスト)

| ダイアログボックスのフィールド       | 值     |
|-----------------------|-------|
| デバイスホスト (Device Host) | shark |

| ダイアログボックスのフィールド                                                                         | 值                     |
|-----------------------------------------------------------------------------------------|-----------------------|
| ロボット形式 (Robot Type)                                                                     | TLH (1/2 インチテープライブラリ) |
| ロボット番号 (Robot Number)                                                                   | 0                     |
| ロボットは、このデバイスホストによってローカル<br>で制御される (Robot is controlled locally by<br>this device host.) | セット                   |
| LMCP デバイスファイル (LMCP device file)                                                        | /dev/Imcp0            |

次の表に、ドライブ1の属性を示します。

### 表 **11-26** [ドライブの追加 (Add Drive)]ダイアログボックスのエントリ (ドライブ 1)

| ダイアログボックスのフィールド                                       | 值                     |
|-------------------------------------------------------|-----------------------|
| デバイスホスト (Device Host)                                 | shark                 |
| ドライブ名 (Drive Name)                                    | TLH_rob_drv1          |
| ドライブ形式 (Drive Type)                                   | 1/2 インチカートリッジ (hcart) |
| 非巻き戻しデバイス (No rewind device)                          | /dev/rmt4.1           |
| ドライブの状態 (Drive Status)                                | 起動 (UP)               |
| ドライブは、ロボットライブラリに存在する (Drive is in a robotic library.) | はい <b>(Yes)</b>       |
| ロボットライブラリ (Robotic library)                           | TLH(0) - shark        |
| ベンダードライブ識別子 (Vendor Drive Identifier)                 | 003590B1A00           |

次の表に、ドライブ2の属性を示します。

### 表 11-27 [ドライブの追加 (Add Drive)]ダイアログボックスのエントリ (ドライブ 2)

| ダイアログボックスのフィールド       | 值                     |
|-----------------------|-----------------------|
| デバイスホスト (Device Host) | shark                 |
| ドライブ名 (Drive Name)    | TLH_rob_drv2          |
| ドライブ形式 (Drive Type)   | 1/2 インチカートリッジ (hcart) |

| ダイアログボックスのフィールド                                       | 值               |
|-------------------------------------------------------|-----------------|
| 非巻き戻しデバイス (No rewind device)                          | /dev/rmt1.1     |
| ドライブの状態 (Drive Status)                                | 起動 (UP)         |
| ドライブは、ロボットライブラリに存在する (Drive is in a robotic library.) | はい <b>(Yes)</b> |
| ロボットライブラリ (Robotic library)                           | TLH(0) - shark  |
| ベンダードライブ識別子 (Vendor Drive Identifier)                 | 003590B1A01     |

# UNIX サーバーでの TLM ロボットの例

次の図に、UNIX サーバーおよび TLM ロボットを示します。

図 11-7 UNIX サーバーおよび TLM ロボットの構成例

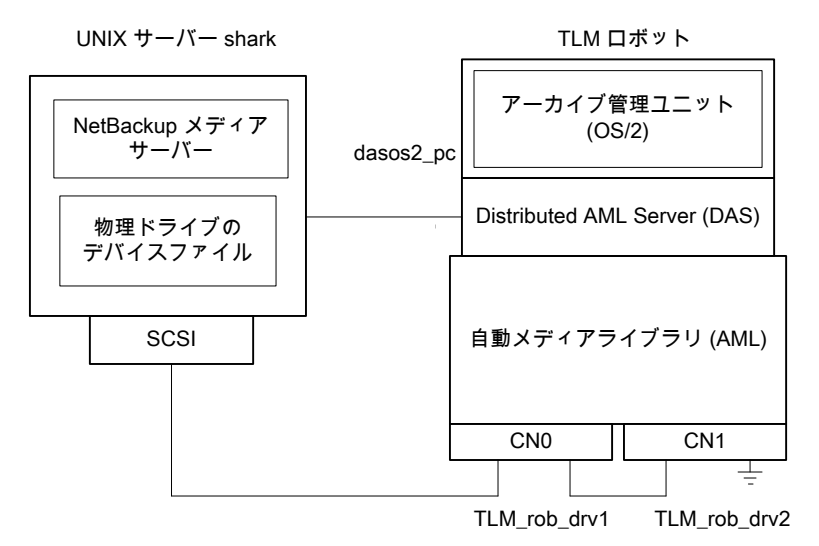

この構成では、TLMロボットが追加されています。このロボットのデバイス構成は、TL8ロボットの例に類似しています。

p.157 の「サーバーでのロボットの例」を参照してください。

ただし、TLM ロボットの場合、ロボット制御ホストではなく DAS/SDLC サーバーを指定します。通常、このサーバーは、IBM OS/2システムのロボットキャビネットの近くか、このキャビネット内または Windows サーバー上に存在します。

この例では、DAS サーバーのエントリは dasos2\_pc となります。DAS/SDLC サーバー でサーバー shark がクライアントとして認識され、AML ドライブが shark に割り当てられ るように構成する必要があります。

次の表に、ロボットの属性を示します。

### 表 11-28 [ロボットの追加 (Add Robot)]ダイアログボックスのエントリ (リモート ホスト)

| ダイアログボックスのフィールド                                                         | 值                     |
|-------------------------------------------------------------------------|-----------------------|
| デバイスホスト (Device Host)                                                   | shark                 |
| ロボット形式 (Robot Type)                                                     | TLM (マルチメディアテープライブラリ) |
| ロボット番号 (Robot Number)                                                   | 0                     |
| ロボット制御はリモートホストによって処理される<br>(Robot control is handled by a remote host.) | 設定(このロボット形式では変更できません) |
| DAS サーバー (DAS server)                                                   | dasos2_pc             |

次の表に、ドライブ1の属性を示します。

表 **11-29** [ドライブの追加 (Add Drive)]ダイアログボックスのエントリ (ドライブ 1)

| ダイアログボックスのフィールド                                       | 值                     |
|-------------------------------------------------------|-----------------------|
| デバイスホスト (Device Host)                                 | shark                 |
| ドライブ名 (Drive Name)                                    | TLM_rob_drv1          |
| ドライブ形式 (Drive Type)                                   | 1/2 インチカートリッジ (hcart) |
| 非巻き戻しデバイス (No rewind device)                          | /dev/rmt/rmt0h        |
| クリーニングの間隔 (Cleaning Frequency)                        | 25 (時間)               |
| ドライブの状態 (Drive Status)                                | 起動 (UP)               |
| ドライブは、ロボットライブラリに存在する (Drive is in a robotic library.) | はい <b>(Yes)</b>       |
| ロボットライブラリ (Robotic library)                           | TLM(0) - shark        |
| ベンダードライブ識別子 (Vendor Drive Identifier)                 | CN0                   |

次の表に、ドライブ2の属性を示します。

### 表 11-30 [ドライブの追加 (Add Drive)]ダイアログボックスのエントリ (ドライブ 2)

| ダイアログボックスのフィールド                                       | 值                     |
|-------------------------------------------------------|-----------------------|
| デバイスホスト (Device Host)                                 | shark                 |
| ドライブ名 (Drive Name)                                    | TLM_rob_drv2          |
| ドライブ形式 (Drive Type)                                   | 1/2 インチカートリッジ (hcart) |
| 非巻き戻しデバイス (No rewind device)                          | /dev/rmt/rmt1h        |
| クリーニングの間隔 (Cleaning Frequency)                        | 25 (時間)               |
| ドライブの状態 (Drive Status)                                | 起動 (UP)               |
| ドライブは、ロボットライブラリに存在する (Drive is in a robotic library.) | はい <b>(Yes)</b>       |
| ロボットライブラリ (Robotic library)                           | TLM(0) - shark        |
| ベンダードライブ識別子 (Vendor Drive Identifier)                 | CN1                   |

### 記号

```
/etc/ibmatl.conf ファイル 124
1/2 インチテープライブラリ (TLH)
構成の例 174
サービス 120
制御デーモン 117、120
テープの取り外し 130
デーモン 117
ドライブのクリーニング 129
ドライブのマッピング 128
ボリュームの追加 129
メディア要求 120
ロボットインベントリ 131
ロボット制御の構成 121
```

### Α

ACS。「自動カートリッジシステム」を参照 acsd デーモン 147 acsd プロセス NetBackup 146 ACSLS 構成 134 ACSLS ユーティリティ テープの取り外し 143 acssel 147 異なるソケット名による使用 148 acsssi 150 環境変数 151 手動で起動 151 ACS\_SSI\_SOCKET 構成オプション 150 ACS SSI のイベントログ採取 (acssel) NetBackup 147 異なるソケット名による使用 148 acstest 149, 152 UNIX システムの場合 152 Windows システム 152 ACS 共有ドライブ 構成 140 ACS ストレージサーバーインターフェース (acsssi) NetBackup 150

手動で起動 151 ACS デーモン (acsd) NetBackup 147 ACSドライブ 構成 139 ACS ロボット 86 1 台の ACS ホストを使用 153 テープの追加 142 テープの取り外し 142 複数の ACS ホストを使用 154 ロボットインベントリのフィルタリング 145 ロボットのインベントリ操作 143 ACS ロボット (ACS robot) ACSLS ファイアウォールの構成 155 構成の変更 153 ACS ロボット形式 86 ACS ロボットテストユーティリティ 152 ADIC DAS サーバー 構成 106 ADIC Scalar DLC サーバー 構成 107 ADIC クライアントソフトウェア UNIX へのインストール 101 Windows へのインストール 101 AIX IBM ロボットのロボット制御デバイスファイルの構 成 16 locate-block 19 smit ツール 15 SPC-2 SCSI RESERVE の無効化 24 アダプタ番号 15 アダプタ番号の表記規則 15 概要 14 コマンドの概略 25 テープドライブの構成 拡張ファイルマーク 18 可変モードデバイス 18 デバイスファイルの作成 19 複数の密度 23 テープドライブ用デバイスファイルの構成 17 ロボットデバイスファイルの構成 123

AIX コンピュータ ライブラリ通信の検証 122 AIX システム ロボット制御 121 AIX のテープドライブ用デバイスファイル 構成 17 AL-PA (宛先 ID) Solaris 64 AML。「Distributed AML Server」を参照 AMU。「アーカイブ管理ユニット」を参照 API ロボット 98、113、134 atdd ドライバ HP-UX 47 ATL。「自動テープライブラリ」を参照 ATL 名 Windows 126 ATL ライブラリ名 **UNIX 124** 

### В

Berkeley 形式のクローズ HP-UX 29 Solaris 76 boot -r Solaris 81

### С

cfgmgr コマンド 26 chdev コマンド 18、26

### D

DAS。「Distributed AML Server」を参照 DASADMIN コマンド 103、107 DAS CLIENT vm.conf エントリ 103 環境変数 103 DAS サーバー (DAS server) TLM ドライブの割り当て 103 DAS または Scalar DLC クライアント名 構成 102 Distributed AML Server 97 「マルチメディアテープライブラリ」も参照 NETCNCONFIG ファイル 107 \\MPTN\\ETC\\HOSTS 7r4/V 107 概要 97 drstat コマンド 92 DSF。特殊デバイスファイルを参照 30

### Ε

Emulex ファイバーチャネル HBA 59

### F

forward-space-file/record HP-UX 30

### Η

HBA Emulex 59 HP-UX SCSI ロボット制御 35 SPC-2 SCSI RESERVE の無効化 49 レガシーデバイスドライバとファイル 34 HP-UX SAM ユーティリティ 49 SANのEMSテープデバイスモニターの無効化 49 SPC-2 SCSI RESERVE 49 永続的な DSF の作成 32 永続的な DSF を使うための NetBackup のアップグ レード 33 構成ガイドライン 27 コマンドの概略 50 デバイスアドレス指定スキーム 28 テープドライブの構成 Berkeley 形式のクローズ 29 デバイスファイルの作成 30 レガシー SCSI および FCP ロボット制御の作成 38 ロボット制御 28

## I

 IBM 自動テープライブラリ 113 「1/2 インチテープライブラリ」も参照
 IBM 自動テープライブラリサービス 120
 IBM デバイス番号 128
 IBM デバイス番号 (IBM device number) 92
 ioscan コマンド HP-UX 50

### L

Linux SAN クライアント 57 SCSI デバイスのテストユーティリティ 59 SCSI ロボット制御 56 sg ドライバ 53 st テープドライバ 54 st テープドライバのバッファサイズ 55
概要 52 コマンドの概略 59 デバイス構成の検証 57 ドライバのロード 54 ロボット制御 56 Linux (カーネル 2.6) テープドライブ用デバイスファイル 56 ロボット制御 56 Imcpd 117 LMCP デバイスファイル パスの確認 121 LMU。「ライブラリ管理ユニット」を参照 locate-block **AIX 19** Solaris 76 Isattr コマンド 26 Isdev コマンド AIX 25 HP-UX 50 LSM。「ライブラリストレージモジュール」を参照 Ismod コマンド Linux 55

#### Μ

mknod コマンド HP-UX 50 modinfo コマンド Solaris 81 modprobe コマンド Linux 54 mtlib コマンド IBM 122 mt コマンド Linux 59

# Ν

NetBackup acsd プロセス 146 ACS SSI のイベントログ採取 (acssel) 147 ACS ストレージサーバーインターフェース (acsssi) 150 ACS デーモン (acsd) 147 異なるソケット名を指定した acssel の使用 148 テープの取り外し 143 ロボット制御、通信およびログ記録 146 NetBackup sgドライバ インストールの検証 62 NetBackup デバイス構成ウィザード 108 NetBackup ドライブ 構成 108 NetBackup の TLM ドライブ 構成 104

# 0

```
odmget コマンド 26
Oracle
ACS 共有ドライブの構成 140
StorageTek ACSLS ロボット 134
```

# R

rem\_drv コマンド Solaris 81 robtest 92、107~108、149 robtest ユーティリティ Linux 59

# S

```
SAM ユーティリティ
   HP-UX 49
SAN クライアント
   AIX でのドライバの構成 16
   HP-UX でのドライバの構成 37
   Linux のドライバについて 57
   Solaris でのドライバの構成 78
Scalar DLC サーバー
   TLM ドライブの割り当て 104
schgr デバイスドライバ
   HP-UX 38
SCSI
   パススルードライバ
      Solaris 62
   ロボット制御
      HP-UX 35
      Linux 56
      Linux (カーネル 2.6) 56
      Solaris 73
SCSI 固定バインド 58
SCSI の予約
   AIXの SPC-2 RESERVE の無効化 23
   HP-UXのSPC-2 RESERVEの無効化 49
   Solaris での SPC-2 RESERVE の無効化 77
   データの整合性 11
   無効化 11
sctl デバイスファイル
   FCP (Itanium) 用に作成 43
   FCP (PA-RISC) 用に作成 41
```

SCSI (PA-RISC) 用に作成 39 sg.build コマンド Solaris 81 sg.conf ファイル 例 67 sg.install スクリプト Solaris 65, 81 sg.links ファイル 例 68 sg ドライバ Linux 53 Solaris 62 アンインストール 80 smit コマンド 18 Solaris ACS の使用 61 locate-block 76 MPxIO の無効化 64 SAN クライアントの構成 78 SCSI および FCP ロボット制御デバイスファイルの 例 74 SCSI パススルードライバ 62 SCSI ロボット制御 73 sg.install スクリプト 65 sg ドライバのインストールまたは再構成 65 Solaris での SPC-2 RESERVE の無効化 77 SPC-2 SCSI RESERVE 77 アダプタカードの削除 61 概要 60 コマンドの概略 80 テープドライブの構成 75 Berkeley 形式のクローズ 76 ドライバのアンロードの回避 72 非巻き戻しデバイスファイル 76 ファイバーチャネル HBA ドライバの関連付け 64 ロボット制御 73 Solaris Multiplexed I/O (MPxIO) 無効化 64 Sony S-AIT ドライブ 24 SPC-2 SCSI RESERVE HP-UX での無効化 49 SPC-2 SCSI RESERVE AIX での無効化 24 Solaris 77 SSO ACS 共有ドライブの構成 141 TLM ロボット形式の構成 106 シリアル化されていない TLM 共有ドライブの構 成 108

st.conf ファイル 例 67 STK SL500 例 74 StorEdge Network Foundation HBA 例 74 st テープドライバ Linux 54 デバッグモード 55 バッファサイズとパフォーマンス 55 stドライバ Linux 54 Sun UNIX の acstest ユーティリティ 152 Windows の acstest ユーティリティ 152 サポートされる自動カートリッジシステム (ACS)構 成 153 自動カートリッジシステム 1 台の ACS ホストと複数の ACS ロボッ F 153~154 Sun StorageTek ACSLS ファイアウォールの構成 155 Sun StorEdgeNetwork Foundation HBA ドライバ 構成 63

## Т

TL4 ロボット 87 TL8 ロボット 88 TLD ロボット 89 **TLH** 構成 例 114 TLH 構成の例 Windows 117 TLHドライブ 構成 128 TLH ロボット 90 構成 121 テープの追加 129 テープの取り外し 130 ロボットインベントリのフィルタリング 132 tlmtest 105, 107~108, 110~111 TLM 共有ドライブ 構成 106 **TLM** 構成 例 98 TLMドライブ 構成 100 TLMドライブの割り当て DAS サーバー 103

Scalar DLC サーバー 104 TLM ロボット 91 ロボットのインベントリ操作 111 TLM ロボット (TLM robot) テープの追加 110 テープの取り外し 110 メディア要求 99 TLM ロボット制御 構成 100

#### **U** UNIX

acstest ユーティリティ 152 ADIC クライアントソフトウェアのインストール 101 ATL ライブラリ名の確認 124 ライブラリ通信の検証 124 UNIX サーバーの ACS ロボット 構成の例 171 UNIX サーバーの TLH ロボット 構成の例 174 UNIX サーバーの TLM ロボット 構成の例 176 UNIX サーバー (リモート) 構成の例 167 UNIX システム 構成例 114 ロボット制御 123

## V

vm.conf ファイル DAS\_CLIENT エントリ 103

### W

Windows
acstest ユーティリティ 152
ADIC クライアントソフトウェアのインストール 101
ATL 名の確認 126
TLH 構成の例 117
デバイスの接続 83
テープデバイスドライバ 83
ライブラリ通信の検証 126
Windows サーバーの ACS ロボット
構成の例 168
Windows サーバー (リモート)
構成の例 166
Windows サーバー (ローカル)
構成の例 165

Windows システム ロボット制御 126

#### あ

アーカイブ管理ユニット (AMU) 99 アジャイルアドレス指定 28 アップグレード NetBackup (HP-UX の永続的な DSF を使うた め) 33 アンインストール sg ドライバ 80 インストール UNIX の ADIC クライアントソフトウェア 101 Windows の ADIC クライアントソフトウェア 101 永続的な DSF 構成 32 デバイスドライバ 30 デバイスドライバとファイル 30 テープドライブアクセス 31 パススルーパス 31 ロボット制御 31 永続的な DSF のパススルーパス 作成 34

### か

概要 Linux 52 Solaris 60 拡張ファイルマーク ドライブ 18 可変長ブロック 18 可変モードデバイス **AIX 18** 環境変数 acsssi プロセス 151 共通アクセス ボリュームへの 109 検証 Linux のデバイス構成 57 構成 ACS 共有ドライブ 140 ACS ドライブ 139 ACS ロボットの変更 153 ADIC DAS サーバー 106 ADIC Scalar DLC サーバー 107 AIX での IBM ロボットのロボット制御デバイスファイ ル 16 AIX のテープドライブ用デバイスファイル 17

AIX のロボットデバイスファイル 123 DAS または Scalar DLC クライアント名 102 NetBackup ドライブ 108 NetBackup の TLM ドライブ 104 SAN クライアント (FT メディアサーバーを認識させ るため) 78 Sun StorEdge Network Foundation HBA ドライ バ 63 TLHドライブ 128 TLM 共有ドライブ 106 TLM ドライブ 100 TLM ロボット制御 100 UNIX システムの例 114 永続的な DSF 32 他のUNIXシステムのロボットデバイスファイル 125 レガシーデバイスファイル 38 ロボット制御 121 ロボットライブラリ名 127 構成オプション ACS SSI SOCKET 150 構成ガイドライン HP-UX 27 構成の例 ACSLS 134 UNIX サーバーの ACS ロボット 171 UNIX サーバーの TLH ロボット 174 UNIX サーバーの TLM ロボット 176 Windows サーバーの ACS ロボット 168 サーバーでのスタンドアロンドライブ 160 サーバーのロボット 157 リモート UNIX サーバー 167 リモート Windows サーバー 166 ローカル Windows サーバー 165 ロボットと複数サーバー 164 高速テープ位置設定。「locate-block」を参照 固定長ブロック 18 コマンドの概略 AIX の場合 25 HP-UX 50 Linux 59 Solaris 80

### さ

削除 ACS ロボットのテープ 142 テープ (ACSLS ユーティリティを使用) 143 テープ (NetBackup を使用) 143 テープ (TLM ロボットから) 110

作成 FCP (Itanium) 用の sctl デバイスファイル 43 FCP (PA-RISC) 用の sctl デバイスファイル 41 HP-UX でのレガシー SCSI および FCP ロボット制 御 38 HP-UX の永続的な DSF 32 SCSI (PA-RISC) 用の sctl デバイスファイル 39 永続的な DSF のパススルーパス 34 テープドライブの非巻き戻しデバイスファイル 19 テープドライブ用パススルーデバイスファイル 45 レガシーテープドライブ用デバイスファイル 45 サーバーでのスタンドアロンドライブ 構成の例 160 サーバーとロボット 構成の例 157 サポートされる構成 自動カートリッジシステム 153 自動カートリッジシステム 1 台の ACS ホストと複数の ACS ロボット 153 Library Server (ACSLS) 134, 137 Solaris 61 STK Library Station 134, 137 構成の例 168、171 サポートされる構成 153 テープの取り外し 110 特殊文字 142 バーコード操作 143 複数のACS ホストと複数のACS ロボット 154 ボリュームの追加 142 メディア要求 138 ロボットインベントリのフィルタリング 145 自動カートリッジシステム (ACS) テープの取り外し 142 自動テープライブラリ (ATL) 117、120 使用 ガイド 10 スイッチ設定 Sony S-AIT AIX 24 スクリプト sg.install Solaris 65 sgscan 73,81 制御ユニット ACS 137 選択 テープドライバ 17 属性 ロボット 86

#### た

代替メディア形式 ACS ロボット 139 追加 テープ (TLM ロボットへ) 110 デバイス 構成ウィザード 140 デバイスアドレス指定スキーム HP-UX 28 デバイス検出 11 デバイス構成の手順 11 デバイスドライバ sg Solaris 62 Linux 53 st Linux 54 永続的な DSF 30 レガシーデバイスファイル 35 デバイスドライバとファイル 永続的な DSF 30 デバイスの接続 Windows システムへ 83 デバイスファイル AIX 上の SAN クライアント用に作成 16 HP-UX 上の SAN クライアント用に作成 37 Linux (2.6 カーネル) のテープドライブ 56 Linux (2.6 カーネル) のロボット制御 56 非巻き戻し 19 非巻き戻しの作成 19 レガシーテープドライブ 35 デバイスファイルの作成 AIX 上の SAN クライアント 16 HP-UX 上の SAN クライアント 37 デバッグモード st テープドライバ 55 テープ ACSLS ユーティリティを使用した取り外し 143 ACS ロボットからの取り外し 142 NetBackup を使用した取り外し 143 TLM ロボットからの取り外し 110 TLM ロボットへの追加 110 テープデバイスドライバ Windows 83 テープドライバ 選択 17 テープドライブ 非巻き戻しデバイスファイルの作成 19 標準以外 78

レガシーパススルーパス 36 テープドライブアクセス 永続的な DSF 31 テープドライブの構成 AIX デバイスファイルの作成 19 HP-UX 非巻き戻し 30 Solaris 75 テープドライブ用デバイスファイル Linux (カーネル 2.6) 56 要件 29 テープドライブ用パススルーデバイスファイル 作成 45 テープの追加 ACS ロボットへ 142 TLH ロボットへ 129 テープの取り外し TLH ロボット 130 テーブルドリブンのロボット 92 特殊デバイスファイル 永続的 30 ドライバのアンロード Solaris 72 ドライブ (drives) Sony S-AIT 24 ドライブクリーニング TLH ロボット 129 ドライブのクリーニング TLH ロボット 129 ドライブの指定 決定 105

#### は

パススルードライバの使用 機能 62 パススルーパス 永続的な DSF 31 パスの確認 LMCP デバイスファイルへの 121 非巻き戻しデバイスファイル 19 Solaris 76 作成 19 非巻き戻しデバイスファイルの例 21 表記規則 RS/6000 AIX アダプタ番号 15 標準以外のテープドライブ 78 ファイアウォールの構成 Sun StorageTek ACSLS 155 ファイバーチャネル HP-UX の構成例 41、43 関連付け処理 Solaris 64 ドライバ 72 ファイバーチャネル HBAドライバ 関連付け 64 複数のテープ密度 使用 23 プロセス ロボット 93 ロボット形式 93 ロボット制御 93 ボリューム 共通アクセスの提供 109

#### ま

マニュアルのテキスト版 10 マルチメディアテープライブラリ (TLM) インベントリ操作 111 概要 97 構成の例 176 テープの取り外し 111 デーモン 99 ドライブの構成 104 ドライブのマッピング 105 ドライブの割り当て 100 ボリュームの追加 110 メディア要求 99 ロボット制御の構成 100 無効化 AIX O SPC-2 SCSI RESERVE 24 HP-UX O SPC-2 SCSI RESERVE 49 SAN の HP-UX EMS テープデバイスモニター 49 Solaris Multiplexed I/O (MPxIO) 64 Solaris Ø SPC-2 SCSI RESERVE 77 メディア要求 ACS ロボット 138 TLH ロボットの場合 120

### や

要件 テープドライブ用デバイスファイル **29** 

## 6

ライブラリ管理制御ポイントデーモン (LMCPD) 117 ライブラリ管理ユニット 137 ライブラリ管理ユニット (LMU) 138 ライブラリストレージモジュール 137 ライブラリストレージモジュール (LSM) 138 ライブラリ通信の検証 AIX コンピュータ 122 **UNIX 124** Windows 126 例 SCSI および FCP ロボット制御デバイスファイル 74 sg.conf ファイル 67 sg.links ファイル 68 st.conf ファイル 67 STK SL500 74 StorEdge Network Foundation HBA 74 TLH 構成 114 TLM 構成 98 非巻き戻しデバイスファイル 21 ロボットプロセス 95 レガシーデバイスドライバとファイル HP-UX 34 レガシーデバイスファイル 構成 38 サポートされるデバイスドライバ 35 レガシーテープドライブ デバイスファイル名 35 レガシーテープドライブ用デバイスファイル 作成 45 レガシーパススルーパス テープドライブ 36 ロボット ACS 86 Oracle StorageTek ACSLS 134 TL4 の場合 87 TL8 の場合 88 **TLD 89 TLH 90** TLM 91 制御プロセス 93 属性 86 テストユーティリティ 92 テストユーティリティ, ACS 152 テーブルドリブン 92 プロセス 93 ロボットインベントリ フィルタリング 132、145 ロボット形式 85 ロボットプロセス 93 ロボット制御 AIX システム 121 HP-UX 28

SCSI AIX 56,73 Linux (カーネル 2.6) 56 HP-UX 35 Solaris 73 UNIX システム 123 UNIX システムの場合 146 Windows システム 126、146 永続的な DSF 31 ロボット制御、通信およびログ記録 テープ操作中 146 ロボット制御デバイスファイル AIX の IBM ロボット 16 ロボットデバイスファイル 他の UNIX システムでの構成 125 ロボットと複数サーバー 構成の例 164 ロボットのインベントリ操作 ACS ロボット 143 TLH ロボット 131 ロボットプロセス 例 95 ロボットライブラリ名 構成 127

## わ

割り当てられたファブリック (宛先 ID) Solaris 64 ワールドワイドノードネーム (WWNN) 64 ワールドワイドポートネーム (WWPN) 63~64